Pota Technologies Ltd.

# 消耗品管理系統 標準版[ES90S]&專業版[ES90E]

操作使用說明手冊

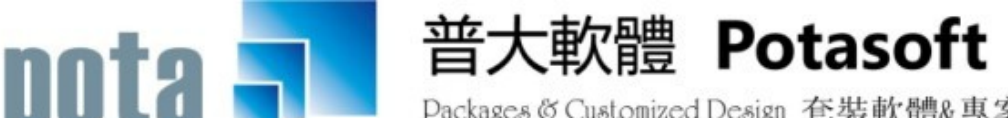

Packages & Customized Design 套裝軟體&專案設計

【電話】 · 台北 (02)2556-0671 · 台中 (04)2241-1596 · 台南 (06)222-1783 【傳真】 · 台北 (02)2555-3361 · 台中 (04)2245-3400 · 台南 (06)227-1242 · E-mail:support@mail.pota.com.tw · http://www.pota.com.tw

# 《目錄》

| 壹、         |         | 系統目標                                   | 4        |
|------------|---------|----------------------------------------|----------|
| 貳、         |         | 電腦環境需求                                 | 4        |
| 參、         |         | 【基本資料建立(A)】                            | 6        |
|            | 1.      | 【消耗品基本資料建立】                            | 6        |
|            | 2.      | 【領用人基本資料建立】                            | 9        |
|            | 3.      | 【廠商基本資料建立】                             | 11       |
|            | 4.      | 【消耗品分類資料建立】                            | 13       |
|            | 5.      | 【部門單位名稱資料建立】                           | 14       |
|            | 6.      | 【職稱片語資料建立】                             | 15       |
|            | 7.      | 【經辦人資料建立】                              | 16       |
|            | 8.      | 【備註(用途)片語資料建立】                         | 17       |
|            | 9.      | 【放置地點資料建立】                             | 18       |
|            | А.      | 【其他類型資料建立】                             | 19       |
| 肆、         |         | 【進貨領用管理(B)】                            | 20       |
|            | 1.      | 【消耗品領用資料處理】- 扣除庫存                      | 20       |
|            | 2.      | 【消耗品進貨資料處理】- 增加庫存                      | 24       |
| 伍、         |         | 【申請資料處理(C)】                            | 26       |
|            | 1.      | 【消耗品申請資料處理】- 申請尚未扣除庫存,領用才會扣除           | 26       |
|            | 2.      | 【消耗品審核處理】 <mark>專業版</mark>             | 28       |
|            | 3.      | 【網頁登入審核】 <mark>專業版</mark> -內部網路版本含網頁套件 | 29       |
| 陸、         |         | 【各式查詢報表(C)】                            | 31       |
|            | 1.      | 【消耗品基本資料查詢報表】                          | 31       |
|            | 2.      | 【領用人基本資料查詢報表】                          | 31       |
|            | 3.      | 【廠商基本資料查詢報表】                           | 32       |
|            | 4.      | 【消耗品安全存量查詢報表】                          | 33       |
|            | 5.      | 【期間進貨入庫明細報表】                           | 33       |
|            | 6.      | 【期間領用出庫明細報表】                           | 34       |
|            | 7.      | 【期間單位部門領用統計表】                          | 36       |
|            | 8.      | 【期間領用人領用統計表】                           | 36       |
|            | 9.      | 【消耗品期間進貨領用明細報表】                        | 37       |
|            | Α.      | 【消耗品增減結存表】                             | 38       |
|            | В.      | 【消耗品增减結存表(含金額)】                        | 38       |
|            | C.      | 【                                      | 39       |
|            | D.      | 【消耗品期間增减結仔表】                           | 40       |
|            | E.      | 【各單位領用消耗用品統計表】                         | 40       |
|            | F.      | 【各單位物料領用彙總表】                           | 41       |
|            | G.      | 【消耗用品收敛月份表】                            | 42       |
| 2          | Н.      | 【消耗用品收敛分類帳】                            | 43       |
| 朱 <b>、</b> | 1       | 【 建陷 報 表 列 印 【 U 】                     | 44       |
|            | 1.      |                                        | 44       |
|            | 2.<br>2 | 【 / 內托 m 保 与 保 到 / 归 - A4              | 45       |
|            | 5.<br>⊿ | 【羽柱面除喷標鐵列印-A4 苗射/噴墨(3*9)日訂啟始編號整天張列印】   | 45       |
|            | 4.<br>5 | 【別町甲胡明紺衣別印】<br>【期町中達動号な社主】             | 40       |
|            | э.<br>6 | 【別目甲胡數里統司衣】<br>【密田留塘河に□(油编)】           | 40<br>17 |
|            | 0.      | 【羽巾平豚沙山小烂镇儿                            | 4/       |

| 普大軟體 |                      | 消耗品領用管理系統 |
|------|----------------------|-----------|
| 捌、   | 【系統維護(E)】            |           |
| 1.   | 【資料庫重整與維護】           |           |
| 2.   | 【資料庫拷備留底】            |           |
| 3.   | 【資料庫回復作業】            |           |
| 4.   | 【設定登錄者密碼權限】          |           |
| 5.   | 【設定各程式權碼處理】          |           |
| 6.   | 【將消耗品資料轉出 EXCEL 作業】  |           |
| 7.   | 【由 EXCEL 檔轉入消耗品基本資料】 |           |
| 8.   | 【將領用人資料轉出 EXCEL 作業】  |           |
| 9.   | 【由 EXCEL 轉入領用人基本資料】  |           |
| А.   | 【設定表尾項目】             |           |
| В.   | 【設定領物單表尾項目】          |           |
| C.   | 【設定系統各項資料小數位數】       |           |
| D.   | 【網頁審核權限設定處理】         |           |
| E.   | 【設定轉出 EXCEL 版本與格式】   |           |
| F.   | 【設定日期輸入與顯示方式】        |           |
| G.   | 【設定系統功能主標題名稱】        |           |
| Н.   | 【設定廠商標題名稱】           |           |
| I.   | 【更改消耗品编號處理】          |           |
| J.   | 【更改領用人代號處理】          |           |
| К.   | 【更改廠商代號處理】           |           |
| L.   | 【設定列印報表是否臨時選擇印表機】    | 60        |
| 玖、   | 拾壹、【關於本軟體與更新】        | 61        |
| 1.   | 【關於本軟體與線上更新】         | 61        |
| 2.   | 【下載本軟體操作手冊】          |           |
| 3.   | 【更換背景圖片】             |           |
| 壹拾、  | 拾貳、【網頁套件程式】          | 62        |
| 1.   | 【消耗品種類與數量查詢】         |           |
| 2.   | 【消耗品申請程序】            |           |

# 壹、 系統目標

將消耗品、物品、備品、庫存品之領用登記、採購進貨、盤盈、盤虧等作業電腦化處理, 以達到加強管控、責任分工、及資源共享。電腦連線作業使流程與辦理情形可輕易掌握 資料的正確性,避免重覆的作業時間與人力,減少物品或單據遺失的缺憾,完成簡化作 業程序與節省紙張浪費。管理人員由條件式的進階搜尋及各式報表斟酌庫存狀況,進一 步妥善規劃,監督囤積、浪費等行為,提升管理效益。

標準版:提供完整的管理功能與領用人申請功能。

專業版:申請後,該部門主管由 Windows 系統做<mark>審核</mark>;與<mark>網站前台審核</mark>的功能。

# 貳、 電腦環境需求

◎ 硬體需求系統配置

- 需採用微軟公司 Microsoft Windows 之作業系統,含 Win 11。
- 若您的電腦能正常操作 Word 或 Excel 就能快速操作普大軟體。
- Pentium 等級之 CPU。
- 最小安裝需硬碟空間 50MB。
- 建議使用:系統主記憶體 512 MB (含)以上。
- 建議使用:螢幕解析度 1024\*768 (含)以上。

◎ 建議選購配件

- 印表機:可支援 Microsoft Windows 即可。
- 條碼掃描器:USB 接頭。
- 條碼標籤貼紙:請注意各式規格差異。

◎ 安裝說明

- Windows 作業視窗開啟後,將軟體光碟片放入光碟機中。
- 點選執行 E:\ES90setup.exe (假設光碟機是 E:),並依安裝指示操作。
- 結束後表示安裝已成功,可至桌面點選捷徑使用,不須重新開機。

◎ 系統使用說明

開啟(執行)

方法一:

在 Windows 視窗的桌面上,點擊兩次 消耗品領用管理系 <sup>游耗品管理系</sup> (ES90E) 約圖示,即開啟管理系統。

方法二:

在 Windows 畫面左下角的功能表處,按一下【開始】→【程式集】→【普

大軟體】→【消耗品領用管理系統(ES90)】,即開啟管理系統。

■ 登入

系統開啟後,會彈出一個登入頁面,如未設定使用權限,請按 確定 直接 進入。若有設定使用權限,請於輸入使用者名稱與使用者密碼後,按 確定 進入。

■ 離開

先關閉本系統內所有程式,接著可用以下方法離開。

2. 選取【結束作業】功能表之【結束系統作業】選項。

■ 複製與貼上功能

本系統中並無複製與貼上功能,如要複製,必須在資料新增或修改狀態時,將欲複製的字詞選取(反黑)後按【Ctrl+C】複製;按【Ctrl+V】貼上。

# 冬、【基本資料建立(<u>A</u>)】

# 1. 【消耗品基本資料建立】

『消耗品基本資料建立』視窗開啟時,呈現『瀏覽』狀態,可看到消耗品的詳細資料。 在基本資料

輸入關鍵字◎尋找 尋找符合條件的消耗品名稱資料,

若超過一筆可以用<<>>往前或往後定位。

輸入關鍵字◎篩選 尋找符合條件的消耗品名稱資料, 系統只會顯示符合關鍵字的消耗品基本資料。

| ☞ 淌耗品基本資料建立<瀏覽作業處理中>                  | 進階搜尋 🗔 💷 🔤           |
|---------------------------------------|----------------------|
| ● 尋找 ● 篩選 (                           | 消耗品資料進階搜尋            |
| 違入所要尋找的關鍵字: 皮 尋找 清除                   | 编                    |
| 消耗品編號 消耗品名稱                           | 新聞 新花 102 世代 たけ 2+11 |
| 70100-0000000001 自動原子筆藍色              |                      |
| 70100-000000002 橡皮擦                   | 廠牌型號:   100入/包       |
| 70200-000000001 A4紙                   | ┃ 規格明細:              |
| ▶70200-000000002 12K 黃牛皮公文封           |                      |
| 70200-000000003 資料本                   |                      |
| 70300-000000001 抽取式衛生紙                | ☆類類別: 70200 名稱: 紙張用品 |
| 70300-000000002 厨房抹布洗淨皂               | ·                    |
| 70400-0000000001 冰糖糖包                 |                      |
| 70500-0000000001 个鋪銷隔熱杯               | 使用年限: 0              |
| 70600-0000000001 大然礦泉水                | 單 位: 個 -             |
| 70700-0000000001 于近轮初次火菇              | · 通用阻衡· 100          |
| 70700-0000000002 繁志県明道                |                      |
| 70800-0000000001 万恰直不屏風               | 期初庫存:   500          |
|                                       | 目前庫存: 600            |
|                                       |                      |
|                                       | 期初成本, 100            |
|                                       |                      |
| 狀態: 可為瀏覽、新增、修改 ──+                    | 庫存上限:  10000         |
|                                       | 安全存量: 0              |
|                                       | 備 註:                 |
|                                       |                      |
|                                       |                      |
| 4/15                                  |                      |
|                                       |                      |
| [1] 是 员前筆 上一筆 下一筆 最後筆 F5修改 F6新增 F7冊 P | ★ F8存檔 F9還原 ESC結束    |
|                                       |                      |

- 新增
  - 新增資料時,按『新增』依序輸入消耗品基本資料:消耗品編號(不可重覆)、
     消耗品名稱、廠牌型號、規格明細、分類類別、放置地點、使用年限、單位、
     領用限額、期初庫存量(新建檔現有庫存量請由此輸入)、期初庫存的平均成本、
     庫存上限、安全存量、備註。
  - ◆ 消耗品编號、消耗品名稱、分類類別等欄位不得空白。
  - 分類類別與放置地點欄位提供輔助輸入功能,可點擊滑鼠右鍵選取分類類別資料。
  - ◆ 完成新增資料後,按『存檔』。

◆ 複製前一筆資料新增>>請於該筆資料的新增按鈕按滑鼠右鍵。可複製現有的消

耗品資料。

◆ 消耗品圖片上傳請先完成資料存檔,接著按『修改』,如下圖所示。

| 🎒 淌耗品基本資料建立       | <修改作業處理中>                                      |           |                |                         |      |          |
|-------------------|------------------------------------------------|-----------|----------------|-------------------------|------|----------|
|                   |                                                | << >>     |                |                         |      |          |
| 鍵入所要尋找的關鍵字:       | 皮                                              | 尋找 清除     | 编號·            | 70100 00000000          | 1    |          |
| 消耗品編號             | 消耗品名稱                                          |           | 10mg 00°G.     |                         | 1    |          |
| ▶70100-0000000001 | 自動原子筆藍色                                        |           | 治 枏:           | 目動原子筆監色                 |      |          |
| 70100-000000002   | 橡皮擦                                            |           | 廠牌型號:          | UNIPOINT BR-305         |      |          |
| 70200-0000000001  | A4終氏                                           |           | 規格明細:          |                         |      | *        |
| 70200-000000002   | 12K 黃牛皮公文封                                     |           |                |                         |      |          |
| 70200-000000003   | 資料本                                            |           |                |                         |      | -        |
| 70300-0000000001  | 抽取式衛生紙                                         |           | 分類類別:          | 70100 1名稱:              | 事務用品 | 1        |
| 70300-000000002   | 廚房抺布洗淨皂                                        |           | 动罢钟谢.          | 0001 1 次報               |      |          |
| 70400-0000000001  | 冰糖糖包                                           |           | <u> </u>       | ]0001 <b>•</b> 1⊐11#5 ] | 一號庫房 | _        |
| 70500-0000000001  | 不鏞鋼隔熱杯                                         |           | 使用年限:          |                         |      |          |
| 70600-0000000001  | 天然礦泉水                                          |           | 留 谷.           |                         |      | 載        |
| 70700-0000000001  | 手提乾粉滅火器                                        |           | 中 112.         | × •                     | 101  | 쇼        |
| 70700-000000002   | 緊急照明燈                                          |           | 領用限額:          | 2                       |      | E C      |
| 70800-0000000001  | 方格實木屏風                                         |           | 期初庫存:          | 20                      |      | 改        |
|                   |                                                |           | 目前庫存:          | 8                       | 12   | 周日       |
|                   |                                                |           |                | , v                     |      | 7        |
|                   |                                                |           |                |                         |      | ا حد     |
|                   |                                                |           | 期初成本:          | 10.60                   |      | 清除       |
|                   |                                                |           | 庫存上限:          | 100                     | 15   | 副        |
|                   |                                                |           | 安全存量:          | 20                      |      |          |
|                   |                                                |           | スエロ王·<br>(株 計) | 20                      | 1    |          |
|                   |                                                |           | 17月 計1:        |                         |      | <u> </u> |
|                   |                                                |           |                |                         |      |          |
| 1/13              |                                                |           |                | 1                       |      |          |
| 修改<br>最前筆 上一      | 単     ■     ●       筆     下一筆     最後筆     F5修改 | 學<br>F7刪除 | F8存檔」          | い<br>P3還原<br>ESC結束      |      |          |

■ 修改

》 欲修改資料時,按『修改』進入目前顯示的消耗品基本資料。

◆ 消耗品编號於本處理不得修改。(可到系統維護功能(F)> H.更改消耗品编號處

理)

- ◆ 可按『載入或更改圖片』,從圖片存放位置選入圖片並上傳。
- ◆ 完成修改資料後,按『存檔』。
- 刪除

◆ 欲刪除資料時,按『刪除』目前顯示的消耗品基本資料。

■ 還原

◆ 新增或修改資料時,若不想存檔,可按『還原』原本的消耗品基本資料。

ESC 結束

普大軟體

### 消耗品資料進階搜尋

- ◆ 進階搜尋可利用"消耗品編號"、"名稱"、"廠牌型號"、"分類類別"、 "規格說明"、"放置地點"、"備註"等欄位進行多條件搜尋。輸入條件後 請按左上方的『開始搜尋符合條件資料』
- ◆ 符合搜尋條件的消耗品資料表列於下方。
- ◆ 選擇其中一筆滑鼠點選兩次,就可回到基本資料的主表單。

| 道階搜尋功能消耗品基本資料建立              |                                                 |              | ×.                     |
|------------------------------|-------------------------------------------------|--------------|------------------------|
|                              | *** 輸入欲                                         | 《搜尋資料的條件 *** | 開始搜尋符合條件資料             |
| 編 號:                         |                                                 |              |                        |
| 名稱:                          |                                                 | 清除           |                        |
| 廠牌型號:                        | 清除                                              | Ν            | <u> </u>               |
| 分類類別: 70100 	 名稱: 事務用品       |                                                 | 清除 放置地點      | :                      |
| 規格說明:                        |                                                 |              |                        |
| 備 註:                         |                                                 |              | 備註:按下列欄位抬頭可依資料排序顯示     |
| 道托口姬睫 道托口夕孫                  | <b>成長    仲                                 </b> | 八烟尘 二烟夕稻     | 放置                     |
| 70100-000000001 自動原子筆藍色      | UNIPOINT BR-305                                 | 70100 事務用品   | 0001 一號庫房 8 2          |
| 70100-000000002 协定方案         |                                                 | 70100 事物用品   |                        |
|                              |                                                 |              | - 🧥 🗌                  |
|                              |                                                 |              |                        |
|                              |                                                 |              |                        |
|                              |                                                 |              | - 12                   |
|                              |                                                 |              |                        |
|                              |                                                 |              |                        |
|                              |                                                 |              | _                      |
|                              |                                                 |              | - //                   |
|                              |                                                 |              | 左上角 左下角 右上角 右下角 關閉     |
| 符合筆數: 2 筆,選擇編號: 70100-000000 | 0001 選擇本                                        | 肇            | 列印明細 📑 en 韩出Excel / 結束 |

- ◆ 本進階搜尋可轉出 EXCEL 檔案。
- 右下方選項可勾選顯示圖片,並可以於圖片上點選顯示與"左上角"、"左下角"、
   "右上角"、或"右下角"。

# 2. 【領用人基本資料建立】

『領用人基本資料建立』視窗開啟時,呈現『瀏覽』狀態,可看到領用人的詳細資料。 領用人基本資料建檔後,於領用資料處理時,可按滑鼠右鍵選入領用人。

| 可輸入編號或名                                                                                                    | 稱定位                                                                                                    |   |
|----------------------------------------------------------------------------------------------------|----------------------------------------------------------------------------------------------------|---|
|                                                                                                    | 領用人基本資料建立<瀏覽作業處理中>                                                                                                    | × |
| 鍵入所要尋找的關鍵字: G >>>>>>>>>>>>>>>>>>>>>>>>>>>>>>>>>>>                                                                                                    |                                                                                                    |   |
| 領用人代號     領用人姓名       E000000001     李大雄       E000000003     陳大中       E000000004     林小華       • 600000001     王蔡君       • 600000001     王蔡君       • 600000001     王蔡君       • 600000001     王蔡君       • 600000001     王蔡君       • 600000001     王蔡君       • 600000001     王蔡君       • 600000001     王蔡君       • 600000001     王 第君       • 600000001     王 第君       • 6000000001     王 第君       • 7     • 7       • 7     • 7       • 7     • 7       • 7     • 7       • 7     • 7       • 7     • 7       • 7     • 7       • 7     • 7       • 7     • 7       • 7     • 7       • 7     • 7       • 7     • 7       • 7     • 7       • 7     • 7       • 7     • 7       • 7     • 7       • 7     • 7       • 7     • 7       • 7     • 7       • 7     • 7       • 7     • 7       • 7     • 7       • 7     • 7       • 7     • 7 <td< td=""><td><ul> <li>         代 號: G00000001     </li> <li>         姓 名: 王築君 身分證字號: A123456789 性別: 女 ▼     </li> <li>         部門代號: 0004 名稱: 製造處     </li> <li>         職務名稱: 專員 出生日期: 0067.01.06 €</li> <li>         通訊地址: 30069 新竹市東區八德路100號     </li> <li>         聯絡電話: 03-12345678 行動電話: 0910-111222     </li> <li>         E-mail: hwa@yahoo.com.tw     </li> <li>         受用權利: 正常     </li> </ul></td><td></td></td<> | <ul> <li>         代 號: G00000001     </li> <li>         姓 名: 王築君 身分證字號: A123456789 性別: 女 ▼     </li> <li>         部門代號: 0004 名稱: 製造處     </li> <li>         職務名稱: 專員 出生日期: 0067.01.06 €</li> <li>         通訊地址: 30069 新竹市東區八德路100號     </li> <li>         聯絡電話: 03-12345678 行動電話: 0910-111222     </li> <li>         E-mail: hwa@yahoo.com.tw     </li> <li>         受用權利: 正常     </li> </ul> |   |
| 第5筆/共5筆                                                                                                    |                                                                                                    |   |
| <ul> <li></li></ul>                                                                                                    | ●     □     ■     ■     ●       F5修改     F6新增     F7刪除     F8存檔     F9邊原     ESC結束                                                                                                    |   |

- ◆ 新增
  - 新增資料時,按『新增』依序輸入領用人基本資料:領用人代號(不可重覆)、 姓名、身份證字號、性別、部門代號、職務名稱、生出日期、通訊地址、聯絡 電話、行動電話、電子郵件、領用權利、備註說明。
  - ◆ 領用人代號與姓名欄位不得空白。
  - 部門代號、職務名稱、通訊地址等欄位提供輔助輸入功能,可點擊滑鼠右鍵選 取資料。
  - ◆ 完成新增資料後,按『存檔』。
- 修改
  - ◆ 欲修改資料時,按『修改』進入目前顯示的領用人基本資料。

◆ 領用人代號設定後不得修改。(可到系統維護功能Ⅰ.更改領用人代號處理)

◆ 完成修改資料後,按『存檔』。

■ 刪除

◆ 欲刪除資料時,按『刪除』目前顯示的領用人基本資料。

■ 還原

◆ 新增或修改資料時,若不想存檔,可按『還原』原本的領用人基本資料。

■ ESC 結束

#### ■ 領用人資料進階搜尋

 ◆ 進階搜尋可利用"領用人代號"、"姓名"、"身分證號"、"聯絡電話"、 "職務名稱"、"部門代號"、"E-mail"、"備註"等欄位進行多條件搜尋。
 輸入條件後請按左上方的『開始搜尋符合條件資料』

符合搜尋條件的領用人資料表列於下方。

◆ 選擇其中一筆點選兩次或下方的選擇本筆,可回到基本資料的主表單。

| 3                    | 進階搜尋功能                    | 能領用人基本資料建立       |             |          | 23          |
|----------------------|---------------------------|------------------|-------------|----------|-------------|
|                      | *** 輸入欲搜尋                 | 鼻資料的條件 ***       | 開           | 始搜尋符合條件  | 資料          |
| 代 號: 清除              |                           |                  |             |          |             |
|                      | 清除                        |                  | 身分證號:       | 清除       | J           |
| 聯絡電話:                |                           | 及行動電話)           | 職務名稱:       |          |             |
| 部門代號: 0001 💵 名稱: 總務  | 濾 清除                      |                  |             |          |             |
| E-mail:              |                           | 清除               |             |          |             |
| 備註:                  |                           | 清除               | 備註:按        | 下列欄位抬頭可作 | 衣資料排序顯示     |
| 領用人代號 姓名 身           | 身分證號 聯絡電話                 | 行動電話 部行          | 代 部門名稱      | 職務       | 電子郵件 🔺      |
| ▶ E000000001] 李大雄 Z1 | 123456789 03-12345678#123 | 0920-123-555 000 | 1 總務處       | 總務主任     | lee555@yahq |
|                      |                           |                  |             |          |             |
|                      |                           |                  |             |          |             |
|                      |                           |                  |             |          |             |
|                      |                           |                  |             |          |             |
|                      |                           |                  |             |          |             |
|                      |                           |                  |             |          |             |
|                      |                           |                  |             |          |             |
|                      |                           |                  |             |          |             |
|                      |                           |                  |             |          |             |
|                      |                           | • •              | •           |          | Þ           |
| 符合筆數: 1 筆,選擇編號:      | E00000001                 |                  | <b>鞋澤本筆</b> |          | 結束          |

# 3. 【廠商基本資料建立】

『廠商基本資料建立』視窗開啟時,呈現『瀏覽』狀態,可看到廠商的詳細資料。 廠商基本資料建檔後,於進貨資料處理時,可按滑鼠右鍵選入廠商。

| 可輸入編號或名稱知                                                                      | 主位         |                                                                              |       |
|--------------------------------------------------------------------------------|------------|------------------------------------------------------------------------------|-------|
|                                                                                | 廠商基本       | 資料建立<瀏覽作業處理中>                                                                | - • × |
| 鍵入所要尋找的關鍵字:                                                                    |            | 廠商資料進階搜尋                                                                     |       |
| 廠商代號         廠商名稱           A0001         普大軟體公司           B0001         得興文具行 | <b>_</b>   | 廠商代號: C0001                                                                  |       |
| ▶ C0001 王乙實業社<br>20001 盤盈                                                      |            | 廠商名稱: 王乙實業社                                                                  |       |
|                                                                                |            | 廠商統編: 12345678                                                               |       |
|                                                                                | =          | 電 話: 02-12345678 傳真: 02-22225555                                             |       |
|                                                                                | _          | 地 址:                                                                         |       |
|                                                                                | -          | 聯 絡 人: 聯絡人電話:                                                                |       |
|                                                                                |            | E-mail:                                                                      |       |
| 第3筆/共4筆                                                                        | <u>+</u> , | 備註:                                                                          |       |
| 201                                                                            | D<br>F6新增  | ■         ●         ●           F7冊除         F8存檔         F9還原         ESC結束 |       |

- 新增
  - 新增資料時,按『新增』依序輸入廠商基本資料:廠商編號(不可重覆)、廠 商名稱、廠商統編、電話、傳真、地址、聯絡人、聯絡人電話、聯絡人 Email、 備註。

◆ 廠商編號欄位不得空白。(可到系統維護功能 J.更改廠商代號處理)

- ◆ 地址欄位提供輔助輸入功能,可點擊滑鼠右鍵選取資料。
- ◆ 完成新增資料後,按『存檔』。
- 修改
  - ◆ 欲修改資料時,按『修改』進入目前顯示的廠商基本資料。
  - ◆ 廠商編號不得修改。
  - ◆ 完成修改資料後,按『存檔』。

#### ■ 刪除

◆ 欲刪除資料時,按『刪除』目前顯示的廠商基本資料。

■ 還原

◆ 新增或修改資料時,若不想存檔,可按『還原』原本的廠商基本資料。

■ ESC 結束

#### ▶ 廠商資料進階搜尋

◆ 進階搜尋可利用 "廠商代號"、 "廠商名稱"、 "聯絡電話"、 "廠商統編"、 "聯絡人"、 "E-mail"、 "備註" 等欄位進行多條件搜尋。輸入條件後請按

左上方的『開始搜尋符合條件資料』

◆ 符合搜尋條件的廠商資料表列於下方。

◆ 選擇其中一筆點選兩次,可回到基本資料的主表單。

| <b>2</b> | 進               | 階搜尋功能層    | <b>函商基本資料建立</b> |      |          | 23              |
|----------|-----------------|-----------|-----------------|------|----------|-----------------|
|          | *** 輸入          | 、欲搜尋資     | 料的條件 ***        | 開    | 開始搜尋符合條件 | 資料              |
| 廠商代號:    | 清除              |           |                 |      |          |                 |
| 廠商名稱:    | 得興文具行           | 清除        | ]               |      |          |                 |
| 聯絡電話:    |                 | 詢聯絡電話及個   | <b>募</b> 真)     |      |          |                 |
| 廠商統編:    | 清除 聯絡人:         |           |                 |      |          |                 |
| E-mail:  |                 |           |                 |      |          |                 |
| 備註:      |                 |           | 清除              | 備註:按 | 下列欄位抬頭可住 | <b>农資料排序顯</b> 示 |
| ▲ 廠商代號   | 廠商名稱            | 敞問統編      | 聯絡電話            | 傳具   | 聯絡人      | 聯絡人電子上          |
| ▶B0001   | 得興文具行           | 888899999 | 02-2222-2222    |      |          |                 |
|          |                 |           |                 |      |          |                 |
|          |                 |           |                 |      |          |                 |
|          |                 |           |                 |      |          |                 |
|          |                 |           |                 |      |          |                 |
|          |                 |           |                 |      |          |                 |
|          |                 |           |                 |      |          |                 |
|          |                 |           |                 |      |          |                 |
|          |                 |           |                 |      |          |                 |
|          |                 |           |                 |      |          |                 |
|          |                 |           |                 |      |          | <b></b>         |
|          |                 |           |                 |      |          | <u> </u>        |
| 符合筆數:    | 1 筆,選擇編號: B0001 |           |                 | 睪本筆  |          | 結束              |

※ 可建立一個"廠商"與"領用人"的帳號為"盤盈盤虧"用,將盤點的結果與庫存 數量利用該帳號進行庫存量的調整。

# 4. 【消耗品分類資料建立】

【消耗品分類資料建立】,提供【消耗品基本資料建立】時,可開啟輔助視窗選取資料。

| 2               | <b>)</b> |    | 泸 | 解耗品分 | }類資料    | 建立    |          |    |    |    | •  | х  |
|-----------------|----------|----|---|------|---------|-------|----------|----|----|----|----|----|
|                 | 一代       | 碼  |   |      |         | 分類名   | 稱        |    |    |    |    |    |
|                 | 701      | 00 | 事 | 務用占  | il.     |       |          |    |    |    |    |    |
|                 | 702      | 00 | 影 | 蹑用品  | il.     |       |          |    |    |    |    |    |
|                 | 703      | 00 | 徫 | 连用品  | il.     |       |          |    |    |    |    |    |
|                 | 704      | 00 | 炊 | ;事用品 | il<br>L |       |          |    |    |    |    |    |
|                 | 705      | 00 | 橮 | 診用品  | il.     |       |          |    |    |    |    |    |
| Γ               | 706      | 00 | 橮 | 諭用#  | 4       |       |          |    |    |    |    | Ι  |
| Γ               | 707      | 00 | 防 | f護用品 | Ē.      |       |          |    |    |    |    | Ι  |
| •               | 708      | 00 | 陫 | 設用品  | il.     |       |          |    |    |    |    |    |
| Γ               |          |    |   |      |         |       |          |    |    |    |    |    |
| Γ               |          |    |   |      |         |       |          |    |    |    |    | Ī  |
| Γ               |          |    |   |      |         |       |          |    |    |    |    |    |
| Γ               |          |    |   |      |         |       |          |    |    |    |    |    |
| Γ               |          |    |   |      |         |       |          |    |    |    |    | Ī  |
| Γ               |          |    |   |      |         |       |          |    |    |    |    | Ī  |
| Γ               |          |    |   |      |         |       |          |    |    |    |    | Ī  |
| Γ               |          |    |   |      |         |       |          |    |    |    |    | Ī  |
| Γ               |          |    |   |      |         |       |          |    |    |    |    | İ. |
| Γ               |          |    |   |      |         |       |          |    |    |    |    | ĪŦ |
| Ē               |          |    |   |      |         | Pallo | Ραl      | Որ | F6 |    | F  | 7  |
|                 | M        |    |   |      |         | 上貢    | <u> </u> | 貢  | 新  | 罾  | ŧ  | 除  |
| 目前編修第0008/0008筆 |          |    |   |      | 10      |       |          | e. |    |    |    |    |
| Γ               | 分類       | 資  | 科 | 整體編  | 修       | F8存标  | 當 F      | 9逿 | 謜  | ES | C結 | 束  |

- ◆ 操作方法與【部門單位名稱資料建立】相同,分類代碼不得重覆,可新增、刪除、
   存檔、還原、結束。
- ◆ 分類的代碼為5碼,英數字元或文字皆可,分類名稱可自行設定。

# 5. 【部門單位名稱資料建立】

【部門單位名稱資料建立】,提供【領用人基本資料建立】時,可開啟輔助視窗選取資料。

|      | 2    | 部門                                       | 單位名稱資        | [料建立           |                |              |
|------|------|------------------------------------------|--------------|----------------|----------------|--------------|
|      |      | 代碼                                       | 部            | 門單位名:          | 稱              |              |
|      |      | 0001                                     | 總務處          |                |                | T            |
|      |      | 0002                                     | 研發處          |                |                | T I          |
|      |      | 0003                                     | 業務處          |                |                | T            |
|      |      | 0004                                     | 製造處          |                |                | T            |
|      |      | 0005                                     | 產品處          |                |                | T            |
|      |      | ▶0006                                    | 總管理處         |                |                |              |
|      |      |                                          |              |                |                |              |
|      |      |                                          |              |                |                | T I          |
|      |      |                                          |              |                |                | T I          |
|      |      |                                          |              |                |                | T I          |
|      |      |                                          |              |                |                | † I          |
|      |      |                                          |              |                |                | † I          |
|      |      |                                          |              |                |                | †            |
|      |      |                                          |              |                |                | t I          |
|      |      |                                          |              |                |                | †            |
|      |      |                                          |              |                |                | †            |
|      |      |                                          |              |                |                | †            |
|      |      |                                          |              |                |                |              |
|      |      |                                          | 1            |                |                |              |
|      |      | ◀                                        |              | PgUp  P<br> 上頁 | gun F0<br>下頁 新 | │ 17<br>曾 刪除 |
|      | 目前線  | 。<br>6修第000                              | 6/0006筆      |                |                |              |
|      | 主人目  | 「日日」(一一一一一一一一一一一一一一一一一一一一一一一一一一一一一一一一一一一 | 魓瘧傢          | 日2方橙           | ©<br>10温風      | 日本は          |
|      |      | 1 - Frank Handler                        | ALL FRAME PS | 1014.1度        | 1 2 2 图 月代     | あた言文         |
|      |      |                                          |              |                |                |              |
| 新增员  | 建立資料 | ¥時, <b>代</b>                             | 碼不得重         | <b>覆</b> ,完成   | 後按 存           | 當。           |
|      |      |                                          |              | / ) . →/       |                |              |
| 除  「 | リ刪除派 | 存標所在                                     | 的部門單         | 位資料,           | 完成後接           | č 存檔 。       |

- 還原 可放棄新增或編修的部門單位資料。
- ▶ ESC 結束 | 可離開部門單位資料的作業。
- ◆ 部門單位的代碼為4碼,英數字元或文字皆可,部門單位名稱可自行設定。

# 6. 【職稱片語資料建立】

【職稱片語資料建立】,提供【領用人基本資料建立】時,可開啟輔助視窗選取資料。

| 2   | 職稱片語資料建立 🗖                     | • 🔀       |
|-----|--------------------------------|-----------|
|     | 1 職稱片語                         |           |
|     | □ 工程師                          |           |
|     | 主任                             |           |
|     | 技術員                            |           |
|     | ▲ 社長                           |           |
|     | 科長                             | .         |
|     | 副理                             | .         |
|     | - 專員                           |           |
|     | - 專案經理                         |           |
|     |                                |           |
|     |                                |           |
|     |                                | .         |
|     |                                | .         |
|     |                                |           |
|     | □ 重事                           |           |
|     |                                |           |
|     |                                |           |
|     |                                |           |
|     |                                | <u> </u>  |
| K   | ▲ ▶ ▶ PgUp PgDn F6<br>上頁 下頁 新增 | F7<br>一刪除 |
| 目前線 | 禹修第0017/0017筆 🛄 🗤              | <b>1</b>  |
| 職利  | 再資料整體編修 F8存檔 F9還原 F            | SC結束      |

◆ 操作方法與【部門單位名稱資料建立】相同,可新增、刪除、存檔、還原、結束。

# 7. 【經辨人資料建立】

【經辦人資料建立】,提供【進貨領用管理】時,可開啟輔助視窗選取資料。

| 3   |                | 經辦人           | 資料建 | ∎立         |            |          |           | x |
|-----|----------------|---------------|-----|------------|------------|----------|-----------|---|
|     |                |               | 經辦  | 人姓名        |            |          | -         |   |
|     |                | 明             |     |            |            |          |           |   |
|     | ▶───────────── | 家             |     |            |            |          |           |   |
|     |                |               |     |            |            |          |           |   |
|     |                |               |     |            |            |          |           |   |
|     |                |               |     |            |            |          |           |   |
|     |                |               |     |            |            |          |           |   |
|     |                |               |     |            |            |          |           |   |
|     |                |               |     |            |            |          |           |   |
|     |                |               |     |            |            |          |           |   |
|     |                |               |     |            |            |          |           |   |
|     |                |               |     |            |            |          |           |   |
|     |                |               |     |            |            |          |           |   |
|     |                |               |     |            |            |          |           |   |
|     |                |               |     |            |            |          |           |   |
|     |                |               |     |            |            |          |           |   |
|     |                |               |     |            |            |          |           |   |
|     |                |               |     |            |            |          | _         |   |
| K   | •              | $\rightarrow$ | M   | PgUp<br>上頁 | PgDn<br>下頁 | F6<br>新增 | F7<br>冊川  | 除 |
| 目前維 | 輪修第0           | 002/00        | 02筆 |            | K          |          | <u>ات</u> |   |
| 經辦  | 人資料            | 整體約           | 扁修  | F8存标       | 當 F9邊      | 夏原 E     | SC結       | 束 |

◆ 操作方法與【部門單位名稱資料建立】相同,可新增、刪除、存檔、還原、結束。

# 8. 【備註(用途)片語資料建立】

【備註(用途)片語資料建立】,提供【進貨領用管理】時,可開啟輔助視窗選取資料。

| 3 |   | 備調   | 注(用途)  | )片語資 | 料建立        |            |         |            | ×        |
|---|---|------|--------|------|------------|------------|---------|------------|----------|
|   |   |      |        | 「片語  | 名稱         |            |         | <u> </u>   |          |
|   | L | 公務用  |        |      |            |            |         |            |          |
|   | L | 正常消  | 耗用     |      |            |            |         |            |          |
|   | L | 業務用  |        |      |            |            |         |            |          |
|   | ŀ | 實驗用  |        |      |            |            |         |            |          |
|   | L |      |        |      |            |            |         | _          |          |
|   | L |      |        |      |            |            |         | _          |          |
|   | L |      |        |      |            |            |         | _          |          |
|   | L |      |        |      |            |            |         | _          |          |
|   | L |      |        |      |            |            |         | _          |          |
|   | L |      |        |      |            |            |         | 4          |          |
|   | L |      |        |      |            |            |         | 4          |          |
|   | L |      |        |      |            |            |         | 4          |          |
|   | L |      |        |      |            |            |         | 4          |          |
|   | L |      |        |      |            |            |         | 4          |          |
|   | L |      |        |      |            |            |         | 4          |          |
|   | L |      |        |      |            |            |         | _          |          |
|   | L |      |        |      |            |            |         | _          |          |
|   | L |      |        |      |            |            |         | -          |          |
| ŀ | • |      |        |      | PgUp<br>上頁 | PgDn<br>下頁 | F6<br>新 | 5 F<br>増 冊 | '7<br> 除 |
| 目 | 前 | 編修第0 | 004/00 | 04筆  |            |            | ,       | 6          | 2        |
| 1 | 備 | 註片語  | 整體編    | 修    | F8存檔       | 賞 F9號      | 謜       | ESC        | 「東       |

◆ 操作方法與【部門單位名稱資料建立】相同,可新增、刪除、存檔、還原、結束。

# 9. 【放置地點資料建立】

【放置地點資料建立】,提供【消耗品基本資料建立】時,可開啟輔助視窗選取資料。

| 2   | 放     | (置地點資料)  | 建立          |        |          |
|-----|-------|----------|-------------|--------|----------|
|     | 代     | 方        | <b>夜置地點</b> |        | <u> </u> |
|     | ▶ 001 | 行政室      |             |        |          |
|     |       |          |             |        |          |
|     |       |          |             |        |          |
|     |       |          |             |        |          |
|     |       |          |             |        |          |
|     |       |          |             |        |          |
|     |       |          |             |        |          |
|     |       |          |             |        |          |
|     |       |          |             |        |          |
|     |       |          |             |        |          |
|     |       |          |             |        |          |
|     |       |          |             |        |          |
|     |       |          |             |        |          |
|     |       |          |             |        |          |
|     |       |          |             |        |          |
|     |       |          |             |        |          |
|     |       |          |             |        |          |
|     |       |          |             |        | -        |
|     |       | N N      | PgVp F      | gDn F6 | 5 F7     |
|     |       |          | 上頁          | 下頁新    | 増 刪除     |
| 目前編 | 修第000 | 01/0001筆 |             | 5      | <u> </u> |
| 放置地 | 比點資料  | 科整體編修    | F8存檔        | F9還原   | ESC結束    |

◆ 操作方法與【備註(用途)資料建立】相同,可新增、刪除、存檔、還原、結束。

| ※ 放置地點若於                                                 | 消耗品        | 基本資料                     | 處填寫,基   | 基本資料報                    | 表就 | 可顯示                        | 0     |            |               |
|----------------------------------------------------------|------------|--------------------------|---------|--------------------------|----|----------------------------|-------|------------|---------------|
| 物料代號: 從 0001<br>分類類別: 從 70200 到 70200<br>放 置 處: 從 到 0002 | 到 70200-00 | 2                        |         | $\bigcap$                |    |                            |       |            |               |
| 消耗品编號*消耗                                                 | 品名         | 稱*分類代*分                  | <br>類 名 | ₹ <mark>.*放置代*放</mark>   | 置员 | *廠 牌                       | <br>型 | 號*單位*安     | 全存量*目前存量      |
|                                                          |            | <br>70200 文具<br>70200 文具 |         | <br>0002 科本部<br>0002 科本部 |    | PO INT<br>PO INT<br>PO INT |       | <br>支<br>支 | 0 198<br>0 98 |
|                                                          |            |                          |         |                          |    |                            |       |            |               |
|                                                          |            |                          |         |                          |    |                            |       |            |               |
| 製表人: 複核人:                                                | :          | 事務主管:                    | 機關長官:   |                          |    |                            |       |            |               |

# A. 【其他類型資料建立】

【其他類型資料建立】,提供【消耗品領用進貨管理(B)】時,可開啟輔助視窗選取資料。

| <b>ə İ</b> | 也多 | 頓型資料建立             | -          |    |
|------------|----|--------------------|------------|----|
|            |    | 其他類型名稱             | _ <b>^</b> |    |
|            |    | 返修                 |            |    |
|            | •  | 故障                 |            |    |
|            |    |                    | +          |    |
|            |    |                    |            |    |
|            |    |                    |            |    |
|            |    |                    |            |    |
|            | 1  |                    |            |    |
|            | 10 |                    |            |    |
|            |    |                    |            |    |
|            |    |                    |            |    |
|            | 10 |                    |            |    |
|            | 12 | -                  |            |    |
|            |    |                    |            |    |
|            |    |                    |            |    |
|            |    |                    |            |    |
|            |    |                    | 1          |    |
|            |    |                    | ĪŦ         |    |
|            | ī  | Pallo Pallo Pallo  | 5          | F7 |
| K          |    |                    | 增          | 刪除 |
| 目前編        | 编  | 修第0002/0002筆       |            | et |
| 其他         | 彩  | 預型資料整體編修 F8存檔 F9還原 | ES         | 結束 |

◆ 操作方法與【放置地點資料建立】相同,可新增、刪除、存檔、還原、結束。

| 🎒 消耗品領用資料處理         | .<修改作業處理中>                              |                    |                        |                   |
|---------------------|-----------------------------------------|--------------------|------------------------|-------------------|
| 領用單號: 2020091       | 0-001                                   | 領用日期: 0109.09.1    | 10 🕂 🖳                 |                   |
| 領用類型: 🖸 領用          | ○ 盤虧 ○ 其他                               | 其他類型: 返修           | 甘他類刑補助論入遺案             |                   |
| 領用人: E000000        | 1001 🛃 姓名: 李大雄                          | 領用人進階搜             | 梁旭娟堂韩创朝八代窗<br>瞿摆沓料: 近修 |                   |
| 部門單位: 0001          | 名稱: test                                |                    |                        |                   |
| 經 辦 人: 王月萌          | ¥                                       |                    | 返修                     | 請消耗品資料            |
| 消耗品編號               | 消耗品名稱                                   | 單位 目前              | 故障                     |                   |
| ▶ 70200 -0000000001 | A4紙<br>                                 |                    |                        | Xeon® Platinum 82 |
| 70200-000000002     |                                         |                    |                        |                   |
|                     |                                         |                    |                        |                   |
|                     |                                         |                    |                        |                   |
|                     |                                         |                    |                        |                   |
|                     |                                         |                    |                        |                   |
|                     |                                         |                    |                        |                   |
|                     |                                         |                    |                        |                   |
|                     |                                         |                    |                        |                   |
|                     |                                         |                    |                        |                   |
|                     |                                         |                    | 選擇(Y) 取消(N)            |                   |
|                     | ▶ ▶ 百 下百 新煙 刪除 第001/                    | (002筆 消耗品編號        |                        |                   |
|                     |                                         | 進階搜尋               |                        |                   |
| 修改<br>C-HOME<br>最前筆 | PgUp C-PgDn C-END 受<br>二一筆 下一筆 最後筆 F5修改 | □ 尋<br>皮 F6新增 F7刪除 | □ P3還原 ESC結束           | 列印領物單             |

# 肆、【進貨領用管理(B)】

### 1. 【消耗品領用資料處理】- 扣除庫存

『消耗品領用資料處理』視窗開啟時,呈現『瀏覽』狀態,可看到領用的詳細資料。

| ☞ 消耗品領用資料處理<瀏覽作業處理中>              |                                       |           |              |
|-----------------------------------|---------------------------------------|-----------|--------------|
| 領用單號: 20221024-001 領用資料進階搜尋 領用日期: | 0111.10.24 🚊                          |           |              |
| 領用類型: ● 領用 ○ 盤虧 ○ 其他              |                                       |           |              |
| 領用人: E000000001 姓名: 李大雄           |                                       |           |              |
| 部門單位: 0001 名稱: 總務處                |                                       |           |              |
| 經 辦 人:                            |                                       |           | 載入申請資料[進階搜尋] |
| 消耗品編號 消耗品名稱                       | 單位 目前存量                               | 申請數量 核發數量 | 用途說明↓        |
| ▶70800-0000000001 万格質木屛風          | 個 -5                                  | 5 5 23    | \$務用         |
|                                   |                                       |           |              |
|                                   |                                       |           |              |
|                                   |                                       |           |              |
|                                   |                                       |           |              |
|                                   |                                       |           |              |
|                                   |                                       |           |              |
|                                   |                                       |           |              |
|                                   |                                       |           |              |
|                                   |                                       |           |              |
|                                   |                                       |           |              |
| ▲ ▲ ▼ 上頁 下頁 新増 刪除 第001/001筆       |                                       |           |              |
| <sup> </sup>                      | ····································· | ☆ ESC結束   | 夏 列印領物單      |

#### ■ 新增

- 新增資料時,按『新增』依序輸入領用資料:領用日期(已經預設為電腦時間)、 領用類型、領用人(按滑鼠右鍵選入,或進階搜尋)、經辦人(按滑鼠右鍵選入, 可略過)、消耗品編號(按滑鼠右鍵選入,或進階搜尋)、請領數量(可略過)、核 發數量(必填)、用途說明(按滑鼠右鍵選入)。
- ◆ 申請單號(按滑鼠右鍵選入,可略過)選入後,可載入原申請消耗品的資料。
- ◆ 領用人、與消耗品編號欄位不得空白。
- 申請單號、領用人、經辦人、消耗品編號與用途說明欄位提供輔助輸入功能, 可點擊滑鼠右鍵選取資料。
- 如有已申請資料,可按 載入申請資料〔進階搜尋〕 載入申請消耗品編號數量 等明細。
- ◆ 勾選申請單號就能將申請資料帶入領用處理。
- ◆ 載入時預先過濾掉領用數量大於申請數量的申請單據。

| 普ブ | 大軟體         |    |                   |               |             |               |        |               |           | 消耗品  | 品領用管    | 會理系統 | 充   |            |
|----|-------------|----|-------------------|---------------|-------------|---------------|--------|---------------|-----------|------|---------|------|-----|------------|
| (  | 》消耗品領用資料    | 2  | 從申                | 語單選入領用資       | 料           |               |        |               |           |      |         |      |     | 3          |
|    | 領用單號: 201   |    | <b></b> 甘語        | 留             |             | 法险            |        |               |           | 開始搜尋 | 符合條件資   | 斜    | I   |            |
|    | 領用類型: 💿     |    |                   | 平3%5; <br>留位。 | ■名種・        | _/月 [7]       |        | 消耗店           | は編設・「     |      | ■法院     |      |     |            |
|    | 領用人:        |    | 由計                |               | ■           | ·名·           | /月 1/4 | 法际 消耗品        | 「「「「「「」」」 |      |         |      | : 1 |            |
|    | 部門單位:       |    | T. 112            | 同語の           | 1 日本 1 日本 1 | 《 法 好 申 詳 帮 告 | 的资料    |               | н.н.н. І  |      |         | 7月14 |     |            |
|    | 經 辦 人:      |    | 行識                | 由法留號          | 由該上社師       | 由誌上社会         | 山訪留府安福 | 出紙其領轄         | 当耗其之:     | 15   | 由該數县    | 口紹動員 |     |            |
|    | 《将转品编》      | •  | I I               | 20211215-00   | E000000002  | 王大明           | 總務處    | 70100-0000000 | 自動原子      | ·筆藍色 | 中 明 致 里 |      |     | -          |
|    | 7/5 4 GHHIM |    |                   | 20221024-00   | E000000001  | 李大雄           | 總務處    | 70100-0000000 | 自動原子      | 筆藍色  | 5       | 0    |     |            |
|    |             |    |                   | 20221024-002  | E000000001  | 李大雄           | 總務處    | 70100-0000000 | 自動原子      | 筆藍色  | 2       | 0    |     |            |
|    | -           |    |                   |               |             |               |        |               |           |      |         |      |     |            |
|    |             |    |                   |               |             |               |        |               |           |      |         |      |     |            |
|    |             | IH |                   |               |             |               |        |               |           |      |         |      |     |            |
|    |             | IH |                   |               |             |               |        |               |           |      |         |      |     |            |
|    |             |    |                   |               |             |               |        |               | ~         |      |         |      |     |            |
|    |             |    |                   |               |             |               |        |               |           |      |         |      |     |            |
|    |             |    |                   |               |             |               |        |               |           |      |         |      |     |            |
|    |             |    |                   |               |             |               |        |               |           |      |         |      |     |            |
|    | -           |    |                   |               |             |               |        |               |           |      |         |      |     |            |
|    |             |    |                   |               |             |               |        |               |           |      |         |      |     |            |
|    |             | I– |                   |               |             |               |        |               |           |      |         |      |     |            |
|    |             | IH |                   |               |             |               |        |               |           |      |         |      |     |            |
|    |             | IH |                   |               |             |               |        |               |           |      |         |      |     | _1         |
|    |             |    |                   |               |             |               |        |               |           |      |         |      |     | <u>الت</u> |
|    |             | tt | りまた               | -<br>李仝修供/@ 第 | ****        | 2 筆 躍取總筆      | 「動・」   | 0 爭           | 1         |      |         | ł.   |     |            |
|    | C HOM       | 33 | R <del>43</del> 1 | · 디미카이크 ·     | 38.4.       |               | = 35   | 0 <b></b>     |           |      |         |      |     |            |
|    | 新唱 最前       |    | 同                 | 本筆申請單號        | を選          | 同本筆消耗品編       | 號全選    |               |           | 確定選入 |         | 取消   |     |            |
|    |             |    |                   |               |             |               |        |               |           |      |         |      |     |            |

完成新增資料後,按『存檔』。

可按列印领物單 留存,如下圖所示。

# 普大科技有限公司

|                                                                                                    | 領           | 物   | F  | ۳.  |     |       | 第1頁/共1頁      |
|----------------------------------------------------------------------------------------------------|-------------|-----|----|-----|-----|-------|--------------|
| 領用單位: <00                                                                                                    | 04>製造處      |     |    | •   | 領用  | 月單編號: | 20160128-001 |
| 領 用 人: <e0< td=""><td>0000004&gt;林小華</td><td>第一日</td><td>睇</td><td></td><td>AS.</td><td>頁用日期:</td><td>0105.01.28</td></e0<> | 0000004>林小華 | 第一日 | 睇  |     | AS. | 頁用日期: | 0105.01.28   |
| 消耗品编號                                                                                                    | 消耗品名稱       |     | 單位 | 請領數 | 核發數 | 用途    | 記明           |
| 70100-0000000001                                                                                                    | 自動原子筆藍色     |     | 支  | 0   | 1   |       |              |
| 70100-0000000002                                                                                                    | 橡皮擦         |     | 個  | 0   | 1   |       |              |
| 70200-0000000001                                                                                                    | A4紙         |     | 包  | 0   | 1   |       |              |
| 70200-000000002                                                                                                    | 12K 黃牛皮公文封  |     | 個  | 0   | 1   |       |              |
| 70200-0000000003                                                                                                    | 資料本         |     | 本  | 0   | 1   |       |              |
| 70300-0000000001                                                                                                    | 抽取式衛生紙      |     | 包  | 0   | 1   |       |              |
| 70300-000000002                                                                                                    | 廚房抹布洗淨皂     |     | 個  | 0   | 1   |       |              |
| 70400-0000000001                                                                                                    | 冰糖糖包        |     | 包  | 0   | 1   |       |              |
| 70500-0000000001                                                                                                    | 不鏽鋼隔熱杯      |     | 劻  | 0   | 1   |       |              |
| 70600-0000000001                                                                                                    | 天然礦泉水       |     | 瓶  | 0   | 1   |       |              |
| 70700-0000000001                                                                                                    | 手提乾粉滅火器     |     | 個  | 0   | 1   |       |              |
| 70700-000000002                                                                                                    | 緊急照明燈       |     | 個  | 0   | 1   |       |              |
| 70800-0000000001                                                                                                    | 方格實木屛風      |     | 個  | 0   | 1   |       |              |
|                                                                                                    | 以下空白        |     |    |     |     |       |              |
|                                                                                                    |             |     |    |     |     |       |              |
|                                                                                                    | 青領單位        |     |    |     | 核系  | 軍     | 位            |
|                                                                                                    |             |     |    |     |     |       |              |

領物單可選擇列印的格式為 A4 一整張、A4 上下兩張一式兩張、A5 直式、或

A5 橫式等。

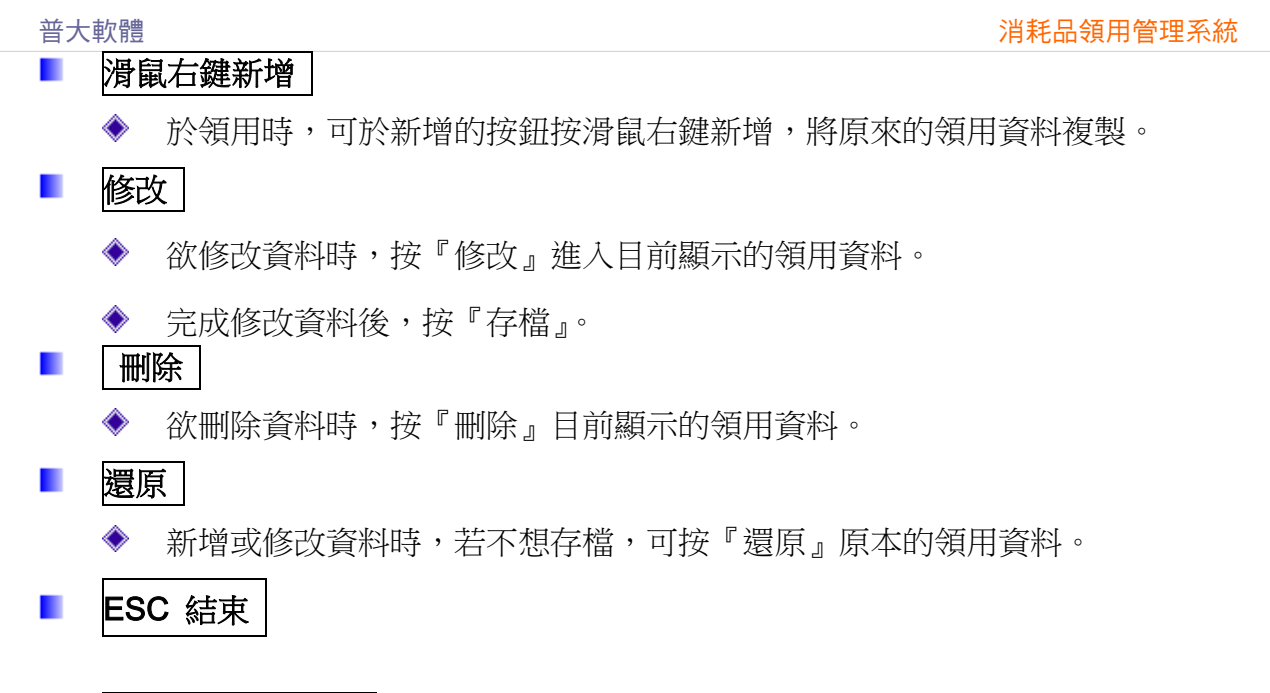

### ■ 領用資料進階搜尋

- ◆ 進階搜尋欄位含領用單號、領用類型、用途說明、領用單位、領用人、經辦人。
- 利用各種條件進階搜尋領用資料。搜尋結果表列,可點選任一筆回到領用資料 處理。

| 3  3  3  3  3  3  3  3  3  3  3  3  3              |                         |          |             |            |                                  |  |  |  |  |  |  |  |
|----------------------------------------------------|-------------------------|----------|-------------|------------|----------------------------------|--|--|--|--|--|--|--|
| 領用單號: 20160128-001 領用資料                            | 進階搜尋 ਗ਼<br>領用日期: 010    | 5.01.    | 28 ≑        |            |                                  |  |  |  |  |  |  |  |
| 領用類型: ○ 領用 ○ 盤虧 ○ 其                                | <del>我</del>            |          |             |            |                                  |  |  |  |  |  |  |  |
| 領用人: E00000004 姓名: 林小                              |                         |          |             |            |                                  |  |  |  |  |  |  |  |
| 部門單位: 0004 名稱: 數學                                  |                         |          |             |            | 申請單號:                            |  |  |  |  |  |  |  |
| 經 辦 人: 王目前 截入申請消耗品資料                               |                         |          |             |            |                                  |  |  |  |  |  |  |  |
|                                                    |                         |          |             |            |                                  |  |  |  |  |  |  |  |
| 消耗品編號 注意 第二次 第二次 第二次 第二次 第二次 第二次 第二次 第二次 第二次 第二次   | 耗品名稱                    | 軍位       | 申請數量        | 核發數量       |                                  |  |  |  |  |  |  |  |
| 70100-0000000001 目動原子筆監色                           |                         | 支        | 0           | 1          |                                  |  |  |  |  |  |  |  |
| 70100-000000002 橡皮探                                |                         | 個        | 0           | 1          |                                  |  |  |  |  |  |  |  |
| 70200-000000001 A4紙                                |                         | 包        | 0           | 1          |                                  |  |  |  |  |  |  |  |
| 70200-000000002 12K 責牛皮公文封                         |                         | 個        | 0           | 1          |                                  |  |  |  |  |  |  |  |
| 70200-000000003 資料本                                |                         | 本        | 0           | 1          |                                  |  |  |  |  |  |  |  |
| 70300-0000000001 抽取式衛生紙                            |                         | 包        | 0           | 1          |                                  |  |  |  |  |  |  |  |
| 70300-000000002 厨房抹布洗淨皂                            |                         | 恒        | 0           | 1          |                                  |  |  |  |  |  |  |  |
| 70400-0000000001 水糖糖包                              |                         | 包        | 0           | 1          |                                  |  |  |  |  |  |  |  |
| 70500-000000001 不彌到陽熱杯                             |                         | 1回       | 0           | 1          |                                  |  |  |  |  |  |  |  |
| 70600-0000000001 大然礦泉水                             |                         | 瓶        | 0           | 1          |                                  |  |  |  |  |  |  |  |
| 70700-0000000001 手提乾粉滅火器                           |                         | 個        | 0           | 1          |                                  |  |  |  |  |  |  |  |
| 70700-000000002 緊急照明燈                              |                         | 個        | 0           | 1          |                                  |  |  |  |  |  |  |  |
| 70800-0000000001 万格質木屛風                            |                         | 個        | 0           | 1          |                                  |  |  |  |  |  |  |  |
|                                                    |                         |          |             |            |                                  |  |  |  |  |  |  |  |
|                                                    |                         |          |             |            |                                  |  |  |  |  |  |  |  |
| ▲ ▼ 王 上頁 下頁 新增                                     | 别除 第001/013筆            |          |             |            |                                  |  |  |  |  |  |  |  |
| 図覧<br>C-HOME C-PgUp C-PgDn C-EN<br>最前筆 上一筆 下一筆 最後: | ● □ ■<br>F5修改 F6新增 F7删版 | <u>ج</u> | ■<br>F8存檔 F | ∽<br>9還原 E | <mark>ビ</mark><br>BSC結束<br>列印領物單 |  |  |  |  |  |  |  |
|                                                    |                         |          |             |            |                                  |  |  |  |  |  |  |  |

| 普大軟體 · · · · · · · · · · · · · · · · · · · |                                           |              |                                       |    |       |              |    |                 |            |          |  |  |
|--------------------------------------------|-------------------------------------------|--------------|---------------------------------------|----|-------|--------------|----|-----------------|------------|----------|--|--|
| 29 進階搜尋功能消耗品領用資料處理                         |                                           |              |                                       |    |       |              |    |                 |            |          |  |  |
| *** 輸入欲搜尋資料的條件 *** 開始搜尋符合條件資料              |                                           |              |                                       |    |       |              |    |                 |            |          |  |  |
| · 須用單號:清除清除                                |                                           |              |                                       |    |       |              |    |                 |            |          |  |  |
| 領用類型: 6                                    | 型: ● 全部 ○ 領用 ○ 盤虧 ○ 其他 清除   消耗品編號: ■ ■ 清除 |              |                                       |    |       |              |    |                 |            |          |  |  |
| 領用單位:                                      | ■ 名稱:                                     |              | 清                                     | 除  | 9     | 编起名稱:        |    |                 | <u> </u>   | 清除       |  |  |
| 領田人                                        |                                           | 玄・「          |                                       |    | 注险    | 小海海道山・       |    | 1 么稱.           |            | 清除       |  |  |
|                                            | × ×±·                                     | 11. I        | 1                                     |    | /月17本 | UJ ARAR/JJ • | Ν  | • •             |            | /月 附示    |  |  |
|                                            |                                           | <u>.</u>     | / / / / / / / / / / / / / / / / / / / |    |       |              | 63 |                 |            |          |  |  |
| 用途說明:                                      |                                           |              |                                       | È. |       |              |    | 備註:按下列          | 刘欄位抬頭可依資料排 | 序顯示      |  |  |
| 領用日期                                       | 領用單號                                      | 領用<br>類型     | 部門單位名稱                                | 讀  | 領人姓名  | 經辦人          |    | 消耗品編號           | 消耗品名稱      | <b>_</b> |  |  |
| 0110.10.28                                 | 20211028-001                              | 領用           | 總務處                                   | 李大 | 雄     |              | 7  | 0200-0000000001 | A4紙        |          |  |  |
| 0110.10.28                                 | 3 20211028-001                            | 領用           | 總務處                                   | 李大 | 雄     |              | 7  | 0200-0000000003 | 資料本        |          |  |  |
| 0110.10.28                                 | 3 20211028-001                            | 領用           | 總務處                                   | 李大 | 雄     |              | 7  | 0100-0000000001 | 自動原子筆藍色    |          |  |  |
| 0110.10.28                                 | 3 20211028-001                            | 領用           | 總務處                                   | 李大 | 雄     |              | 7  | 0300-0000000002 | 廚房抹布洗淨皂    |          |  |  |
| 0110.10.28                                 | 3 20211028-001                            | 領用           | 總務處                                   | 李大 | 雄     |              | 7  | 0500-0000000001 | 不鏽鋼隔熱杯     |          |  |  |
| 0110.10.28                                 | 3 20211028-001                            | 領用           | 總務處                                   | 李大 | 雄     |              | 7  | 0700-0000000002 | 緊急照明燈      |          |  |  |
| 0110.11.22                                 | 20211122-001                              | 領用           | 研發處                                   | 王大 | :明    | 王月萌          | 7  | 0100-0000000001 | 自動原子筆藍色    |          |  |  |
| 0110.11.30                                 | 20211130-001                              | 領用           | 業務處                                   | 陳大 | 中     | 王月萌          | 7  | 0100-0000000002 | 橡皮擦        |          |  |  |
| 0110.11.30                                 | 20211130-001                              | 領用           | 業務處                                   | 陳大 | .中    | 王月萌          | 7  | 0100-0000000001 | 自動原子筆藍色    |          |  |  |
| 0110.12.15                                 | 5 20211215-001                            | 領用           | 製造處                                   | 林小 | 華     | 王月萌          | 7  | 0100-0000000001 | 自動原子筆藍色    |          |  |  |
| 0110.12.15                                 | 5 20211215-001                            | 領用           | 製造處                                   | 林小 | 華     | 王月萌          | 7  | 0100-0000000002 | 橡皮擦        |          |  |  |
| 0110.12.15                                 | 5 20211215-001                            | 領用           | 製造處                                   | 林小 | 華     | 王月萌          | 7  | 0200-0000000001 | A4紙        |          |  |  |
| 0110.12.15                                 | 5 20211215-001                            | 領用           | 製造處                                   | 林小 | 華     | 王月萌          | 7  | 0200-0000000002 | 12K 黃牛皮公文封 |          |  |  |
| 0110.12.15                                 | 5 20211215-001                            | 領用           | 製造處                                   | 林小 | *载    | 王月萌          | 7  | 0200-0000000003 | 資料本        |          |  |  |
| 0110.12.15                                 | 5 20211215-001                            | 領用           | 製造處                                   | 林小 | 華     | 王月萌          | 7  | 0300-0000000001 | 抽取式衛生紙     | _        |  |  |
| •                                          |                                           | 1            |                                       |    |       |              |    |                 |            |          |  |  |
| 符合筆數:                                      | 23 筆,選擇維                                  | <b>詠</b> : 2 | 20211028-001                          |    | 選擇本筆  | 資料           |    | 列印明細 📑          | HExcel結束   |          |  |  |

◆ 搜尋所得的資料可以利用右下角的列印明細列印,或將搜尋所得資料轉出EXCEL 檔案。

※領用退回處理:請由本處理登入原來領用的部門與領用人,再輸入退回的編號與數量,數量請用負數表示。

※系統會計算期間的領用數量,將退回數量扣除。

# 2. 【消耗品進貨資料處理】- 增加庫存

『消耗品進貨資料處理』視窗開啟時,呈現『瀏覽』狀態,可看到進貨的詳細資料。

| 🎒 消耗品進貨資料處理                                                                              | ◎ 消耗品進貨資料處理<修改作業處理中>                        |      |                |                |            |           |  |  |  |  |  |  |
|------------------------------------------------------------------------------------------|---------------------------------------------|------|----------------|----------------|------------|-----------|--|--|--|--|--|--|
| 進貨單號: 20200                                                                              | 319-001 進貨                                  | 日期:  | 0109.03.19     | Ē÷∎            |            |           |  |  |  |  |  |  |
| 進貨類型: C 購了                                                                               | 買 ○ 盤盈 · <b>其他</b> 其他類                      | 領型:  | 返修             | •              |            |           |  |  |  |  |  |  |
| 廠商代號: B0001                                                                              |                                             | 行    |                |                | 電話: 02-    | 2222-2222 |  |  |  |  |  |  |
| 經 辦 人:                                                                                   | ,                                           |      |                |                |            |           |  |  |  |  |  |  |
| 消耗品編號                                                                                    | 消耗品名稱                                       | 單位   | 數量             | 單價             | 小計         | 備註↓       |  |  |  |  |  |  |
| 70100-0000000001                                                                         | 自動原子筆藍色                                     | boxs | 1              | 100.00         | 100        | 辦公費用      |  |  |  |  |  |  |
| 70100-0000000002                                                                         | 橡皮擦                                         | pcs  | 1              | 100.00         | 100        | 辦公費用      |  |  |  |  |  |  |
| 70200-0000000001                                                                         | A4紙                                         | 包    | 1              | 100.00         | 100        | 辦公費用      |  |  |  |  |  |  |
| 70200-0000000003                                                                         | 資料本                                         | 本    | 1              | 100.00         | 100        | 辦公費用      |  |  |  |  |  |  |
| 70300-0000000001                                                                         | 抽取式衛生紙                                      | bag  | 1              | 100.00         | 100        | 辦公費用      |  |  |  |  |  |  |
| 70300-000000002                                                                          | 廚房抹布洗淨皂                                     | 個    | 1              | 100.00         | 100        | 辦公費用      |  |  |  |  |  |  |
| 70400-0000000001                                                                         | 冰糖糖包                                        | bags | 1              | 100.00         | 100        | 辦公費用      |  |  |  |  |  |  |
| 70500-0000000001                                                                         | 不鏽鋼隔熱杯                                      | cup  | 1              | 100.00         | 100        | 辦公費用      |  |  |  |  |  |  |
| 70600-0000000001                                                                         | 天然礦泉水                                       | bot  | 1              | 100.00         | 100        | 辦公費用      |  |  |  |  |  |  |
| 70600-0000000001                                                                         | 天然礦泉水                                       | bot  | 1              | 100.00         | 100        | 辦公費用      |  |  |  |  |  |  |
| ▶ 70700 -0000000001                                                                      | 手提乾粉滅火器                                     | 個    | 1              | 100.00         | 100        | 辦公費用      |  |  |  |  |  |  |
| 70800-0000000001                                                                         | 方格實木屛風                                      | 個    | 1              | 100.00         | 100        | 辦公費用      |  |  |  |  |  |  |
|                                                                                          |                                             |      |                |                |            |           |  |  |  |  |  |  |
|                                                                                          |                                             |      |                |                |            |           |  |  |  |  |  |  |
|                                                                                          |                                             |      |                |                |            |           |  |  |  |  |  |  |
|                                                                                          |                                             |      |                |                |            | •         |  |  |  |  |  |  |
| ▲ ▼ <u>▼</u> 上頁 下頁 新增 刪除 第011/012筆 <sup>消耗品編號</sup> <u>準階</u><br>進階搜載 <u>進階</u> 搜載 1,300 |                                             |      |                |                |            |           |  |  |  |  |  |  |
| 修改 C-HOME C-F<br>最前筆 上-                                                                  | PgUp C-PgDn C-END 學<br>一筆 下一筆 最後筆 F5修改 F6新增 | F7   | <b>秋日</b> 時 F8 | □ い<br>存檔 F9還原 | ■<br>ESC結束 |           |  |  |  |  |  |  |

#### 新增

- 新增資料時,按『新增』依序輸入進貨資料:進貨日期、進貨類型、廠商代號、 經辦人、消耗品編號、數量、單價、備註。
- ◆ 廠商代號與進貨資料欄位不得空白。
- 廠商代號、經辦人、消耗品編號與備註欄位提供輔助輸入功能,可點擊滑鼠右 鍵選取資料。
- ◆ 完成新增資料後,按『存檔』。
- 進階顯示的勾選,於輸入該消耗品的『數量欄位』輸入時,可顯示目前存量、 安全存量與庫存上限的設定。於『單價欄位』可顯示最近一次的進貨價格與現 在選定廠商的上一次進貨價格供參考。
- ▶ 滑鼠右鍵新增
  - ◆ 於領用時,可於新增的按鈕按滑鼠右鍵新增,將原來的領用資料複製。
- 修改
  - ◆ 欲修改資料時,按『修改』進入目前顯示的進貨資料。
  - ◆ 完成修改資料後,按『存檔』。

### 普大軟體 ■ **刪除**

◆ 欲刪除資料時,按『刪除』目前顯示的進貨資料。

■ 還原

◆ 新增或修改資料時,若不想存檔,可按『還原』原本的進貨資料。

■ ESC 結束

### ■ 進貨資料進階搜尋

- ◆ 進階搜尋欄位含進貨單號、領用類型、用途說明、領用單位、領用人、經辦人。
- 利用各種條件進階搜尋進貨資料。搜尋結果表列,可點選任一筆回到進貨資料 處理。

| 8                      |                                 | 消耗品進貨資料處理        | <瀏 | 覽作業處理                  | 中>              |              |      | × |
|------------------------|---------------------------------|------------------|----|------------------------|-----------------|--------------|------|---|
| 進貨單號: 20160]           | 128-001 進貨資料                    | 進階搜尋 進貨E         | 期: | 0105.01.2              | 8 🔶             |              |      |   |
| 准貨類型: 📻 腰緊             | 野 の 般皮 の 1                      | - filt           |    |                        |                 |              |      |   |
|                        |                                 |                  |    |                        | 唐社.             |              |      |   |
| 廠商代號:[B0001            | □                               | 又具行              |    |                        | 電語:             | 02-2222-2222 |      |   |
| 經 辦 人:                 |                                 |                  |    |                        |                 |              |      |   |
| 消耗品編號                  | 消耗                              | 品名稱              | 單位 | 數量                     | 單價              | 小計           | 備註↓  | * |
| 70100-0000000001       | 自動原子筆藍色                         |                  | 支  | 1                      | 100.00          | 100          | 辦公費用 |   |
| 70100-000000002        | 橡皮擦                             |                  | 個  | 1                      | 100.00          | 100          | 辦公費用 |   |
| 70200-0000000001       | A4紙                             |                  | 包  | 1                      | 100.00          | 100          | 辦公費用 |   |
| 70200-000000002        | 12K 黃牛皮公文封                      |                  | 個  | 1                      | 100.00          | 100          | 辦公費用 |   |
| 70200-0000000003       | 資料本                             |                  | 本  | 1                      | 100.00          | 100          | 辦公費用 |   |
| 70300-0000000001       | 抽取式衛生紙                          |                  | 包  | 1                      | 100.00          | 100          | 辦公費用 |   |
| 70300-000000002        | 廚房抹布洗淨皂                         |                  | 個  | 1                      | 100.00          | 100          | 辦公費用 |   |
| 70400-0000000001       | 冰糖糖包                            |                  | 包  | 1                      | 100.00          | 100          | 辦公費用 |   |
| 70500-0000000001       | 不鏽鋼隔熱杯                          |                  | 個  | 1                      | 100.00          | 100          | 辦公費用 |   |
| 70600-0000000001       | 天然礦泉水                           |                  | 瓶  | 1                      | 100.00          | 100          | 辦公費用 |   |
| 70600-0000000001       | 天然礦泉水                           |                  | 瓶  | 1                      | 100.00          | 100          | 辦公費用 |   |
| 70700-0000000001       | 手提乾粉滅火器                         |                  | 個  | 1                      | 100.00          | 100          | 辦公費用 |   |
| 70800-0000000001       | 方格實木屛風                          |                  | 個  | 1                      | 100.00          | 100          | 辦公費用 |   |
|                        |                                 |                  |    |                        |                 |              |      |   |
|                        |                                 |                  |    |                        |                 |              |      | - |
|                        | 上頁 下頁 新增                        | 除 第001/013筆      |    |                        | 金額總計:           | 1,300        | [    |   |
| 瀏覽 C-HOME C-H<br>最前筆 上 | PgUp C-PgDn C-END<br>一筆 下一筆 最後筆 | ● D<br>F5修改 F6新增 | F7 | <mark>℁</mark><br>刪除 ₽ | ■ い<br>78存檔 F9還 | 頁 ESC結束      |      |   |

| 🎯 進階搜尋功能淵     | 尚耗品進貨資料處理       |              |       |                   |                         |         |            |  |  |
|---------------|-----------------|--------------|-------|-------------------|-------------------------|---------|------------|--|--|
|               |                 | ***          | 輸入欲搜尋 | <b>尋資料的條件 ***</b> | 围始担当                    | 國符合條件   | 資料         |  |  |
| 進貨單號:         |                 | 清除           |       |                   |                         |         |            |  |  |
| 進貨類型: 🧑       | • 全部 · 購買 ·     | 盤盈 ○ 其他      | 清除    | 消耗品編號:            | ↓ 清除                    |         |            |  |  |
| 廠商代號:         | ● 清陵            | <b>余</b>     |       | 消耗品名稱:            |                         |         | 清除         |  |  |
| 廠商名稱:         |                 |              | ž     | 青除 / 分類類別:        | ↓ 名稱:                   |         | 清除         |  |  |
| 經 辦 人: [      |                 | ↓ 清除         |       |                   |                         |         |            |  |  |
| 備 註:          |                 |              | 清除    |                   | /### . ##下古/用           | 即社会     |            |  |  |
| The second    |                 |              |       |                   | NUC ST STREET           | 別立ち対しい。 | 化具种物理制度和   |  |  |
| 進貨日期          | 進貨單號 難型         | 廠商名稱         | 承辦人   | 消耗品編號             | 消耗品名稱                   | 數量      | 單價 (建)     |  |  |
| ▶0110.11.12 2 | 20211112-001 購買 | 得興文具行        | 王月萌   | 70200-00000000    | D1 A4紙                  | 10      | 0.00       |  |  |
| 0110.11.12 2  | 20211112-001 購買 | 得興文具行        | 王月萌   | 70200-00000000    | 02 12K 黃牛皮公文封           | 100     | 0.00       |  |  |
| 0110.11.12 2  | 20211112-001 購買 | 得興文具行        | 王月萌   | 70200-00000000    | )3 資料本                  | 12      | 0.00       |  |  |
| 0110.12.15 2  | 20211215-001 購買 | 得興文具行        |       | 70100-000000000   | 01 自動原子筆藍色              | 1       | 100.00 美   |  |  |
| 0110.12.15 2  | 20211215-001 購買 | 得興文具行        |       | 70100-000000000   | 22 橡皮擦                  | 1       | 100.00 第   |  |  |
| 0110.12.15 2  | 20211215-001 購買 | 得興文具行        |       | 70200-000000000   | 01 A4紙                  | 1       | 100.00 第   |  |  |
| 0110.12.15 2  | 20211215-001 購買 | 得興文具行        |       | 70200-00000000    | 02 12K 黃牛皮公文封           | 1       | 100.00 第   |  |  |
| 0110.12.15 2  | 20211215-001 購買 | 得興文具行        |       | 70200-000000000   | )3 資料本                  | 1       | 100.00 第   |  |  |
| 0110.12.15 2  | 20211215-001 購買 | 得興文具行        |       | 70300-000000000   | 01 抽取式衛生紙               | 1       | 100.00 第   |  |  |
| 0110.12.15 2  | 20211215-001 購買 | 得興文具行        |       | 70300-000000000   | 2 廚房抹布洗淨皂               | 1       | 100.00 🔋   |  |  |
| 0110.12.15 2  | 20211215-001 購買 | 得興文具行        |       | 70400-000000000   | 01 冰糖糖包                 | 1       | 100.00 美   |  |  |
| 0110.12.15 2  | 20211215-001 購買 | 得興文具行        |       | 70500-000000000   | 01 不鏽鋼隔熱杯               | 1       | 100.00 美   |  |  |
| 0110.12.15 2  | 20211215-001 購買 | 得興文具行        |       | 70600-000000000   | 01 天然礦泉水                | 1       | 100.00 🔋   |  |  |
| 0110.12.15 2  | 20211215-001 購買 | 得興文具行        |       | 70600-000000000   | 01 天然礦泉水                | 1       | 100.00 🔋   |  |  |
| 0110.12.15 2  | 20211215-001 購買 | 得興文具行        |       | 70700-000000000   | 01 手提乾粉滅火器              | 1       | 100.00 🤾 🖵 |  |  |
| L             |                 |              |       |                   |                         |         | •          |  |  |
| 符合筆數:         | 16 筆,選擇編號:      | 20211112-001 | 選招    | 睪本筆資料             | 列印明細 <mark>回轉出Ex</mark> | cel     | 結束         |  |  |

◆ 搜尋所得的資料可以利用右下角的列印明細列印,或將搜尋所得資料轉出
 EXCEL 檔案。

# 伍、【申請資料處理(C)】

# 1.【消耗品申請資料處理】- 申請尚未扣除庫存,領用才會扣除

『消耗品申請資料處理』視窗開啟時,呈現『瀏覽』狀態,可看到申請的詳細資料。 (本應用可搭配網頁套件版本使用,申請人於網頁填寫的申請資料,會於本處理顯示。 或於本處理直接新增"消耗品申請資料處理"。)

| 竝 | + | 击力 | 區曲 |
|---|---|----|----|
| 曰 | へ | 半人 | 月豆 |

#### 消耗品領用管理系統

| 3                            |                              | 物料申請資料處理<修改作         | 業處理中:                                                                                            | >                      |           |            |  | x        |  |  |
|------------------------------|------------------------------|----------------------|--------------------------------------------------------------------------------------------------|------------------------|-----------|------------|--|----------|--|--|
| 申請單號: 201                    | 30814-001                    | 申請                   | 日期: 01                                                                                           | 02.08.14               | ÷ 💵       |            |  |          |  |  |
| 申請人: E00                     | 0000002 💵 姓名                 | 王大明                  |                                                                                                  |                        |           |            |  |          |  |  |
| 部門單位: 000                    | 部門單位: 0002 名稱: 研發處           |                      |                                                                                                  |                        |           |            |  |          |  |  |
| 消耗品編號↓                       |                              | 消耗品名稱                | 單位                                                                                               | 申請數量                   |           | 用途說明↓      |  |          |  |  |
| ▶70100-0000000001            | 自動原子筆藍色                      |                      | 支                                                                                                | 10                     | 公務用       |            |  |          |  |  |
|                              |                              |                      |                                                                                                  |                        |           |            |  | -        |  |  |
|                              |                              |                      |                                                                                                  |                        |           |            |  | -        |  |  |
|                              |                              |                      |                                                                                                  |                        |           |            |  | -        |  |  |
|                              |                              |                      |                                                                                                  |                        |           |            |  |          |  |  |
|                              |                              |                      |                                                                                                  |                        |           |            |  | _        |  |  |
|                              |                              |                      |                                                                                                  |                        |           |            |  | -        |  |  |
|                              |                              |                      |                                                                                                  |                        |           |            |  | -        |  |  |
|                              |                              |                      |                                                                                                  |                        |           |            |  | -        |  |  |
|                              |                              |                      |                                                                                                  |                        |           |            |  |          |  |  |
|                              |                              |                      |                                                                                                  |                        |           |            |  | _        |  |  |
|                              |                              |                      |                                                                                                  |                        |           |            |  |          |  |  |
|                              |                              |                      |                                                                                                  |                        |           |            |  | <b>T</b> |  |  |
|                              | 上頁下頁新城                       | 曾刪除 第001/001筆        |                                                                                                  |                        |           |            |  |          |  |  |
| 修改<br>C-HOME C-I<br>最前筆<br>上 | PgUp C-PgDn C-E<br>一筆 下一筆 最後 | ND<br>章 F5修改 F6新增 F7 | ■<br>●<br>●<br>●<br>日<br>日<br>日<br>日<br>日<br>日<br>日<br>日<br>日<br>日<br>日<br>日<br>日<br>日<br>日<br>日 | <mark>日</mark><br>F8存檔 | ▶<br>F9還原 | ■<br>ESC結束 |  |          |  |  |

#### ■ 新增

- 新增資料時,按『新增』依序輸入進貨資料:申請日期、領用人、消耗品編號、 請領數量、用途說明。
- ◆ 領用人代號與消耗品編號不得空白。
- 領用人、消耗品編號與用途說明欄位提供輔助輸入功能,可點擊滑鼠右鍵選取 資料。
- ◆ 完成新增資料後,按『存檔』。

#### ▶ 滑鼠右鍵新增 |

◆ 於申請處理時,可於新增的按鈕按滑鼠右鍵新增,將原來的申請資料複製。

■ 修改

◆ 欲修改資料時,按『修改』進入目前顯示的申請資料。

- ◆ 完成修改資料後,按『存檔』。
- 爾除 欲刪除資料時,按『刪除』目前顯示的申請資料。

### ■ 還原

◆ 新增或修改資料時,若不想存檔,可按『還原』原本的申請資料。

■ 列印申請單

◆ 申請資料填寫完畢,可列印申請單據,請主管核可後再領用。

| 並だ | + | 市力 | いちゅう しんしょう しんしょ しんしょ |
|----|---|----|----------------------------------------------------------------------------------------------------|
| 百  | へ | 釆  | 月豆                                                                                                    |

# ■ ESC 結束

# ■ 申請資料進階搜尋

- ◆ 進階搜尋欄位含進貨單號、申請類型、用途說明、申請單位、領用人。
- 利用各種條件進階搜尋申請資料。搜尋結果表列,可點選任一筆回到申請資料 處理。

| -                                                                                                    |                                                                                                | 消耗品                                      | 品申請資料                                                                   | <sup>4</sup> 處理<瀏覽作                                                                           | F業成                                                                                                    | 2理中>                                                                                                    |                                                |                                                                                                    | -                                                                                                    | • ×                                                                                                    |
|----------------------------------------------------------------------------------------------------|------------------------------------------------------------------------------------------------|------------------------------------------|-------------------------------------------------------------------------|-----------------------------------------------------------------------------------------------|----------------------------------------------------------------------------------------------------|----------------------------------------------------------------------------------------------------|------------------------------------------------|----------------------------------------------------------------------------------------------------|----------------------------------------------------------------------------------------------------|----------------------------------------------------------------------------------------------------|
| 申請單                                                                                                    | 號: 20180522                                                                                    | 2-001 申請資料                               | 料進階搜響                                                                   | ■ 申請日期                                                                                        | : 01                                                                                                    | 107.05.22                                                                                                    | ×                                              |                                                                                                    |                                                                                                    |                                                                                                    |
| 申請                                                                                                    | 人: E0000000                                                                                    | 002 姓名:王                                 | に明                                                                      |                                                                                               |                                                                                                    |                                                                                                    |                                                |                                                                                                    |                                                                                                    |                                                                                                    |
| 部門單                                                                                                    | 位: 0001                                                                                        | 名稱: //////////////////////////////////// | 8虑                                                                      |                                                                                               |                                                                                                    |                                                                                                    |                                                |                                                                                                    |                                                                                                    |                                                                                                    |
|                                                                                                    |                                                                                                | H 114. ] W64                             |                                                                         |                                                                                               |                                                                                                    |                                                                                                    | r                                              |                                                                                                    |                                                                                                    |                                                                                                    |
| )月耗品語                                                                                                    | 編號<br>0000001 白動                                                                               | )内利<br>1原子筆藍色                            | 品名稱                                                                     |                                                                                               | 里位<br>安                                                                                                    | 申請數量                                                                                                    | 公務用                                            | 用途説明↓                                                                                                    | K                                                                                                    | Ê                                                                                                    |
|                                                                                                    | 14 300                                                                                         |                                          |                                                                         |                                                                                               | ~                                                                                                    |                                                                                                    | 21 00710                                       |                                                                                                    |                                                                                                    |                                                                                                    |
|                                                                                                    |                                                                                                |                                          |                                                                         |                                                                                               |                                                                                                    |                                                                                                    | 5                                              |                                                                                                    |                                                                                                    |                                                                                                    |
|                                                                                                    |                                                                                                |                                          |                                                                         |                                                                                               |                                                                                                    |                                                                                                    |                                                |                                                                                                    |                                                                                                    | +                                                                                                    |
|                                                                                                    |                                                                                                |                                          |                                                                         |                                                                                               |                                                                                                    |                                                                                                    |                                                |                                                                                                    |                                                                                                    |                                                                                                    |
|                                                                                                    |                                                                                                |                                          |                                                                         |                                                                                               |                                                                                                    |                                                                                                    |                                                |                                                                                                    |                                                                                                    | +                                                                                                    |
|                                                                                                    |                                                                                                |                                          |                                                                         |                                                                                               |                                                                                                    |                                                                                                    |                                                |                                                                                                    |                                                                                                    |                                                                                                    |
|                                                                                                    |                                                                                                |                                          |                                                                         |                                                                                               |                                                                                                    |                                                                                                    |                                                |                                                                                                    |                                                                                                    | <b>F</b>                                                                                                    |
|                                                                                                    |                                                                                                |                                          |                                                                         |                                                                                               |                                                                                                    |                                                                                                    | 8                                              |                                                                                                    |                                                                                                    | +                                                                                                    |
|                                                                                                    |                                                                                                |                                          |                                                                         |                                                                                               |                                                                                                    |                                                                                                    |                                                |                                                                                                    |                                                                                                    |                                                                                                    |
|                                                                                                    |                                                                                                |                                          |                                                                         |                                                                                               |                                                                                                    |                                                                                                    | 2                                              |                                                                                                    |                                                                                                    |                                                                                                    |
|                                                                                                    |                                                                                                |                                          | × *** 001 /                                                             | 001327                                                                                        |                                                                                                    |                                                                                                    |                                                |                                                                                                    |                                                                                                    | <b>Y</b>                                                                                                    |
|                                                                                                    |                                                                                                |                                          |                                                                         |                                                                                               |                                                                                                    |                                                                                                    |                                                |                                                                                                    |                                                                                                    |                                                                                                    |
| 瀏覽 [-H                                                                                                    | IOME C-PgUp<br>前筆 上一筆                                                                          | C-PgDn C-END<br>下一筆 是後筆                  |                                                                         |                                                                                               |                                                                                                    |                                                                                                    |                                                |                                                                                                    |                                                                                                    |                                                                                                    |
| Jack Jack                                                                                                    |                                                                                                | 1 単 取復単                                  | L DIISCN                                                                |                                                                                               | 1                                                                                                    | 「〇仔作品」                                                                                                    | 「9返原                                           | ESU結束                                                                                                    | 列即申請早                                                                                                    | ₽                                                                                                    |
|                                                                                                    |                                                                                                |                                          |                                                                         |                                                                                               |                                                                                                    |                                                                                                    |                                                |                                                                                                    |                                                                                                    |                                                                                                    |
| (ka)                                                                                                    |                                                                                                |                                          | )<br>注意。<br>注意。<br>注意。<br>注意。<br>注意。<br>注意。<br>注意。<br>注意。<br>注意。<br>注意。 | 雪市能 杨料中转落                                                                                     | 芝西甘                                                                                                    | æ                                                                                                    |                                                |                                                                                                    |                                                                                                    | 255                                                                                                    |
| 3                                                                                                    |                                                                                                |                                          | 進階搜<br>*** 輸入谷                                                          | 國<br>國<br>國<br>國<br>國<br>國<br>國<br>國<br>國<br>國<br>國<br>國<br>國<br>國<br>國<br>國<br>國<br>國<br>國   | 料處明                                                                                                    | ₽<br><b>×</b>                                                                                                    | 期が                                             | 御書な合体                                                                                                    | <b>光</b> 语料                                                                                                    | 8                                                                                                    |
| ≱                                                                                                    |                                                                                                |                                          | 進階搜<br>*** 輸入谷                                                          | 國國<br>國國<br>國<br>國<br>國<br>國<br>國<br>國<br>國<br>國<br>國<br>國<br>國<br>國<br>國<br>國<br>國<br>國      | 料處明                                                                                                    | ₽                                                                                                    | 開始                                             | 的搜尋符合條件                                                                                                    | 牛資料                                                                                                    | 8                                                                                                    |
| ➡ 申請單號: □ 申請單位: □                                                                                                    |                                                                                                |                                          | 進階搜<br>*** 輸入名<br>                                                      | 國功能…物料申請資<br>次搜尋資料的條件<br>消耗品編                                                                 | 料處现<br>***<br>扁號:                                                                                               | <u>۳</u>                                                                                                    | 開始                                             | ·搜尋符合條<br>清除」                                                                                                    | 牛資料                                                                                                    | 23                                                                                                    |
| <ul> <li>申請單號:</li> <li>申請單位:</li> <li>申請人:</li> </ul>                                                                                                    | ●名稱: <br>00000002 ●                                                                            | <u>清除</u> 」<br>姓名: [王大明                  | <u>進階援</u><br>*** 輸入名<br><u>清除</u>                                      | 國功能物料申請資<br>次搜尋資料的條件<br>消耗品。<br><u>清除</u> 」消耗品。                                               | 料處理<br>***<br>編號:<br>新稱:                                                                                        | ₽<br><sup>¢</sup>                                                                                                    | 開始                                             | 的搜尋符合條作<br>清除                                                                                                    | 牛資料                                                                                                    | <u>83</u><br>]<br>]                                                                                                    |
| 申請單號: □<br>申請單位: □<br>申請單位: □<br>申請人: EC<br>用途說明: □                                                                                                    |                                                                                                | <u>清除</u><br>姓名: [王大明                    | 進階援<br>*** 輸入名<br>清除<br>清除                                              | 國功能物科申請資<br>次搜尋資料的條件<br>消耗品給<br><u>清除</u> 」消耗品。                                               | 料處理                                                                                                    | <b>₽</b>                                                                                                    | 開始<br>■<br>備註:按下                               | 台搜尋符合條(<br>清除」<br>列欄位抬頭回                                                                                                    | 牛資料                                                                                                    | 83<br>」<br>「<br>」                                                                                                    |
| ➡<br>申請單號:<br>申請單位:<br>申請単位:<br>申請人: EC<br>用途說明:                                                                                                    | <ul> <li>▲ 名稱: [</li> <li>00000002</li> <li>▲ 数</li> <li>申請單號</li> <li>20130214_001</li> </ul> | <u>清除</u><br>姓名: 王大明<br>申請單位             | 進階援<br>*** 輸入名<br>_清除<br>_清除<br>申請人                                     | 2尋功能物料申請資<br>次搜尋資料的條件<br>消耗品。<br>清除」消耗品。<br>消耗品。號                                             | 料處理                                                                                                    | 里<br>「<br>「<br>」<br>満街店子業軽。                                                                                                    | 開始<br>■<br>備註:按下:<br>耗品2稱<br>●                 | 治搜尋符合條(<br>清除」<br>列欄位拾頭可                                                                                                    | 牛資料<br>月<br>了依資料排序<br>數量 用途詰                                                                                                    |                                                                                                    |
| <ul> <li>⇒</li> <li>申請單號:</li> <li>申請單位:</li> <li>申請人:</li> <li>EC</li> <li>用途說明:</li> </ul>                                                                                                    | ▲ 名稱:  <br>00000002 ▲ 女<br>申請單號<br>20130814-001                                                | <u>清除</u><br>姓名:王大明<br>申請單位<br>研發處       | 進階援<br>*** 輸入名<br>清除<br>清除<br>申請人<br>王大明                                | (尋功能物料申請資<br>次搜尋資料的條件<br>消耗品。<br>消耗品。<br>消耗品。<br>消耗品。<br>消耗品。<br>第<br>0100 -000000000         | 料處现<br>(***)<br>編號:<br>5稱:                                                                                      | 里<br>「<br>」<br>動原子筆藍                                                                                                    | 開始<br>■<br>【<br>備註:按下<br>耗品名稱<br>色             | 治搜尋符合條(<br>清除」<br>列欄位拾頭可                                                                                                    | 牛資料<br><u>〕</u><br>了依資料排序<br>數量 用途<br>10 公務,                                                                                                    | 23                新除                 新除                 新院                 新院                 新院                 新院                 新院 |
| 申請單號:<br>申請單位:<br>申請單位:<br>申請人:EC<br>用途說明:                                                                                                    | ▲ 名稱:<br>200000002 ▲ ダ<br>申請單號<br>20130814-001                                                 | <u>清除</u><br>姓名: 王大明<br>申請單位<br>研發處      | 進階換<br>*** 輸入名<br>清除<br>清除<br>申請人<br>王大明                                | (尋功能物料申請資<br>次搜尋資料的條件<br>消耗品。<br>清除」消耗品。<br>消耗品編號<br>70100-000000000                          | 料<br>編                                                                                                    | 里<br>■                                                                                                    | 開始<br>■<br>【<br>量<br>【<br>新記:按下<br>耗品名稱<br>色   | 的 一 一 一 一 一 一 一 一 一 一 一 一 一 一 一 一 一 一 一                                                                                                    | 牛資料           月           月           月           月           月           月           月           月           月           月           月           月           月           月           月           月           月           月           日           日 | ■                                                                                                    |
| <ul> <li>⇒</li> <li>申請單號:</li> <li>申請單位:</li> <li>申請 人: EC</li> <li>用途說明:</li> <li>●</li> <li>●&lt;</li></ul> | ▲ 名稱: [<br>000000002 ▲ Ø<br>申請單號<br>20130814-001                                               | <u>清除</u><br>姓名:「王大明<br>申請單位<br>研發處      | 進階援<br>*** 輸入名<br><u>清除</u><br>申請人<br>王大明                               | 國功能物料申請資<br>次搜尋資料的條件<br>消耗品。<br>清除」消耗品。<br>消耗品編號<br>70100-000000000                           | 料<br>基<br>編<br>部<br>部<br>部<br>部<br>部<br>部<br>部<br>・<br>・<br>・<br>・<br>・<br>・<br>・<br>・<br>・<br>・<br>・<br>・<br>・ | 里<br>*    _<br>「<br>」<br>動原子筆藍                                                                                                    | 開始<br>및<br>【<br>備註:按下<br>耗品名稱<br>色             | 治搜尋符合條(<br>清除」<br>列欄位抬頭可                                                                                                    | 牛資料<br>-<br>-<br>-<br>-<br>-<br>-<br>-<br>-<br>-<br>-                                                                                                    | ■                                                                                                    |
| <ul> <li>⇒</li> <li>申請單號:</li> <li>申請單位:</li> <li>申請 人: EC</li> <li>用途說明:</li> </ul>                                                                                                    | ▲ 名稱:  <br>200000002 ▲ ダ<br>申請單號<br>20130814-001                                               | <u>清除</u><br>姓名: 王大明<br>甲請單位<br>研發處      | 進階援<br>*** 輸入領<br><u>清除</u>                                             | 國功能物科申請資<br>次搜尋資料的條件<br>消耗品品<br>清除」消耗品<br>消耗品編號<br>70100-000000000000000000000000000000000    | 料<br>基<br>期<br>能<br>:<br>*<br>*<br>*<br>*<br>*<br>*<br>*<br>*<br>*<br>*<br>*<br>*<br>*                          | 里<br>*    _<br>「<br>」<br>動原子筆藍                                                                                                    | 開始<br>▲<br>【<br>単<br>二<br>(備註:按下)<br>耗品名稱<br>色 | 掛理尋符合條作     清除」     「     「     「     「     「     「     「     「     」     「     」     」     」     」     」     」     」     」     」     」     」     」     」     」     」     」     」     」     」     」     」     」     」     」     」     」     」     」     」     」     」     」     」     」     」     」     」     」     」     」     」     」     」     」     」     」     」     」     」     」     」     」     」     」     」     」     」     」     」     」     」     」     」     」     」     」     」     」     」     」     」     」     」     」     」     」     」     」     」     」     」     」     」     」     」     」     」     」     」     」     」     」     」     」     」     」     」     」     」     」     」     」     」     」     」     」     」     」     」     」     」     」     」     」     」     』     」     』     』     』     』     』     』     』     』     』     』     』     』     』     』     』     』     』     』     』     』     』     』     』     』     』     』     』     』     』     』     』     』     』     』     』     』     』     』     』     』     』     』     』     』     』     』     』     』     』     』     』     』     』     』     』     』     』     』     』     』     』     』     』     』     』     』     』     』     』     』     』     』     』     』     』     』     』     』     』     』     』     』     』     』     』     』     』     』     』     』     』     』     』     』     』     』     』     』     』     』     』     』     』     』     』     』     』     』     』     』     』     』     』     』     』     』     』     』     』     』     』     』     』     』     』     』     』     』     』     』     』     』     』     』     』     』     』     』     』     』     』     』     』     』     』     』     』     』     』     』     』     』     』     』     』     』     』     』     』     』     』     』     』     』     』     』     』     』     』     』     』     』     』     』     』     』     』     』     』     』     』     』     』     』     』     』     』     』     』     』     』     』     』     』     』     』     』     』     』     』     』     』     』     』     』     』     』     』     』 | 牛資料<br>-<br>-<br>-<br>-<br>-<br>-<br>-<br>-<br>-<br>-                                                                                                    | ■                                                                                                    |
| <ul> <li>⇒</li> <li>申請單號:「</li> <li>申請單位:「</li> <li>申請人: EC</li> <li>用途說明:</li> </ul>                                                                                                    | ■ 名稱:<br>200000002 ■ ダ<br>申請單號<br>20130814-001                                                 | <u>清除</u><br>姓名:「王大明<br>申請單位<br>研發處      | 進階援<br>*** 輸入希<br>清除」<br>一<br>一<br>一<br>一                               | 2尋功能物料申請資<br>次搜尋資料的條件<br>消耗品結<br>」清除」消耗品<br>消耗品編號<br>70100-000000000                          | 料                                                                                                    | 里<br>*    _<br>動原子筆藍                                                                                                    | 開始<br>■ _<br>備註:按下:<br>耗品名稱<br>色               |                                                                                                    | 牛資料 丁依資料排序 數量 用途記 10 公務 二 日本                                                                                                    | 22                                                                                                    |
| <ul> <li>➡</li> <li>申請單號:</li> <li>申請單位:</li> <li>申請単位:</li> <li>申請人:</li> <li>EC</li> <li>用途說明:</li> </ul>                                                                                                    | ■ 名稱:  <br>000000002 ■ ダ<br>申請單號<br>20130814-001                                               | <u>清除</u><br>姓名: 王大明<br>甲請單位<br>研發處      | 進階援<br>*** 輸入系<br>清除」<br>申請人<br>王大明                                     | 國功能物料申請資<br>次搜尋資料的條件<br>消耗品結<br>清除」消耗品。<br>消耗品編號<br>70100-000000000                           | 料                                                                                                    | 里<br>▲<br>▲<br>●<br>■<br>■<br>■<br>■<br>■<br>■<br>■<br>■<br>■<br>■<br>■<br>■<br>■<br>■<br>■<br>■<br>■                                                                                                    | 開始<br>● _<br>(備註:按下)<br>耗品名稱<br>色              |                                                                                                    | 牛資料<br>-<br>ブ依資料<br>排序<br>数量<br>用途<br>10<br>公務<br>-<br>-<br>-<br>-<br>-<br>-<br>-<br>-<br>-<br>-                                                                                                    | ■                                                                                                    |
| <ul> <li>➡</li> <li>申請單號:</li> <li>申請單位:</li> <li>申請 人:</li> <li>EC</li> <li>用途說明:</li> </ul>                                                                                                    | ■ 名稱:  <br>000000002 更刻<br>20130814-001                                                        | <u>清除</u><br>姓名: 王大明<br>甲請單位<br>研發處      | / 進階搜<br>*** 輸入領<br>                                                    | 2尋功能物料申請資<br>次搜尋資料的條件<br>消耗品。<br>清除」消耗品。<br>消耗品編號<br>70100-000000000                          | 料<br>編                                                                                                    | 里<br>*<br>_<br>                                                                                                    | 開始<br>     _<br>                               |                                                                                                    | 牛資料<br>-<br>-<br>-<br>-<br>-<br>-<br>-<br>-<br>-<br>-                                                                                                    | 図           」           請除:           第二           第二           第二                                                                     |
| <ul> <li>➡</li> <li>申請單號:</li> <li>申請單位:</li> <li>申請 人:</li> <li>EC</li> <li>用途說明:</li> </ul>                                                                                                    | ■ 名稱:  <br>00000002 ■ ダ<br>申請單號<br>20130814-001                                                | <u>清除</u><br>姓名: 王大明<br>甲請單位<br>研發處      | 進階援<br>*** 輸入氣<br><u>清除</u><br>申請人<br>王大明                               | 國功能物料申請資<br>次搜尋資料的條件<br>消耗品給<br>清除」消耗品<br>消耗品編號<br>70100-000000000<br>00000000000000000000000 |                                                                                                    | 里 ■ ■ ■ ■ ③ ③ ③ ③ ● ● < | 開始<br>●                                        | 田田                                                                                                    | 牛資料<br>子資料<br><b>J花資料排序</b><br>数量<br>用途<br>日<br>の<br>公務<br>                                                                                                    | ■                                                                                                    |
| <ul> <li>➡</li> <li>申請單號:「</li> <li>申請單位:</li> <li>申請人: EC</li> <li>用途說明:</li> </ul>                                                                                                    | ■ 名稱:  <br>000000002 ■ ダ<br>申請單號<br>20130814-001                                               | <u>清除</u><br>姓名:「王大明<br>田請單位<br>研發處      | 進階援<br>*** 輸入名<br><u>清除</u><br>申請人<br>王大明                               | 2尋功能…物料申請資<br>次搜尋資料的條件<br>消耗品。<br>消耗品編號<br>70100-000000000000000000000000000000000            | 料<br>編                                                                                                    | 里 ■ ■ ■ ③ ③ ③ ③ ● ○ ○ < | 開始<br>● _<br>(備註:按下)<br>耗品名稱<br>色              |                                                                                                    | 生資料                                                                                                    |                                                                                                    |
| <ul> <li>⇒</li> <li>申請單號:</li> <li>申請單位:</li> <li>申請 人: EC</li> <li>用途說明:</li> </ul>                                                                                                    | ■ 名稱:  <br>000000002 J J Ø<br>申請單號<br>20130814-001                                             | <u>清除</u><br>姓名:「王大明<br>甲請單位<br>研發處      | 進階援<br>*** 輸入氣<br>清除」<br>申請人<br>王大明                                     | 尋功能…物料申請資<br>次復尋資料的條件<br>消耗品結<br>清除」消耗品。<br>消耗品編號 70100-000000000                             | 料                                                                                                    | ¥                                                                                                    | 開始<br>【■】_<br>(備註:按下)<br>耗品名稱<br>色             |                                                                                                    | 牛資料<br>大術資料<br>丁依資料 非学<br>数量 用途<br>10 公務<br>                                                                                                    |                                                                                                    |
| ➡<br>申請單號:「<br>申請單位:「<br>申請 人: EC<br>用途說明:                                                                                                    | ■ 名稱:  <br>000000002 ● タ<br>申請單號<br>20130814-001                                               | <u>清除</u><br>姓名: 王大明<br>甲請單位<br>研發處      | · 進階搜<br>*** 輸入領<br>· 清除  <br>市訪人<br>王大明                                | 環功能…物料申請資<br>次復尋資料的條件<br>消耗品。<br>消耗品。<br>消耗品。<br>第<br>70100-000000000                         | 料<br>編                                                                                                    | 里                                                                                                    | 開始<br> ■]_<br>(備註:按下)<br>耗品名稱<br>色             |                                                                                                    | 牛資料                                                                                                    | ■                                                                                                    |

# 2. 【消耗品審核處理】 專業版

審核可由 Windows 程式操作,或由網頁操作。 Window 操作,打開程式後,系統直接列表未審核的申請資料。

#### 消耗品領用管理系統

| 8                              | 物料申請審核作業         |         |         |
|--------------------------------|------------------|---------|---------|
| 1.申請日期:從 0103.11.25 🛨 🖳        | 到 0103.11.25 🛨 💵 | 開始搜     | 尋符合條件資料 |
| 2.選擇項目: ○ 全部 · 未審              |                  | •       |         |
| □ 申請單號 ■ 申請日期 ■位               | 代 申請單位名稱 代態      | 申請人姓名   | 審核狀況    |
| ▶ 20141125-001 0103.11.25 0003 | 業務處 E00000003    | 陳大中     | 審核      |
| 20141125-002 0103.11.25 0004   | 製造處 E00000004    | 林小華 未   | 「審核」    |
|                                |                  |         |         |
|                                |                  |         |         |
|                                |                  |         |         |
|                                |                  |         |         |
|                                |                  |         |         |
|                                |                  |         |         |
|                                |                  |         |         |
|                                |                  |         |         |
|                                |                  |         |         |
|                                |                  |         |         |
|                                |                  |         |         |
|                                |                  |         |         |
|                                |                  |         |         |
|                                |                  |         |         |
|                                |                  |         | +       |
| 符合筆數: 2 筆, 選擇編號:               | 20141125-001     | 審核或查看本筆 |         |

選定一筆資料後,操作審核核可、核可數量、駁回等就完成程序。

| 3                  | 物料申請審核處理                  | ≝<                 | 審核作業處理   | 里中>     |      |           |                    | <b>X</b>          |
|--------------------|---------------------------|--------------------|----------|---------|------|-----------|--------------------|-------------------|
| 申請單號: 201          | <mark> 41125-001</mark> ■ | 請日期                | 明: 0103. | 11.25 🚊 | Ŧ    |           |                    | 未審核               |
| 部門單位: 000          | 3 名稱: 業務處                 |                    |          |         |      |           |                    |                   |
| 申請人: EOC           | 00000003 姓名: 陳大中          | 目前審核人員: SUPERVISOR |          |         |      |           |                    |                   |
| 物料編號               | 物料名稱                      | 單位                 | 目前庫存     | 期間領用    | 領用上限 | 申請數量      | 核發數量               | 用途說明 🛆            |
| ▶ 70200-0000000001 | A 4 糸氏                    | 包                  | 208      | 0       | 10   | 10        | 10                 | 公務用               |
| _                  |                           |                    |          |         |      |           |                    |                   |
|                    |                           |                    |          |         |      |           |                    |                   |
|                    |                           |                    |          |         |      |           |                    |                   |
|                    |                           |                    |          |         |      |           |                    |                   |
|                    |                           |                    |          |         |      |           |                    |                   |
|                    |                           |                    |          |         |      |           |                    |                   |
|                    |                           |                    |          |         |      |           |                    |                   |
|                    |                           |                    |          |         |      |           |                    |                   |
|                    |                           |                    |          |         |      |           |                    |                   |
|                    |                           |                    |          |         |      |           |                    |                   |
|                    |                           |                    |          |         |      |           |                    |                   |
|                    |                           |                    |          |         |      |           |                    |                   |
|                    |                           |                    |          |         |      |           |                    | -                 |
|                    | ·                         |                    |          |         |      |           |                    | Þ                 |
|                    | 上頁 下頁 第001/001筆           |                    |          |         |      |           |                    |                   |
| 審核: 〇核可            | 「「「駁回」」取消」                |                    |          |         | 審核   | ■<br>F5審核 | <b>日</b><br>F8存檔 F | ▶<br>79 <b>還原</b> |

# 3. 【網頁登入審核】專業版-內部網路版本含網頁套件

有審核權限的主管帳號密碼登入後,可操作消耗品申請審核功能。

普大軟體

系統自動列出尚未審核的申請單,進行審核程序。

| 14 A V        |                                                    |              |                              |                    | 14   | C. Int   |  |  |  |  |
|---------------|----------------------------------------------------|--------------|------------------------------|--------------------|------|----------|--|--|--|--|
| 消             | 毛品領月                                               | 自申請          | 並上付。                         | 廿十四八三              |      |          |  |  |  |  |
|               | 查詢系統 首入杆投有限公司                                      |              |                              |                    |      |          |  |  |  |  |
| 目前消耗          | 目前消耗品庫存量查詢列表 消耗品申請 <u>消耗品申請審核</u> 更改密碼 陳大中·業務處(登出) |              |                              |                    |      |          |  |  |  |  |
| ») 消耗品        | 晶中請審核明細                                            |              |                              |                    |      |          |  |  |  |  |
|               | 啟始日期:                                              | 期:           |                              |                    |      |          |  |  |  |  |
| 4             | 申請部門(單位): 請選擇 🔽                                    |              |                              |                    |      |          |  |  |  |  |
|               | 審核狀況:                                              | ○全部 ◎未審核尋    | 或審核中 ○已駁回 ○已核可               |                    |      |          |  |  |  |  |
|               |                                                    |              | 查詢資料                         | 清除重填               |      |          |  |  |  |  |
| 共計 <b>3</b> 筆 |                                                    |              |                              |                    |      |          |  |  |  |  |
| 序號            | 申請日期                                               | 申請單號         | 申請單位                         | 申請人                | 審核狀況 | 審核<br>資料 |  |  |  |  |
| 1             | 0102.04.09                                         | 20130409-001 | 總務處                          | 李大雄                | 未審核  | 審核       |  |  |  |  |
| 2             | 0102.03.24                                         | 20130324-003 | 業務處                          | 陳大中                | 未審核  | 審核       |  |  |  |  |
| 3             | 0102.03.24                                         | 20130324-002 | 總務處                          | 李大雄                | 未審核  | 審核       |  |  |  |  |
|               |                                                    |              | Copyright@ 2013 POTA All Rig | ghts Reserved 普大科技 |      |          |  |  |  |  |

審核可設定◎核可、◎駁回等狀態。

| 消耗品領知             | 用中請<br>詞系統      | 普大科               | 技有限公            | 公司         |      |  |
|-------------------|-----------------|-------------------|-----------------|------------|------|--|
| 目前消耗品庫存量查詢列表      | 表 消耗品申請 消耗品申請審核 | 更改密碼 陳大           | (中-業務處(登出)      |            |      |  |
| » 消耗品申請審核資料       |                 | ·                 |                 |            |      |  |
| 申請單號:             | 20130409-001    |                   | 申請日期:           | 0102.04.09 |      |  |
| 申請人:              | 李大雄             |                   | 申請單位:           | 總務處        |      |  |
| 審 核:              | 審 核: 〇核可 〇駁回 取消 |                   |                 |            |      |  |
| 選擇消耗品:            |                 |                   |                 |            |      |  |
| 消耗品編號             | 消耗品名稱           | 單位 目前             | 前存量 申請數量 核發數量   |            | 用途説明 |  |
| 70100-000000001 自 | 動原子筆藍色          | 支 8               | 10 10           |            |      |  |
|                   |                 | 儲存資料 清除           | 重填    回上一頁      |            |      |  |
|                   | Copyrig         | ht@ 2013 POTA All | Rights Reserved | 支          |      |  |

核可時可修改核發數量。預設為原申請數量,可依狀況核發數量。

# 陸、 【各式查詢報表(C)】

### 1. 【消耗品基本資料查詢報表】

| ➢ 消耗品基本資料查詢報表                                 |            |           |            |
|-----------------------------------------------|------------|-----------|------------|
| 1. 消耗品編號:從 70100-000000001 里 到 70800-00000000 | 1          |           |            |
| 2.分類代號:從 J 到 70800 J                          |            | 將報表轉      | 出 EXCEL    |
| 3. 放置地點:從 ● 到 0003 ●                          | L)<br>F5預暨 | <b>日本</b> | €<br>ESC結束 |
| 4.選擇項目: • <b>簡表</b> • 明細                      | 1.21838    | 107924    |            |

★可選擇消耗品編號、分類代號等,列印範圍內的報表。

★系統自動設定為所有消耗品基本資料報表。

★可選擇列印報表類型:◎簡表、或◎明細表。

★可按 預覽,產生如下圖所示報表,或按 列印 直接列印。

| 消耗品代號:從 70100-0000000001<br>分類類別:從 到 70800<br>放置處:從 到 3333                                                                                                    | 70800-0000000001                                                                                                    |                                                         |                                                                                             |                                                                                                    |     |                                                                                         |                  |                                       |                                                                        |                                                                 |
|----------------------------------------------------------------------------------------------------|----------------------------------------------------------------------------------------------------|---------------------------------------------------------|---------------------------------------------------------------------------------------------|----------------------------------------------------------------------------------------------------|-----|-----------------------------------------------------------------------------------------|------------------|---------------------------------------|------------------------------------------------------------------------|-----------------------------------------------------------------|
|                                                                                                    | 名 稱*分類付                                                                                                    | *分  類                                                   | 名 稱*放                                                                                       | <br>置代*放                                                                                                    | 置 處 | *廠 牌                                                                                    | =======<br>早 型   | 號*單位*:                                | 安全存量*目                                                                 | 前存量                                                             |
| 70100-000000001 自動原子筆藍色<br>70100-000000002 橡皮擦<br>70200-0000000002 橡皮擦<br>70200-0000000001 A/紙<br>70200-0000000003 資料本<br>70300-0000000001 排取式衛生紙<br>70300-0000000001 冰塘塘包<br>70400-0000000001 沃鴉礦易水<br>70500-0000000001 夭%練易水<br>70500-0000000001 夭%練易水<br>70500-0000000001 夭鬆礦易水<br>70500-0000000001 夭鬆讓易水<br>70500-0000000001 夭緣讓 | 70100<br>70100<br>70200<br>70200<br>70300<br>70300<br>70300<br>70400<br>70500<br>70500<br>70700<br>70700<br>70700<br>707800 | 事事紙紙紙會當炊餐餐防防陳<br>時用用用品品品品品品品品品品品品品品品品品品品品品品品品品品品品品品品品品品 | 1<br>22<br>3<br>3<br>3<br>3<br>3<br>3<br>3<br>3<br>3<br>1<br>22<br>22<br>22<br>23<br>3<br>1 | <ol> <li>總務務處</li> <li>22 教務處</li> <li>教務處</li> <li>33 A工廠</li> <li>33 A工廠</li> <li>11 總務務處</li> <li>22 教務處</li> <li>22 教務處</li> <li>33 A工廠</li> <li>11 總務務處</li> <li>33 A工廠</li> <li>11 總務務</li> <li>11 總務務</li> <li>11 總務</li> </ol> |     | UNIFOINT I<br>百點<br>DOUBLE A<br>100万/包<br>《MIYOSHI】<br>優白冰糖<br>鍋寶<br>evian愛維!<br>夜神3000 | BR-305<br>》<br>黄 | ■■■■■■■■■■■■■■■■■■■■■■■■■■■■■■■■■■■■■ | 20<br>1<br>100<br>0<br>20<br>100<br>1<br>2<br>1<br>240<br>10<br>2<br>0 | 108<br>4<br>208<br>600<br>71<br>200<br>9<br>241<br>10<br>8<br>0 |

製表人: 複核人: 事務主管: 機關長官

# 2. 【領用人基本資料查詢報表】

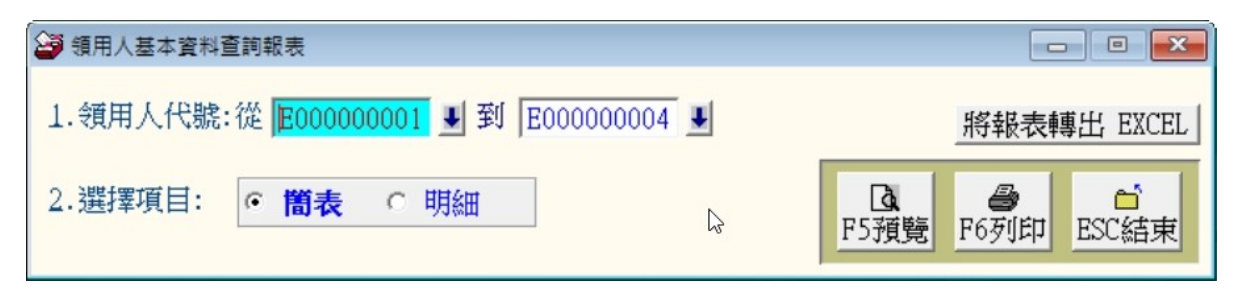

★可選擇領用人代號,列印範圍內的報表。

★系統自動設定為所有領用人資料報表。

★可選擇列印報表類型:◎簡表、或◎明細表

★可按 預覽,產生如下圖所示報表,或按 列印 直接列印。

#### \*\*\* 普大科技有限公司 \*\*\*

列印日期:0100.01.31

#### 領用人基本資料查詢報表

第1頁/共1頁

| 領用人代號: 從 E0000000                                                                     | O1 到 EOOO1                                                                                   |                                                                                     |                                                                                   |
|---------------------------------------------------------------------------------------|----------------------------------------------------------------------------------------------|-------------------------------------------------------------------------------------|-----------------------------------------------------------------------------------|
|                                                                                       | 名 稱*身分 證號*性別                                                                                 | ▶<br>▶*出生 日期*單位 部 門 名                                                               | <br>·••••••••••••••••••••••••••••••••••••                                         |
| E000000001 李大雄<br>E000000002 主大明<br>E000000003 陳大中<br>E000000004 林小華<br>E0001 大頭仔<br> | Z123456789 男<br>A123456789 男<br>A123456789 男<br>A123456789 男<br>A123456789 女<br>P123456789 男 | 0037.11.15 總務處<br>0068.11.08 研發處<br>0080.01.12 業務處<br>0067.01.06<br>0077.01.27 總管理處 | <br>03-12345678#123<br>02-222244444<br>02-1234567890<br>03-12345678<br>06-2221783 |
|                                                                                       |                                                                                              |                                                                                     | <br>                                                                              |

\*\* 列印結束,報表共0001頁 \*\*

# 3. 【廠商基本資料查詢報表】

| 廠商基本資料查詢報表     |             |                                             |
|----------------|-------------|---------------------------------------------|
| 1.廠商代號:從 🔒0001 | J 到 Z0001 J | 將報表轉出 EXCEL                                 |
| 2.選擇項目: · 簡表   | ○ 明細        | Ⅰ     ●     ●       F5預覽     F6列印     ESC結束 |

★可選擇廠商代號,列印範圍內的報表。

★系統自動設定為所有廠商資料報表。

★可選擇列印報表類型:◎簡表、或◎明細表

★可按 預覽,產生如下圖所示報表,或按 列印 直接列印。

# \*\*\*\* 普大科技有限公司 \*\*\*\* 廠商基本資料查詢報表

列印日期:0100.01.31

#### 第1頁/共1頁

| 廠商任                     | 忧號: 從 A0001    | 到 COOO1 |   |                                  |                                                |               |       |
|-------------------------|----------------|---------|---|----------------------------------|------------------------------------------------|---------------|-------|
| <br>廠商                  | <br>代號*廠       | <br>商   | 名 |                                  |                                                | <br>話*傳       | <br>真 |
| A0001<br>B0001<br>C0001 | ━━━━ =━━━━━━━= | ]       |   | 86765481<br>88889999<br>12345678 | 02 -25560671<br>02 -2222 -2222<br>02 -12345678 | 02 - 25553361 |       |
| 總計:<br>                 | 共3筆            |         |   |                                  |                                                |               |       |

\*\* 列印結束,報表共0001頁 \*\*

# 4. 【消耗品安全存量查詢報表】

可於庫存安全量範圍內做適當的控管。

| 消耗品安全存量查詢報表                                                                                     |                                          |
|-------------------------------------------------------------------------------------------------|------------------------------------------|
| 1.消耗品編號:從 <mark>70100-000000001</mark> <b> </b>                                                 | -0000000001                              |
| 2.分類代號:從 70100 J 到 70800 J                                                                      | 將報表轉出 EXCEL                              |
| <ol> <li>選擇項目:</li> <li>● 全部 ○ 低於安全存量 ○ 高訪</li> </ol>                                           | ▲ Ca Ca Ca Ca Ca Ca Ca Ca Ca Ca Ca Ca Ca |
| ◎ 低於庫存安全量                                                                                       |                                          |
| 消耗品代號: 従 70100-000000001 到 70800-000000000<br>分類類別: 従 70100 到 70800<br>選擇類型: 従 低於安全存量           |                                          |
| 消耗品编號*消耗品名稱*分類代*分類                                                                              | 名 稱*廠 牌 型 號*單位*目前存量*安全存量*庫存上限            |
| 70100-0000000001 自動原子筆藍色 70100 事務用品                                                             | UNIPOINT BR-305 支 8 20 100               |
| 總計: 共 1 筆                                                                                       |                                          |
| ○ 高於庫存安全量<br>消耗品代號:從 70100-000000001 到 70800-000000001<br>分類類別:從 70100 到 70800<br>選擇類型:從 高於庫存上限 |                                          |
| 消耗品编號*/消耗品名 稱*分類代*分 類                                                                           | 名 稱*廠 牌 型 號*單位*目前存量*安全存量*庫存上限            |
| 70200-000000003 資料本 70200 紙張用品                                                                  | 本 171 20 100                             |
| ·····································                                                           |                                          |

# 5. 【期間進貨入庫明細報表】

| 期間進貨入庫明細報: | ā.                                   |           |                    |
|------------|--------------------------------------|-----------|--------------------|
| 1.進貨日期:從   | 0110.11.12 🕂 🕑 到 0110.12.15 🕂 🖳      | ፩.使用單價: ⊙ | <b>進貨單價</b> ○ 平均單價 |
| 2.廠商代號:從   | J 20001                              |           |                    |
| 3. 消耗品編號:從 | 70100-000000001 🛃 到 70800-0000000001 | ¥         | 將報表轉出 EXCEL        |
| 4.進貨類型:    | ● 全部 ○ 購買 ○ 盤盈 ○ 其他                  |           |                    |
| 5.報表格式:    | ● ▲4 <u>直式</u> ● ▲4橫式                | 45        | F5預覽 F6列印 ESC結束    |

★可選擇進貨日期、廠商代號、消耗品代碼,列印範圍內的報表。可選定單一日、單一廠商、或單一消耗品編號做查詢。

★系統自動設定為所有進貨資料報表。

★可選擇列印進貨類型:◎全部、◎購買、◎盤盈、或◎其他。

★可按 預覽,產生如下圖所示報表,或按 列印 直接列印。

★進貨為廠商進貨所輸入的金額。

#### \*\*\* 普大科技有限公司 \*\*\*

列印日期:0100.01.31

#### 期間進貨入庫明細報表

第1頁/共1頁

| 進貨 日期:從 0<br>消耗品代號:從 1<br>進貨 類型:全部                                                                                                  | 099.11.19 到<br>2345678<br>                                                                    | 0100.01.31<br>到 7080                                                                                                   | 0-00000000                                                                                                    | 1                                       |                                                          |                                                                                                    |                                                                    |                                         |   |
|----------------------------------------------------------------------------------------------------|-----------------------------------------------------------------------------------------------|----------------------------------------------------------------------------------------------------|----------------------------------------------------------------------------------------------------|-----------------------------------------|----------------------------------------------------------|----------------------------------------------------------------------------------------------------|--------------------------------------------------------------------|-----------------------------------------|---|
| 消 耗品代 號                                                                                                    | *消 耗                                                                                          |                                                                                                    | 名                                                                                                    | <b>稱*單位*數</b>                           | 量*單                                                      | 【 價*小                                                                                                    | *<br>計*                                                            | <br>備                                   | 註 |
| 進貨單號:2010111<br>70200-0000000000<br>70200-0000000000<br>70200-0000000000                                                            | <br>9-001 [購買]<br>A4紙<br>12K 黄牛皮公<br>資料本                                                      | ,廠商名稱:<br>:<br>:文封                                                                                                    | <b0001< td=""><td>-==== ==== ===<br/>&gt;得興文具行<br/>包<br/>個<br/>本</td><td>10<br/>100<br/>12</td><td>0.00<br/>0.00<br/>0.00<br/>0.00</td><td>0<br/>0<br/>0</td><td></td><td></td></b0001<> | -==== ==== ===<br>>得興文具行<br>包<br>個<br>本 | 10<br>100<br>12                                          | 0.00<br>0.00<br>0.00<br>0.00                                                                                                   | 0<br>0<br>0                                                        |                                         |   |
| 進貨單號:2010122<br>70100-0000000001<br>70100-0000000000<br>70200-0000000000<br>70200-000000000<br>70300-0000000000<br>70300-0000000000 | 2-001 [購<br>自<br>康<br>成<br>一<br>二<br>二<br>二<br>二<br>二<br>二<br>二<br>二<br>二<br>二<br>二<br>二<br>二 | ,廠商名稱:<br>色<br>(文封<br>(<br>)<br>記<br>(<br>)<br>(<br>)<br>(<br>)<br>(<br>)<br>(<br>)<br>(<br>)<br>(<br>)<br>(<br>)<br>( | <80001                                                                                                    | >得興<br>文支個包個本包個包個瓶瓶<br>個個               | 1<br>1<br>1<br>1<br>1<br>1<br>1<br>1<br>1<br>1<br>1<br>1 | 100.00<br>100.00<br>100.00<br>100.00<br>100.00<br>100.00<br>100.00<br>100.00<br>100.00<br>100.00<br>100.00<br>100.00<br>100.00 | 100<br>100<br>100<br>100<br>100<br>100<br>100<br>100<br>100<br>100 | 辦辦辦辦辦辦辦辦辦辦辦辦辦辦辦辦辦辦辦辦辦辦辦辦辦辦辦辦辦辦辦辦辦辦辦辦辦辦辦 |   |
| 進貨單號:201101 <i>3</i><br>12345678                                                                                                    | 1-001 [購買]<br>紙杯                                                                              | ,廠商名稱:                                                                                                    | <b0001< td=""><td>&gt;得興文具行<br/>個</td><td>100</td><td>20.00</td><td>2,000</td><td>公務用</td><td></td></b0001<>                                                                             | >得興文具行<br>個                             | 100                                                      | 20.00                                                                                                    | 2,000                                                              | 公務用                                     |   |
| 總計: 共 17 筆                                                                                                    |                                                                                               |                                                                                                    |                                                                                                    |                                         |                                                          |                                                                                                    | 3,300                                                              |                                         |   |

\*\* 列印結束,報表共0001頁 \*\*

### 6. 【期間領用出庫明細報表】

| 😂 期間領用出庫明細報 | ā,                                         |             |
|-------------|--------------------------------------------|-------------|
| 1.領用日期:從    | 0110.10.28 → 및 到 0111.10.24 → 및            |             |
| 2.消耗品編號:從   | 70100-000000001 IJ 到 70800-0000000001 IJ   |             |
| 3.領用類型:     | ● 全部 ○ 領用 ○ 盤虧 ○ 其他                        | 將報表輔出 FXCFL |
| 4.領用金額:     | <ul> <li>● 不印金額</li> <li>○ 列印金額</li> </ul> |             |
| 5.報表格式:     | ● <b>▲4直式</b> ● ▲4橫式                       | 河印 ESC結束    |

★可選擇領用日期、消耗品代碼,列印範圍內的報表。

★系統自動設定為所有領用資料報表。

★可選擇列印進貨類型:◎全部、◎購買、◎盤虧、或◎其他。

★可按 預覽,產生如下圖所示報表,或按 列印 直接列印。

◎ 不含金額資料列印

| जेर्ट | _ | L i | 訪 | 10 | ,曲 |
|-------|---|-----|---|----|----|
|       | ノ | 71  | 队 | ιĦ | 豆  |

| 領型*領用 單界                                                                                                    | 旎*消 耗                                                                                                    | 品代                                                                                                    | 號*消                                                                                                    | 耗                                                                                                    | 品                  | 名                                    | 稱*單位*                                                                                | 核發數*/                                                                     | ₹                                                                                         | 途                                            | 說 | ġ |
|----------------------------------------------------------------------------------------------------|----------------------------------------------------------------------------------------------------|----------------------------------------------------------------------------------------------------|----------------------------------------------------------------------------------------------------|----------------------------------------------------------------------------------------------------|--------------------|--------------------------------------|--------------------------------------------------------------------------------------|---------------------------------------------------------------------------|-------------------------------------------------------------------------------------------|----------------------------------------------|---|---|
| 通用單位:<0003><br>須用 20130401-00                                                                                                    | 業務處<br>1 70100-0<br>70100-0                                                                                                    |                                                                                                    | 領用人<br>002 橡&<br>001 自重                                                                                                    | .: <e00000000<br>支擦<br/>動原子筆藍色</e00000000<br>                                                               | 3>陳大中              |                                      | /////////////////////////////////////                                                | 1 :                                                                       | 公務用<br>公務用                                                                                |                                              |   |   |
| 須用單位:<0004⇒約<br>須用 20130416-00                                                                                                    | 製造處<br>11 70100-1<br>70200-1<br>70200-1<br>70200-1<br>70300-1<br>70300-1<br>70400-1<br>70500-1<br>70500-1<br>70500-1<br>70700-1<br>70700-1<br>70700-1<br>70800-1 | 2000000<br>2000000<br>2000000<br>2000000<br>2000000<br>2000000                                                                                                    | <ul> <li>領用人</li> <li>(001 自重</li> <li>(002 橡/</li> <li>(001 A48)</li> <li>(002 12K)</li> <li>(001 2 溶</li> <li>(001 2 溶</li> <li>(001 3 溶</li> <li>(001 3 溶</li> <li>(001 3 溶</li> <li>(001 3 溶</li> <li>(001 3 溶</li> <li>(001 3 溶</li> <li>(001 3 溶</li> <li>(001 3 ?</li> <li>(001 3 ?</li> <li>(01 3 ?</li> <li>(01 3 ?</li> <li>(01 3 ?</li> <li>(01 3 ?</li> <li>(01 3 ?</li></ul> | : <e000000000<br>助友。<br/>原子<br/>生<br/>小女子<br/>第二十<br/>中<br/>大<br/>新<br/>都<br/>御<br/>市<br/>包</e000000000<br> | 4>林小華              |                                      | 支個包個本包個包個瓶個個個                                                                        | 1<br>1<br>1<br>1<br>1<br>1<br>1<br>1<br>1<br>1<br>1<br>1<br>1<br>1        |                                                                                           |                                              |   |   |
| 悤計: 共 15 筆                                                                                                    |                                                                                                    |                                                                                                    |                                                                                                    |                                                                                                    |                    |                                      |                                                                                      |                                                                           |                                                                                           |                                              |   |   |
|                                                                                                    |                                                                                                    |                                                                                                    |                                                                                                    |                                                                                                    |                    |                                      |                                                                                      |                                                                           |                                                                                           |                                              |   |   |
| <ul> <li>製表人:</li> <li>◎ 含金額資     頁用出庫的3     </li> </ul>                                                                                                    | <b>複</b><br>料列日<br>金額為                                                                                                    | 骸人:<br>□<br>平均国                                                                                                    | 單價。                                                                                                    | 事務 <u>:</u>                                                                                                 |                    |                                      | 關長官:                                                                                 |                                                                           |                                                                                           |                                              |   |   |
| 製表人:<br>② 含金額資<br>頁用出庫的<br>續用出庫的<br>續期:從0<br>滴用:從70<br>續期:從70<br>續用:20<br>續和:90<br>續到:20<br>第<br>一<br>一<br>一<br>一<br>一<br>一<br>一<br>一<br>一<br>一<br>一<br>一<br>一                                                                    | 複<br>料列日<br>金額為<br>02.04.01 11<br>100-00000                                                                                                    | 核人:<br>冂<br>平均覧<br>到 0102.0<br>到 0102.0<br>到 0102.1                                                                                                    | 單價。<br>04.16<br>70800-0                                                                                                    | 事務3<br>。<br>00000001                                                                                        | E管:                | 機                                    |                                                                                      |                                                                           |                                                                                           |                                              |   |   |
| 製表人:<br>② 含金額資<br>頁用出庫的<br>續用 日期:從0<br>消耗品代號:從70<br>續用 類型:全部<br>續用 金額:列印<br>雪冊<br>類型:4<br>類型:4<br>類用<br>類型:2<br>類型:4<br>第<br>類型:4<br>第<br>類型:4<br>第<br>一<br>類型:2<br>二<br>二<br>二<br>二<br>二<br>二<br>二<br>二<br>二<br>二<br>二<br>二<br>二 | 複<br>料列日<br>金額為<br>02.04.01 Ⅲ<br>100-00000<br>金額<br>Ⅲ<br>Ⅲ<br>Ⅲ<br>Ⅲ                                                                                             | 核人:<br>丁<br>平均重<br>10002.0<br>10001 到<br>                                                                                                    | 單價。<br><sup>04.16</sup><br>70800-0<br>=====                                                                                                    | 事務:<br>。<br>00000001<br>耗 后                                                                                 | E管:                | 機<br>=====<br>種*單位<br>===========    |                                                                                      |                                                                           | 價*用                                                                                       | 途                                            |   |   |
| 製表人:<br>② 含金額資<br>頁用出庫的<br>須用出庫的<br>消耗品代號:從70<br>須用 金額:列印<br>調理<br>類型:全部<br>類一<br>類用<br>重調<br>類一<br>類一<br>二<br>類一<br>二<br>二<br>二<br>二<br>二<br>二<br>二<br>二<br>二<br>二<br>二<br>二<br>二                                                | 複<br>料列日<br>金額為<br>02.04.01<br>100-00000<br>金額<br>第<br>調慮<br>70100-000<br>70100-000                                                                              | 核人:<br>丁<br>平均間<br>00001<br>到<br>0102.0<br>00001<br>到<br>0102.0<br>到<br>0102.0<br>1<br>到<br>0102.0<br>1<br>到<br>0<br>1<br>1<br>1<br>1<br>1<br>1<br>1<br>1<br>1<br>1<br>1<br>1<br>1 |                                                                                                    | 事務:<br>。<br>000000001<br>耗<br>5<br>0000003>陳大<br>子筆藍色                                                       | E管:                |                                      |                                                                                      | 貨<br>軍<br>100<br>100                                                      |                                                                                           | —————————————————————————————————————        |   |   |
| 製表人:<br>② 含金額資<br>頁用出庫的<br>續用出庫的<br>續期。從 00<br>消耗品代號:從 70<br>續用 鱼額:列印<br>續用 金額:列印<br>類型:全部<br>續用 童額:列印<br>類型:全部<br>續用 童額<br>列印<br>類型:全部<br>續用 里 動<br>二<br>類型:20130401-001                                                         | 複<br>料列日<br>金額為<br>02.04.01<br>100-00000<br>金額<br>11<br>11<br>11<br>11<br>11<br>11<br>11<br>11<br>11<br>11<br>11<br>11<br>11                                     | 核人:<br>丁<br>平均重<br>00001到<br><br>5代號<br><br>0000002<br>0000001                                                                                                    | 單 (1)<br>1)<br>1)<br>1)<br>1)<br>1)<br>1)<br>1)<br>1)<br>1)                                                                                                    | 事務:<br>00000001<br>耗 5<br>0000003>陳大<br>子筆藍色                                                                | E管:<br>5 名         |                                      |                                                                                      | 貨<br>單<br>100<br>100<br>200                                               |                                                                                           | ————<br>途<br>——————————————————————————————— |   |   |
| 製表人:<br>② 含金額資<br>頁用出庫的<br>須用 日期:從01<br>消耗品代號:從70<br>須用 金額:列印<br>三里:<br>須用 金額:列印<br>三里:<br>須用 單位:<0003>業<br>須用 單位:<0004>製<br>須用 20130416-001<br>須用 20130416-001                                                                   | 複:<br>※料歹」6<br>金額<br>                                                                                                    | 核人:<br>丁<br>平均重<br>10001到<br>00001到<br>000001到<br>0000001<br>0000001<br>0000001<br>0000001<br>0000001<br>0000001<br>0000001<br>0000001<br>0000001<br>0000001<br>0000001<br>0000001<br>0000001                                                                                                    | 111.4.1600———————————————————————————————————                                                                                                    | 事務:<br>。<br>000000001<br>===========================                                                        | E管:<br>名<br>;中     | ──────────────────────────────────── | 關長官:<br>*核、製製<br>*<br>*<br>*<br>*<br>*<br>*<br>*<br>*<br>*<br>*<br>*<br>*<br>*       | 貸 單<br>100<br>100<br>200<br>100<br>100<br>100<br>100<br>100<br>100<br>100 | 價*用<br>.00 公務<br>.00 公務<br>.00 公務<br>.00<br>.00<br>.00<br>.00<br>.00<br>.00<br>.00<br>.0  | —————————————————————————————————————        |   |   |
| 製表人:<br>② 含金額資<br>頁用出庫的<br>須用日期:從01<br>消耗品代號:從70<br>須用金額:列印<br>三型:看用金額:列印<br>三型:看用單號<br>獨用單位:<0003>業<br>須用單位:<0004>製<br>須用 20130416-001                                                                                           | 複:<br>※料歹」<br>(料歹」)<br>(2.04.01 )<br>(100-000000<br>金額                                                                                                    | 核人:<br>丁<br>平均重<br>10001到<br>                                                                                                    | 114.1600 ———————————————————————————————————                                                                                                    | 事務:<br>000000001                                                                                            | E管:<br>名<br>中<br>本 | ──────────────────────────────────── | 關長官:<br>*核、製製<br>*進<br>1<br>1<br>1<br>1<br>1<br>1<br>1<br>1<br>1<br>1<br>1<br>1<br>1 | 貸 單<br>100<br>100<br>200<br>100<br>100<br>100<br>100<br>100<br>100<br>100 | 價*用<br>.000 公務。<br>.000 公務。<br>.000<br>.000<br>.000<br>.000<br>.000<br>.000<br>.000<br>.0 | —————————————————————————————————————        |   |   |

普大軟體

7. 【期間單位部門領用統計表】

| 😂 期間單位部門領用統 | 計表                                     |             |
|-------------|----------------------------------------|-------------|
| 1.領用日期:從    | 0110.10.28 ÷ 및 到 0111.10.24 ÷ 및        |             |
| 2. 消耗品編號:從  | 70100-000000001 🔳 到 70800-0000000001 👤 |             |
| 3.部門代號:從    | 0001 J 到 0006 J                        | 將報表轉出 EXCEL |
| 4.統計方式:     | • 依軍位部門代號 ○ 依消耗品編號<br>□                | a 📩         |
| 5.領用類型:     | ○ 全部 · <b>領用</b> ○ 盤虧 ○ 其他 F5預覽        | F6列印 ESC結束  |

★可選擇領用日期、消耗品代碼、部門代碼,列印範圍內的報表。

★系統自動設定為所有領用資料報表。

★統計方式:依單位部門代號或依消耗品代號。

★可按 預覽,產生如下圖所示報表,或按 列印 直接列印。

| =====<br>部代* | ====<br>*單 | =====<br>位 部  | <br>名 | === ===<br>稱*消                                | 耗品                                                             | 古代    | ====<br>號                                    | =========<br>*消 <b>非</b>                       | ======<br>€   | ======<br>品 | ===========<br>名 | =====<br>稱*單    | == ======<br>位*核發數         |
|--------------|------------|---------------|-------|-----------------------------------------------|----------------------------------------------------------------|-------|----------------------------------------------|------------------------------------------------|---------------|-------------|------------------|-----------------|----------------------------|
| 0001         |            | =====<br>务處   |       | 701<br>702<br>702<br>703<br>703<br>705<br>705 | 00 -00(<br>00 -00(<br>00 -00(<br>00 -00(<br>00 -00(<br>00 -00( |       | )001<br>)001<br>)003<br>)002<br>)002<br>)001 | 自動原子筆<br>A4紙<br>資料本<br>廚房抹布洗<br>不鏽綱隔熱<br>緊急照明燈 | 藍色<br>淨皂<br>杯 |             |                  | =====<br>支包本個個個 | 1<br>2<br>1<br>1<br>1<br>1 |
| 0002         | 研る         | <u></u><br>愛處 | <br>  | 701                                           | 00-00                                                          | 00000 | 0001                                         | 自動原子筆                                          | 藍色            |             |                  | 支               | 10                         |
| 0003         | 業利         | <br>务處        |       | 701<br>701                                    | 00-00<br>00-00                                                 | 00000 | )001<br>)002                                 | 自動原子筆<br>橡皮擦                                   | 藍色            |             |                  | 支<br>個          | 1                          |
| 0004         | 製道         | 皆處            | <br>  | 701<br>701<br>702<br>702<br>702<br>702        | 00-00(<br>00-00(<br>00-00(<br>00-00(<br>00-00(                 |       | )001<br>)002<br>)001<br>)002<br>)003         | 自動原子筆<br>橡皮擦<br>A4紙<br>12K 黃牛皮<br>資料本          | 藍色<br>公文封     |             |                  | 支個包個本           | 1<br>1<br>1<br>1<br>1      |

# 8. 【期間領用人領用統計表】

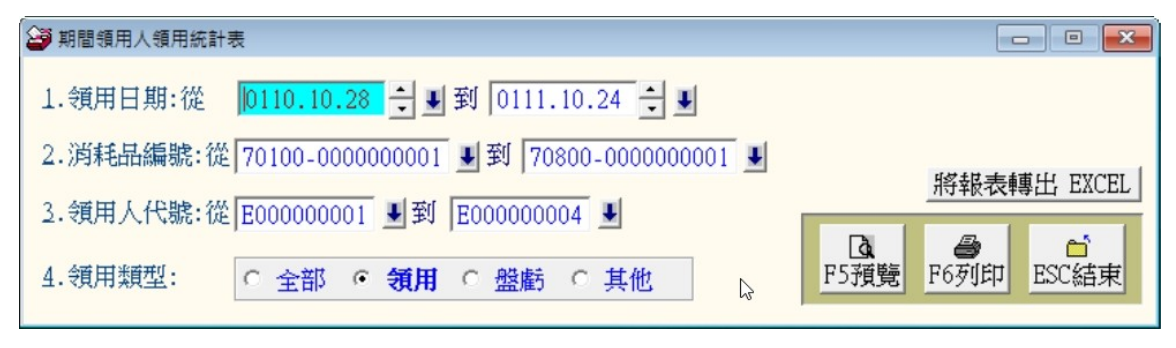

★可選擇領用日期、消耗品代碼、部門代碼,列印範圍內的報表。

★統計方式◎依單位部門代號◎依消耗品代號

★可按 預覽,產生如下圖所示報表,或按 列印 直接列印。

| 領用 日期: | 從 | 0102.02.27 到 0102.04.16           |
|--------|---|-----------------------------------|
| 消耗品代號: | 從 | 70100-000000001 到 70800-000000001 |
| 單位部門代: | 從 | E000000001 到 E000000004           |

|                   | 用。     | 人姓 | : 名*消                                        | 耗品                                                                         | 代骂                                                   |                                                                           | 耗                               | 品 | 名 | 稱*單位*  | *核發數                       |
|-------------------|--------|----|----------------------------------------------|----------------------------------------------------------------------------|------------------------------------------------------|---------------------------------------------------------------------------|---------------------------------|---|---|--------|----------------------------|
| <br>E000000001 李ブ | <br>大捷 |    | 70<br>70;<br>70;<br>70;<br>70;<br>70;<br>70; | 100 - 000<br>200 - 000<br>200 - 000<br>300 - 000<br>500 - 000<br>700 - 000 | )0000000<br>)000000<br>)000000<br>)000000<br>)000000 | 自<br> 1 自<br> 1 A4<br> 3 資房<br> 1 容<br> 1 不<br> 1 緊<br> 1 緊<br> 1 緊<br> 1 | 子筆藍色<br>☆<br>ホ洗淨皂<br>編熱杯<br>(明燈 |   |   |        | 1<br>2<br>1<br>1<br>1<br>1 |
| E000000002 主オ     | 大明     |    | 70                                           | 100-000                                                                    | 000000                                               | 1 自動原                                                                     | 「子筆藍色                           | Ν |   | 支      | 10                         |
| E000000003 陳ノ     | 5中     |    | 70<br>70                                     | 100-000<br>100-000                                                         | 000000                                               | 11 自動原<br>12 橡皮擦                                                          | 〔子筆藍色<br>【                      |   |   | 支<br>個 | 1                          |

9. 【消耗品期間進貨領用明細報表】

| 🎒 消耗品期間進貨領用明細報表                                 |                                             |
|-------------------------------------------------|---------------------------------------------|
| 1.消耗品編號:從 70100-000000001 및 到 70800-000000001 및 | 將報表轉出 EXCEL                                 |
| 2.查詢期間:從 0110.10.28 🚽 到 0111.10.24 🕂 🖳          | Ⅰ     ●     ●       F5預覽     F6列印     ESC結束 |

★可選擇消耗品編號與日期期間,列印範圍內的報表。

★可按 預覽,產生如下圖所示報表,或按 列印 直接列印。或轉出 EXCEL。

◎ 示範報表如下圖所示:

消耗品編號: 從 70100-0000000001 到 70100-0000000001 進貨日期: 從 0104.12.26 到 0105.01.28

| ========<br>消耗品 | ======<br>編 | == ==<br>號*消 | =======<br>耗 | ========= | 名 | ==== ==<br>稱*交                  | 易日                                        | ===<br>期 <sup>;</sup>           | =====<br>*類型: | ===<br>*廠 | ====<br>商                                                                                                    | 名             | ====<br>稱 | /   | 領   | 用  | === =<br>人* | ====<br>敗 | 量                         |
|-----------------|-------------|--------------|--------------|-----------|---|---------------------------------|-------------------------------------------|---------------------------------|---------------|-----------|----------------------------------------------------------------------------------------------------|---------------|-----------|-----|-----|----|-------------|-----------|---------------------------|
| 70100-000       | 00000       | 101 自        | 動原子筆藍        | <br>盖色    |   | 010<br>010<br>010<br>010<br>010 | 05.01<br>05.01<br>05.01<br>05.01<br>05.01 | .05<br>.13<br>.28<br>.28<br>.28 | 領領進進領         | 三陳得得林     | 明<br>七明中<br>東文<br>東<br>町<br>丁<br>丁<br>丁<br>丁<br>丁<br>丁<br>丁<br>丁<br>丁<br>丁<br>丁<br>丁<br>丁<br>丁<br>丁<br>丁<br>丁<br>丁 | ■<br>【行<br>【行 |           |     |     |    |             |           | -10<br>-1<br>1<br>1<br>-1 |
|                 |             |              |              |           |   |                                 |                                           |                                 |               |           |                                                                                                    |               | 共         | 5 1 | ¥,/ | 小計 | :           |           | -10                       |
| 總計:共            | 5 筆         |              |              |           |   |                                 |                                           |                                 |               |           |                                                                                                    |               |           |     |     |    |             | -         | -10                       |

# A. 【消耗品增減結存表】

| अ अ अ अ अ अ अ अ अ अ अ अ अ अ अ अ अ अ अ |                                             |
|---------------------------------------|---------------------------------------------|
| 1.查詢年月: 0112 ▼ ÷ 年 06 ▼ ÷ 月           | 將報表轉出 EXCEL                                 |
| 2.選擇項目: • 全部 · 不含庫存為0且期間無增加減少的消耗品     | Ⅰ     ●     ●       F5預覽     F6列印     ESC結束 |

★可選擇查詢年月,列印範圍內的報表。

★可按 預覽,產生如下圖所示報表,或按 列印 直接列印。

◎ 示範報表如下圖所示:

\*\*\* 普大科技有限公司 \*\*\*

列印日期:0100.01.31

[099年12月消耗品增減結存表]

| <br>消耗品編                              | ·==== =======<br>號*消 | =======<br>耗    | =======<br>品 |                | ==== ====<br>稱*單位* | ===================================== | ===================================== | ===================================== | ==========<br>⊧本月結存數量 |
|---------------------------------------|----------------------|-----------------|--------------|----------------|--------------------|---------------------------------------|---------------------------------------|---------------------------------------|-----------------------|
| 70100-0000000000                      | ===== ======<br>自動原子 | ========<br>筆藍色 |              | ============== | ·=== ====<br>支     | <br>19                                | 1                                     | 11                                    | 9                     |
| 70100-0000000002                      | 橡皮擦                  |                 |              |                | 個                  | 5                                     | 1                                     | 1                                     | 5                     |
| 70200-0000000001                      | A4紙                  |                 |              |                | 包                  | 208                                   | 1                                     | 0                                     | 209                   |
| 70200-0000000002                      | 12K 黃牛               | 皮公文封            |              |                | 個                  | 600                                   | 1                                     | 0                                     | б01                   |
| 70200-0000000003                      | 資料本                  |                 |              |                | 本                  | 71                                    | 1                                     | 0                                     | 72                    |
| 70300-0000000001                      | 抽取式衛                 | 生紙              |              |                | 包                  | 200                                   | 1                                     | 0                                     | 201                   |
| 70300-0000000002                      | 廚房抹布                 | 洗淨皂             |              |                | 個                  | 9                                     | 1                                     | 0                                     | 10                    |
| 70400-0000000001                      | 冰糖糖包                 | 1               |              |                | 包                  | 10                                    | 1                                     | 0                                     | 11                    |
| 70500-0000000001                      | 不鏽罁隔                 | 熱杯              |              |                | 個                  | 9                                     | 1                                     | 0                                     | 10                    |
| 70600-0000000001                      | 天然礦泉                 | 水               |              |                | 瓶                  | 240                                   | 2                                     | 0                                     | 242                   |
| 70700-0000000001                      | 手提乾粉                 | 滅火器             |              |                | 個                  | 10                                    | 1                                     | 0                                     | 11                    |
| 70700-0000000002                      | 緊急照明                 | 燈               |              |                | 個                  | 9                                     | 0                                     | 0                                     | 9                     |
| 70800-000000001                       | 方格實木                 | 屛風              |              |                | 個                  | 0                                     | 1                                     | 0                                     | 1                     |
| ····································· |                      |                 |              |                |                    |                                       |                                       |                                       |                       |

\*\* 列印結束,報表共0001頁 \*\*

# B. 【消耗品增減結存表(含金額)】

| 🎒 消耗品增減結存表(含金額)                        |                                             |
|----------------------------------------|---------------------------------------------|
| 1.查詢年月: 0112 ▼ → 年 06 ▼ → 月            | 將報表轉出 EXCEL                                 |
| ♀<br>2.選擇項目: • 全部 ○ 不含庫存為0且期間無增加減少的消耗品 | Ⅰ     ●     ●       F5預覽     F6列印     ESC結束 |

★可選擇查詢年月,列印範圍內的報表。

★可按 預覽,產生如下圖所示報表,或按 列印 直接列印。

◎ 示範報表如下圖所示:

#### 消耗品領用管理系統

\*\*\* 普大科技有限公司 \*\*\*

[099年12月消耗品增減結存表]

列印日期:0100.01.31

| 第1百/共1百    |
|------------|
| 2002202020 |

| ====<br>消 | 耗                | 品              | 編             | ==== =====<br>號*消 | =========<br>耗                   | =========<br>品 | ========<br>名 | ====== =====<br>稱*單位*」                | =====================================  | ===================================== | ===================================== | ===================================== |
|-----------|------------------|----------------|---------------|-------------------|----------------------------------|----------------|---------------|---------------------------------------|----------------------------------------|---------------------------------------|---------------------------------------|---------------------------------------|
| 7010      | =====<br>)0 - 00 | =====<br>00000 | =====<br>0001 | ==== =====<br>自動D | ≔=========<br>亰 <del>子筆</del> 藍色 |                |               | ====== ============================== | ====================================== | 1                                     | 11                                    | 9                                     |
| 7010      | 00-00            | 00000          | 002           | 橡皮                | 察<br>察                           |                |               | 個                                     | 5                                      | 1                                     | 1                                     | 5                                     |
| 7020      | 00-00            | 00000          | 001           | A4紙               |                                  |                |               | 包                                     | 208                                    | 1                                     | 0                                     | 209                                   |
| 7020      | 00-00            | 00000          | 002           | 12K 🖥             | 튛牛皮公文封                           |                |               | 個                                     | 600                                    | 1                                     | 0                                     | б01                                   |
| 7020      | 00-00            | 00000          | 003           | 資料2               | 本                                |                |               | 本                                     | 71                                     | 1                                     | 0                                     | 72                                    |
| 7030      | 00-00            | 00000          | 001           | 抽取式               | 弐衛生紙                             |                |               | 包                                     | 200                                    | 1                                     | 0                                     | 201                                   |
| 7030      | 00-00            | 00000          | 002           | 廚房打               | 末布洗淨皂                            |                |               | 個                                     | 9                                      | 1                                     | 0                                     | 10                                    |
| 7040      | 00-00            | 00000          | 001           | 冰糖糊               | 唐包                               |                |               | 包                                     | 10                                     | 1                                     | 0                                     | 11                                    |
| 7050      | 00-00            | 00000          | 001           | 不鏽鍋               | 岡隔熱杯                             |                |               | 個                                     | 9                                      | 1                                     | 0                                     | 10                                    |
| 7060      | 00-00            | 00000          | 001           | 天然                | 廣泉水                              |                |               | 瓶                                     | 240                                    | 2                                     | 0                                     | 242                                   |
| 7070      | 00-00            | 00000          | 001           | 手提輔               | 吃粉滅火器                            |                |               | 個                                     | 10                                     | 1                                     | 0                                     | 11                                    |
| 7070      | 00-00            | 00000          | 002           | 緊急則               | 照明燈                              |                |               | 個                                     | 9                                      | 0                                     | 0                                     | 9                                     |
| 7080      | 00-00            | 00000          | 001           | 方格寶               | 實木屛風                             |                |               | 個                                     | 0                                      | 1                                     | 0                                     | 1                                     |
| 總計        | -: 共             | 13 🕯           | E             |                   |                                  |                |               |                                       |                                        |                                       |                                       |                                       |

\*\* 列印結束,報表共0001頁 \*\*

# C. 【消耗品領用數量排行榜】

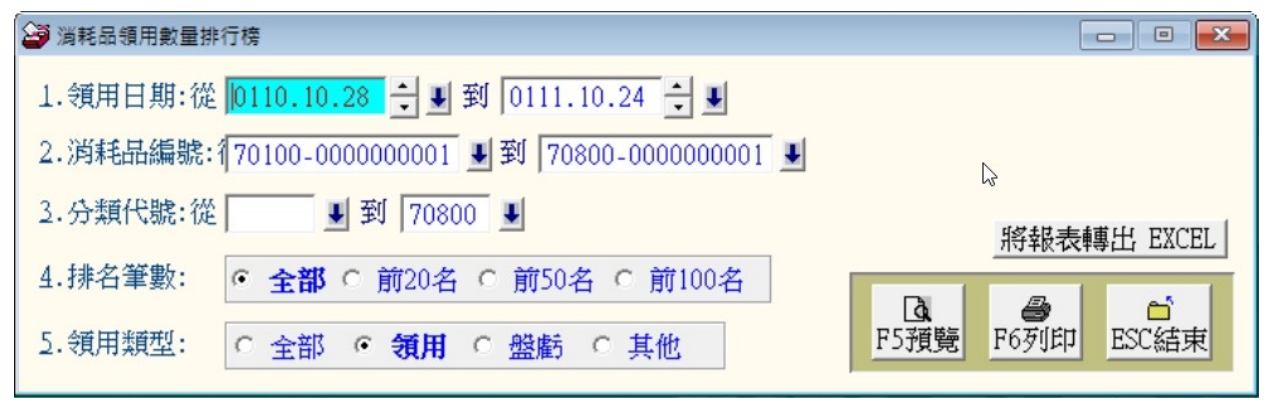

★ 領用數量排行榜報表,可得知哪些消耗品耗用量較高,可依所需調整安全庫存量。

#### ◎ 示範報表如下圖:

領用 日期:從 0102.02.27 到 0102.04.16 消耗品代號:從 70100-000000001 到 70800-000000001 排名筆數:全部

| ====<br>消 | 耗    | 品    | 編    |      | =======<br>*消 | 耗        | 品 | 名 | 稱 | * <b>厥</b> | <br>牌  | 型 |                   | *期間領用數 |
|-----------|------|------|------|------|---------------|----------|---|---|---|------------|--------|---|-------------------|--------|
| 7010      | )0-I | 0000 | 000  | 0001 | 自動原           | <br>子筆藍色 |   |   |   | UNIPOINT   | BR-305 |   | ======= ====<br>支 | 13     |
| 7020      | 00-1 | 0000 | 000  | 0001 | A4紙           |          |   |   |   | DOUBLE A   |        |   | 包                 | 3      |
| 7010      | 00-0 | 0000 | 000  | 0002 | 橡皮擦           |          |   |   |   | 百點         |        |   | 個                 | 2      |
| 7020      | 00-1 | 000  | 000  | 0003 | 資料本           |          |   |   |   | Ν          |        |   | 本                 | 2      |
| 7030      | 0.00 | 0000 | 000  | 0002 | 廚房抺           | 布洗淨皂     |   |   |   | (MIAQZH)   | I》     |   | 個                 | 2      |
| 7050      | 00-1 | 0000 | 000  | 0001 | 不鏽鋼           | 隔熱杯      |   |   |   | 鍋寶         |        |   | 個                 | 2      |
| 7070      | )0-I | 0000 | 000  | 0002 | 緊急照           | 明燈       |   |   |   | 夜神3000     |        |   | 個                 | 2      |
| 7020      | 0-10 | 0000 | 000  | 0002 | 12K 黃         | 牛皮公文封    |   |   |   | 100入/包     |        |   | 個                 | 1      |
| 7030      | )0-I | 000  | 000  | 0001 | 抽取式           | 衛生紙      |   |   |   |            |        |   | 包                 | 1      |
| 7040      | 00-1 | 000  | 000  | 0001 | 冰糖糖           | 包        |   |   |   | 優白冰糖       |        |   | 包                 | 1      |
| 7060      | 0.0  | 000  | 000  | 0001 | 天然礦           | 泉水       |   |   |   | evian愛維    | ŧ養     |   | 瓶                 | 1      |
| 7070      | 0.00 | 0000 | 000  | 0001 | 手提乾           | 粉减火器     |   |   |   |            |        |   | 個                 | 1      |
| 7080      | 00-0 | 0000 | 000  | 0001 | 方格實           | 木屏風      |   |   |   |            |        |   | 個                 | 1      |
| 姻封        |      | ++:  | 12 : | #T   |               |          |   |   |   |            |        |   |                   |        |

總計: 共 13 筆

D. 【消耗品期間增減結存表】

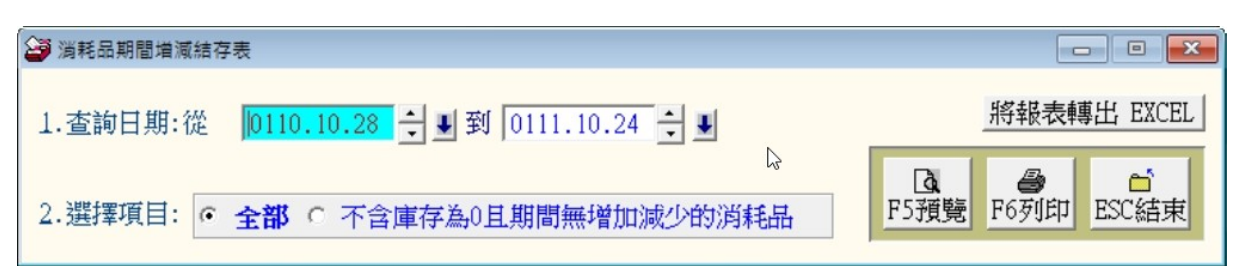

★可選擇查詢日期期間,列印範圍內的報表。

★可得知該選定的期間的前期結存量、該日期期間的增加與減少數量、與結存數量。★可按 預覽,產生如下圖所示報表,或按 列印 直接列印。

◎ 示範報表如下圖所示:

[消耗品増減結存表]

第1頁/共1頁

查詢日期: 從 0104.12.11 到 0105.01.28 選擇項目: 全部

| 消耗。                                      | 品 約 | <b>烏</b> 號                           | *消                                     | <br>耗            | —————<br>品  | 名 | 稱* | <br>軍位*            |                       |                     | *本期減少數量 <sup>,</sup> | <br>*本期結存數量          |
|------------------------------------------|-----|--------------------------------------|----------------------------------------|------------------|-------------|---|----|--------------------|-----------------------|---------------------|----------------------|----------------------|
| 70100-0<br>70100-0<br>70200-0<br>70200-0 |     | )00001<br>)00002<br>)00001<br>)00001 | =======<br>自動原<br>息橡皮擦<br>A4紙<br>12K 黃 | <br>子筆藍色<br>牛皮公文 | <br>3<br>(封 |   |    | ==支<br>個<br>包<br>個 | 20<br>5<br>200<br>500 | 2<br>2<br>12<br>102 | 13<br>2<br>3<br>1    | 9<br>5<br>209<br>601 |

# E. 【各單位領用消耗用品統計表】

| 😂 各単位領用消耗品統計表                                   |            |
|-------------------------------------------------|------------|
| 1.查詢年月: 0112 ▼ → 年 06 ▼ → 月                     |            |
| 2.消耗品編號:從 70100-000000001 및 到 70800-000000001 및 | 6          |
| 2.部門代碼:從 0001 ♥到 0006 ♥                         |            |
| 4. 選擇項目: • 全部 ○ 期間有領用的消耗品                       | <b>a b</b> |
| 5.領用類型: ○ 全部 • <b>須用</b> ○ 盤虧 ○ 其他 F5預覽         | F6列印 ESC結束 |

★可自行選擇年月、消耗用品代碼、與部門代碼。

★消耗用品代碼、與部門代碼若不選擇,擇預設為系統的第一號與最後一號,為系統 內的所有資料。

| 普     | 大輔  | 欠骨 | 曲  |    |   |
|-------|-----|----|----|----|---|
| 各單位領用 | 月消耗 | 毛用 |    | 統計 | 表 |
| 中華民國  | 100 | 年  | 11 | 月  |   |

|                       | 中華民國 100 年 11 月 |     |     |      |     |     | 編考   | 編表日期:0100.12.08 |   |  |  |  |
|-----------------------|-----------------|-----|-----|------|-----|-----|------|-----------------|---|--|--|--|
| 数<br>物品<br>名稱<br>(單位) | 單位名稱            | 總務處 | 研發處 | 業務處  | 製造處 | 產品處 | 總管理處 |                 |   |  |  |  |
| 自動原子筆藍色               | 支               | 5   | 0   | 0    | 0   | 0   | 0    |                 |   |  |  |  |
| 橡皮擦                   | 個               | 5   | 0   | 0    | 0   | 0   | 0    |                 |   |  |  |  |
| A4紙                   | 包               | 0   | 0   | 0    | 0   | 0   | 0    |                 |   |  |  |  |
| 12K 黄牛皮公文封            | 個               | 0   | 0   | 0    | 0   | 0   | 0    |                 |   |  |  |  |
| 資料本                   | 本               | 0   | 0   | 0    | 0   | 0   | 0    |                 | v |  |  |  |
| 抽取式衛生紙                | 包               | 0   | 0   | 0    | 0   | 0   | 0    |                 |   |  |  |  |
| 廚房抹布洗淨皂               | 個               | 0   | 0   | 0    | 0   | 0   | 0    |                 |   |  |  |  |
| 冰糖糖包                  | 包               | 0   | 0   | 0    | 0   | 0   | 0    |                 |   |  |  |  |
| 不鏽鋼隔熱杯                | 個               | 0   | 0   | 0    | 0   | 0   | 0    |                 |   |  |  |  |
| 天然礦泉水                 | 瓶               | 0   | 0   | 0    | 0   | 0   | 0    |                 |   |  |  |  |
| 製表人:                  | 複               | 核人: |     | 事務主任 |     |     | 機關長官 | :               |   |  |  |  |

# F. 【各單位物料領用彙總表】

| 😂 各單位消耗品領用彙總表                                   |      |             |
|-------------------------------------------------|------|-------------|
| 1.領用日期:從 10110.10.28 🕂 💵 到 10111.10.24 🛨 🖳      |      |             |
| 2.消耗品編號:從 70100-000000001 및 到 70800-000000001 및 |      |             |
| 2.部門代碼:從 0001 ⊌ 到 0006 ⊌                        | \$   | 將報表轉出 EXCEL |
| 4. 選擇項目: ● 全部 ○ 期間有領用的消耗品                       |      | E al        |
| 5.領用類型: ○ 全部 · <b>領用</b> ○ 盤虧 ○ 其他              | F5預覽 | F6列印 ESC結束  |

★可自行選擇領用日期期間、消耗品編號、與部門代碼區間。

★可列印依條件內的物料領用統計領用數量及現有庫存量。

|            | 従 0102.10.24 到 0102.12.11 |         |     |     |     |       |     |          | 斜 | 編表日期:0102.12.11 |  |  |
|------------|---------------------------|---------|-----|-----|-----|-------|-----|----------|---|-----------------|--|--|
| 數品 量<br>幺稱 | <del>پ</del>              | 位<br>名稱 | 總務處 | 研發處 | 業務處 | 製造處   | 產品處 | 總管理<br>處 |   |                 |  |  |
| (單位及目前存量   | )                         | $\sim$  |     |     |     |       |     |          |   |                 |  |  |
| 自動原子筆藍色    | 支                         | 8       | 1   | 10  | 1   | 1     | 0   | 0        |   |                 |  |  |
| 橡皮擦        | 個                         | 4       | 0   | 0   | 1   | 1     | 0   | 0        |   |                 |  |  |
| A4紙        | 包                         | 208     | 2   | 0   | 0   | 1     | 0   | 0        |   |                 |  |  |
| 12K 黄牛皮公文封 | 個                         | 600     | 0   | 0   | 0   | 1     | 0   | 0        |   |                 |  |  |
| 資料本        | 本                         | 71      | 1   | 0   | 0   | 1     | 0   | 0        |   |                 |  |  |
| 抽取式衛生紙     | 包                         | 200     | 0   | 0   | 0   | 1     | 0   | 0        |   |                 |  |  |
| 廚房抹布洗淨皂    | 個                         | 9       | 1   | 0   | 0   | 1     | 0   | 0        |   |                 |  |  |
| 冰糖糖包       | 包                         | 10      | 0   | 0   | 0   | 1     | 0   | 0        |   |                 |  |  |
| 不鏽鋼隔熱杯     | 個                         | 9       | 1   | 0   | 0   | 1     | 0   | 0        |   |                 |  |  |
| 天然礦泉水      | 瓶                         | 241     | 0   | 0   | 0   | 1     | 0   | 0        |   |                 |  |  |
| 製表人:       |                           | 事務主     | 管:  |     | 材   | 幾關長官: |     |          |   |                 |  |  |

#### 各單位物品領用彙總表 從 0102.10.24 到 0102.12.11

G. 【消耗用品收發月份表】

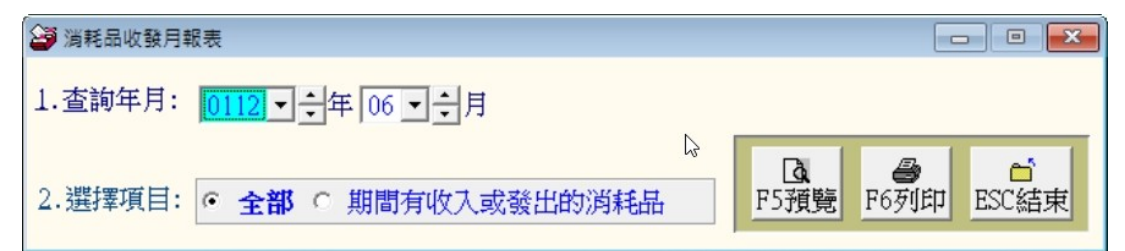

★可自行選擇年月列印該月消耗用品收發月份表。

### 普大軟體 消耗用品收發月報表 中華民國 100 年 11 月

2 物品名稱 單位 上月結存 本月收入 本月發出 本月結存 備 註 自動原子筆藍色 支 20 10 5 25 個 5 10 5 10 橡皮探 0 200 A4紙 包 200 0 12K 黄牛皮公文封 個 500 0 0 500 資料本 60 0 0 60 本 抽取式衛生紙 包 200 0 0 200 廚房抹布洗淨皂 0 0 10 個 10 0 冰糖糖包 包 10 0 10 不鏽鋼隔熱杯 10 0 0 10 個 240 0 0 240 天然礦泉水 瓶

事務主管:

機關長官:

編表日期:0100.12.08

# H. 【消耗用品收發分類帳】

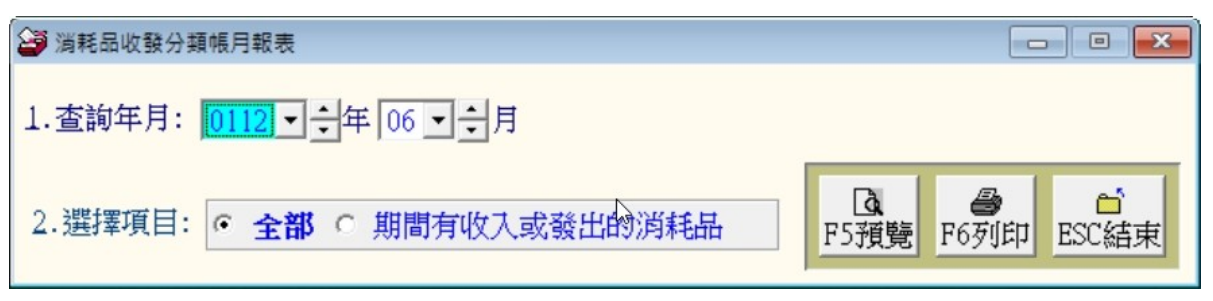

★可自行選擇年份列印該年消耗用品收發分類帳報表。

# 普大軟體

### 消耗用品收發分類帳

物品編號: 70100-0000000001分

中華民國 100 年度

單位:支

| 物品名稱:        | 自動原子筆藍色 |
|--------------|---------|
| NA SEAM 114. |         |

| 收   |     |   |   |   | 入  | 發  |    |              |   | 出 | 餘 | 額  |
|-----|-----|---|---|---|----|----|----|--------------|---|---|---|----|
| 月   | 日   | 摘 | 要 | 數 | 量  | 月  | 日  | 領物單編號        | 數 | 量 | 數 | 量  |
|     |     |   |   |   |    |    |    | 前期餘額         |   |   |   | 20 |
| 11  | 21  |   |   |   | 10 |    |    |              |   |   |   | 30 |
|     |     |   |   |   |    | 11 | 21 | 20111121-001 |   | 5 |   | 25 |
| 本月收 | 發結計 |   |   |   | 10 |    | •  |              |   | 5 |   |    |
| 轉入下 | 月餘額 |   |   |   |    |    |    |              |   |   |   | 25 |

# 柒、【進階報表列印(D)】

【消耗品條碼標籤列印-A4 雷射/噴墨(3\*9)】

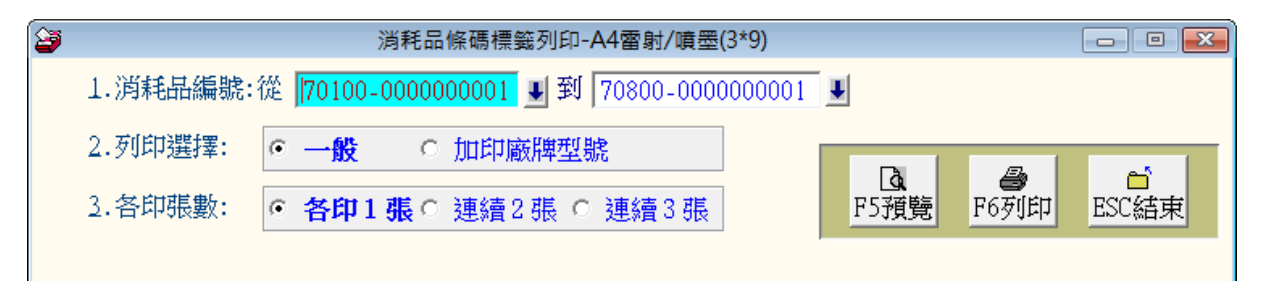

★消耗品條碼標籤可依消耗品編號選項列印。

★可選擇列印張數,例如要貼於表面與物品底部,則選連續2張。

★列印選擇可為:◎一般、或◎加印廠牌型號。

★產生如下圖所示標籤。

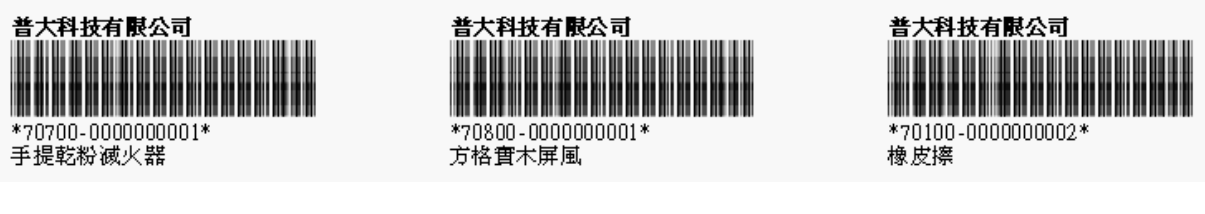

※列印配備建議:用雷射印表機列印,標籤的可讀取率較高。

本標籤列印適用於 A4 紙張或自黏標籤。

◆ 小提醒:列印標籤貼紙,建議讓印表機後蓋打開,平進平出,比較不會卡紙。

| 😂 消耗     | 毛品條碼標籤列印-A4雷射/噴墨(3*9)自行                    | 前輸入消耗品編號   |                   |
|----------|--------------------------------------------|------------|-------------------|
| 1.消耗品編號: | 70100-000000001                            | <b>₩</b>   | ¥                 |
|          |                                            | ¥          | ¥                 |
|          | L L                                        | ¥.         | ¥                 |
|          |                                            | ¥          | ¥                 |
|          | <b>J</b>                                   | J.         | ¥                 |
|          |                                            | ¥          | •                 |
|          | <b>J</b>                                   |            | ¥                 |
|          |                                            | ¥          | •                 |
|          | U U                                        | •          | ¥                 |
| 2.列印選擇:  | <ul> <li>● 一般</li> <li>○ 加印廠牌型號</li> </ul> | La<br>F5預覽 | ● 合<br>F6列印 ESC結束 |

2. 【消耗品條碼標籤列印-A4 雷射/噴墨(3\*9) .. 自行輸入消耗品編號】

 本功能用於補印標籤時使用;可用於尚有空白的標籤位置,不會浪費已經使用 過的貼紙。

◆ 於不連續號列印時,可選擇所需要列印的消耗品編號列印。

### 3. 【消耗品條碼標籤列印-A4 雷射/噴墨(3\*9)..自訂啟始編號整大張列印】

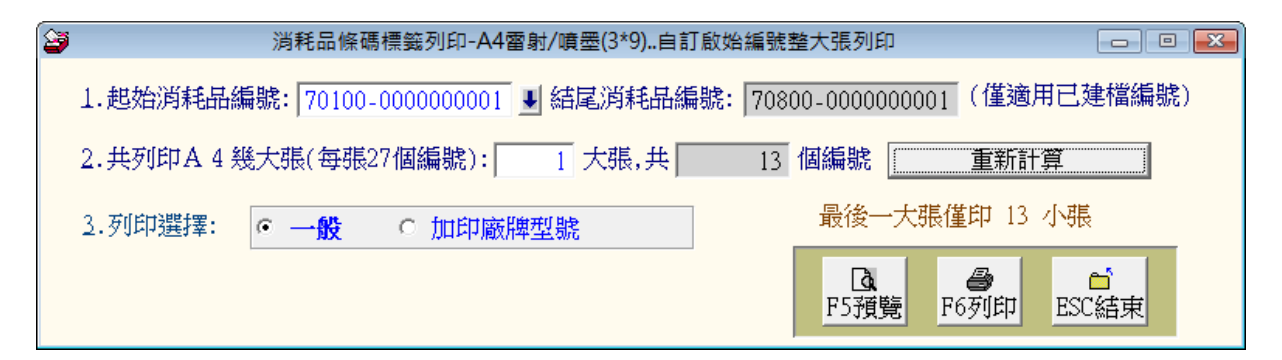

★可自行選擇(於1欄位按滑鼠右鍵)自訂起始編號列印條碼標籤。

★可選擇總共列印幾大張的張數。(系統自動計算結尾編號,不必人工計算)

★可先預覽,如不足一整大張(選擇的編號到最後編號不足 27 筆),可先不印。

★可選擇列印 ◎一般 或 ◎加印廠牌型號。

# 4. 【期間申請明細表列印】

| <b>5</b>            | 期間申請明細報表列印              | - • •      |
|---------------------|-------------------------|------------|
| 1.申請日期:從 0102.04.16 | ÷ ♥ 到 0103.11.25 ÷ ♥    | t HEALEN   |
| 2.部門代號:從 0001 👤 到   | 0006                    | THE THE T  |
| 3.列印排字: • 依部門代      | Lot       號     ○ 依申請日期 | F6列印 ESC結束 |

★ 列印條件可選擇申請日期與部門代碼。(可按滑鼠右鍵選擇)

★ 列印排序可選擇依申請日期或依部門代碼排序。

★ 可將資料轉出 EXCEL 檔案。

申請日期: 從 0102.12.11 到 0102.12.11 部門代號: 從 0001 到 0006

|    |      |       |        |         | ===== |       | ===== | . === |        |   |   | :  |     |      |       | === |   |   | === |
|----|------|-------|--------|---------|-------|-------|-------|-------|--------|---|---|----|-----|------|-------|-----|---|---|-----|
| 部  | 門    | 名     | 稱*申 請  | 單 號'    | *消 耗  | 品     | 代 號   | *消    | 耗      | 벎 | 名 | 稱約 | 單位* | 伸請數量 | *核發數量 | *用  | 途 | 説 | 明   |
|    |      |       |        |         |       |       |       | . === |        |   |   | :  |     |      |       | === |   |   |     |
| 總務 | 遞    |       | 201312 | 211-001 | 70100 | )-000 | 00000 | )自動   | I原子筆藍色 |   |   | 3  | 支   | 0    | 10    | 公務  | 用 |   |     |
|    |      |       |        |         |       |       |       |       |        |   |   |    |     |      |       |     |   |   |     |
| 總計 | ·: 屴 | € 1 ≜ | £      |         |       |       |       |       |        |   |   |    |     |      |       |     |   |   |     |

# 5. 【期間申請數量統計表】

| → 期間申請數量統計報表                                                 |              |
|--------------------------------------------------------------|--------------|
| 1.申請日期:從 10102.04.16 🕂 💵 到 10103.11.25 🛨 🖳                   |              |
| 2.消耗品代號:從 70100-000000001 🛡 到 70800-000000001 🛡              |              |
| 3.分類代號:從 70100 ♥ 到 70800 ♥                                   | 轉出EXCEL      |
| <ol> <li>4.統計方式:</li> <li>● 全部</li> <li>● 僅列印不足數量</li> </ol> |              |
| 5. 列印排序: • 依消耗品编號 • 依分類代號 F5預費                               | 语 F6列印 ESC結束 |

★ 列印條件可選擇申請日期、消耗品代碼、與分類代號。(可按滑鼠右鍵選擇)

★ 列印統計可選擇◎全部或與庫存比對後◎僅列印不足數量。

★ 列印排序可選擇◎依消耗品編號或依◎分類代號。

★ 可將資料轉出 EXCEL 檔案。

# 6. 【領用單據列印(連續)】

| 3                   | 領用單據列印(連續)                                             |                            |
|---------------------|--------------------------------------------------------|----------------------------|
| 1.領用單號:從<br>2.領用類型: | 20130627-001 및 到 20140312-001 및<br>● 全部 ○ 領用 ○ 盤虧 ○ 其他 | ▲<br>P5預覧<br>F6列印<br>ESC結束 |

★ 列印條件可選擇領用單號區間。(可按滑鼠右鍵選擇)

★ 列印可選擇領用類型 ◎全部 ◎領用 ◎盤虧 ◎其他。

★ 領物單列印尺吋為 A4 整張。

# 捌、【系統維護(<u>E</u>)】

# 1. 【資料庫重整與維護】

- 資料庫檔案維護的目的在於自動檢查檔案,重新整理與索引,以提高讀取效率。
- 執行時需先關閉消耗品管理系統程式。內部網路版本先確定沒又其他台電腦使 用本系統。
- 3. 執行此功能並不會改變資料庫檔案原已經輸入的資料。

| 資料庫檔案維護                                             | - • •            |  |  |  |  |  |  |  |
|-----------------------------------------------------|------------------|--|--|--|--|--|--|--|
| 備註: 1.此功能將自動檢查檔案,並重新整理與索引<br>以提高檔案讀取效率.             |                  |  |  |  |  |  |  |  |
| <ol> <li>執行時需設為檔案專用,請確定無其他程式<br/>使用此資料庫.</li> </ol> |                  |  |  |  |  |  |  |  |
| 。<br>3.執行此功能並不會改變資料庫檔案原有資料.                         |                  |  |  |  |  |  |  |  |
| 欲整理資料庫: C:\ES90E\D.                                 | ATABASE\ES90.DBC |  |  |  |  |  |  |  |
| 應整理檔案共:                                             | 17 個             |  |  |  |  |  |  |  |
| 已整理檔案共:                                             | 0 個              |  |  |  |  |  |  |  |
| 未整理檔案共:                                             | 17 個             |  |  |  |  |  |  |  |
| 處理狀況:請按<開始整理>鍵                                      | 重新整理檔案與索引        |  |  |  |  |  |  |  |
|                                                     |                  |  |  |  |  |  |  |  |
| 開始整理(I)                                             | 結 束 (E)          |  |  |  |  |  |  |  |

# 2. 【資料庫拷備留底】

- 1. 此功能將自動拷備資料庫檔案到所設定的目錄位置。
- 2. 執行時需先關閉消耗品管理系統內其他程式。

| 2 | 資料庫檔案拷備留底處理                                                                                                    | - • •      |
|---|----------------------------------------------------------------------------------------------------|------------|
|   | <ul> <li>備註: 1.此功能將自動拷備整個系統的資料庫資料到所選定的留底目錄,以供將來於特殊狀況導致資料庫毀損時<br/>(如硬碟機毀損、電腦中毒等狀況),可使用本系統另提供的 "資料庫回復處理" 功能將系統資料庫回<br/>復到與以前留底資料庫完全相同的資料狀況。</li> <li>2.建議定期執行此拷備留底作業,並可考慮存到不同目錄或不同磁碟機或隨身碟。</li> <li>3.執行此作業時需設為資料庫檔案專用,請確定無其他程式正在使用此系統。</li> <li>4.執行此作業並不會改變目前資料庫原有資料。</li> </ul> |            |
|   | 本系統資料庫: ES80<br>上次留底時間: 0106.02.17 11:23:35 (已過了 0 天)<br>上次留底目録: C:\Users\明軒\Desktop\ES80資料庫留底目錄\20170217_112333\                                                                                                    |            |
|   | 選擇留底目錄: C:\USERS\明軒\DESKTOP\ES80資料庫留底目錄\20170217_112352\<br>問处按供(V)                                                                                                    |            |
|   | 開始拷備(I) 結 東                                                                                                    | <u>(N)</u> |

- 可選擇所要要備份的目錄位置,如: USB 外接硬碟。
- 可自行設定留底名稱,若檔名輸入日期,能直接得知備份的日期。系統已經預設留底目錄在桌面並寫入備份留底的日期與時間。

# 3. 【資料庫回復作業】

- 1. 將之前拷備留底的資料覆蓋到目前系統資料庫。
- 執行本功能將毀掉原系統內資料,且無法回復,建議先將原資料拷備到另一目 錄留底。
- 3. 若為內部'網路版本,執行時需先關閉其他台電腦的消耗品管理系統。

| <b>3</b>                                     | 資料庫檔案回復處理                                                                                                    | - • × |
|----------------------------------------------|----------------------------------------------------------------------------------------------------|-------|
| 備註: 1.此功<br>2.執行<br>3.執行<br>本系               | 能將以前拷備留底的備份資料庫覆蓋到目前系統的資料庫。 <警告:>將取代目前系統的資料庫。<br>此作業時需設為資料庫檔案專用,請確定無其他程式正在使用此系統。<br>此作業將毀掉目前系統內資料庫,且無法回復原資料(將被所回復的資料庫取代),建議可使用<br>統另提供的"資料庫拷備留底"功能將目前系統資料庫先行拷備留底。                                                                                                    |       |
| 本系統資料庫                                       | ES80                                                                                                    |       |
| 上次留底時間                                       | [0106.02.17 11:23:35 (已過了 0 天)                                                                                                    |       |
| 上次留底目錄:                                      | ,<br> C:\Users\明軒\Desktop\ES80資料庫留底目錄\20170217_112333\<br>備註:上次留底資訊係參考目前系統資料庫,成功回復替換資料庫後,將是該資料庫的上次留底資訊。                                                                                                    |       |
| 選擇留底目錄                                       | C:\USERS\明軒\DESKTOP\ES80資料庫留底目錄\20170217 112333\                                                                                                    |       |
|                                              | 此留底目錄拷備時間為:0106.02.17 11:23:35 (0 天前)                                                                                                    |       |
|                                              | 開始回復(Ⅰ)                                                                                                    | (N)   |
|                                              |                                                                                                    |       |
| ▲永統資料車:<br>上次留底時間:<br>上次留底目錄:<br>選擇留底目錄:<br> | [ES80] [0106.02.17 11:23:35 (已過了 0 天) [C:\Users\明軒\Desktop\Es80資料庫留底目錄\20170217_112333\ 備註:上次留底資訊係參考目前系統資料庫,成功回復替換資料庫後,將是該資料庫的上次留底資訊。 [C:\USERS\明軒\DESKTOP\ES80資料庫留底目錄\20170217_112333\ <b>此留底目錄拷備時間為:0106.02.17 11:23:35 (0 天前)</b> [開始回復(Y) [編本] [第二章 古法/告の下向1日 绘。 |       |

- 先選擇之前拷備留低的目錄。
- 按開始回復才會啟動。

# 4. 【設定登錄者密碼權限】

可設定登入者使用帳號、密碼及期限。如下圖所示

| 2 | 9 設定量 | 登錄者密碼權限         |            |           |        |            | x |
|---|-------|-----------------|------------|-----------|--------|------------|---|
|   | No.   | 使用者名稱           | 注意         | 定密碼       | 權限     | 使用期限       |   |
|   | 0001  | 1111            | 1111       |           | Z      | 2032.08.11 |   |
|   | 0002  | 2222            | 2222       |           | V      | 2032.08.11 |   |
| 1 | 0003  |                 |            |           | 0      | 2033.06.02 |   |
|   |       |                 |            |           |        |            |   |
|   |       |                 |            |           |        |            | - |
| ┝ |       |                 |            |           |        |            | - |
| ┝ | 1     |                 |            |           |        |            | - |
| ┢ |       |                 |            |           |        |            | + |
| ┢ |       |                 |            |           |        |            | + |
| F |       |                 |            |           |        |            |   |
| F |       |                 |            |           |        |            |   |
|   |       |                 |            |           |        |            | - |
| ţ | ŧ:    | 3 個使用者          | 新增使用者      | 刪除使用者 存   | 家入登錄   | 檔 結束       |   |
| 传 | 簫註:   | 1. 請設定各使用者之權限   | 碼(0-9,A-Z) | ,'Z':為最高權 | 限。'Ⅴ   | ':為審核權限    | Į |
|   |       | 0               |            |           |        |            |   |
|   |       | 2. 若某程式權碼為 5,對登 | 發使用者,老     | 設其權限小於    | 5. 則無法 | 使用該程式      |   |
|   |       | 3. 請以 '設定各程式權碼  | ' 功能來設定    | 各程式權碼     |        |            |   |
|   |       |                 |            |           |        |            |   |

◆ 請先設定一個系統管理員帳號: SUPERVISOR, 期限為 2099.12.30。

▶ 請牢記系統管理員密碼,未來只有系統管理員才能設定本登錄權限。

◆ 修改完畢必須要 [存入登錄檔],系統才會正確紀錄。

# 5. 【設定各程式權碼處理】

| ŝ | 設定名       | 各程式/功能使用權限                                                    |               |    |    | × |
|---|-----------|---------------------------------------------------------------|---------------|----|----|---|
| Τ | No.       | 程式說明                                                          |               |    | 權碼 |   |
|   | 001       | 消耗品基本資料建立                                                     |               |    | 0  |   |
|   | 002       | 消耗品基本資料建立<新増>                                                 |               |    | 0  |   |
|   | 003       | 消耗品基本資料建立<修改>                                                 |               |    | 0  |   |
|   | 004       | 消耗品基本資料建立<刪除>                                                 |               |    | 0  |   |
|   | 005       | 領用人基本資料建立                                                     |               |    | 0  |   |
|   | 006       | 領用人基本資料建立<新増>                                                 |               |    | 0  |   |
|   | 007       | 領用人基本資料建立<修改>                                                 |               |    | 0  |   |
|   | 008       | 領用人基本資料建立<刪除>                                                 |               |    | 0  |   |
| • | 009       | 廠商基本資料建立                                                      |               |    | 0  |   |
|   | 010       | 廠商基本資料建立<新増>                                                  |               |    | 0  |   |
|   | 011       | 廠商基本資料建立<修改>                                                  |               |    | 0  |   |
|   | 012       | 廠商基本資料建立<刪除>                                                  |               |    | 0  |   |
|   | 013       | 消耗品分類資料建立                                                     |               |    | 0  |   |
|   | 014       | 部門單位名稱資料建立                                                    |               |    | 0  |   |
|   | 015       | 職稱月語資料建立                                                      |               |    | 0  |   |
|   | 016       | 經辦人資料建立                                                       |               |    | 0  |   |
|   | 017       | 備註(用途)片語資料建立                                                  |               |    | 0  |   |
|   | 018       | 放置地點資料建立                                                      |               |    | 0  |   |
|   | 019       | 其他類型(領用進貨)片語資料建立                                              |               |    | 0  |   |
|   | 020       | 消耗品領用資料處理                                                     |               |    | 0  |   |
|   | 021       | 消耗品領用資料處理<新増>                                                 |               |    | 0  |   |
|   | 022       | 消耗品領用資料處理<修改>                                                 |               |    | 0  | - |
| 4 | 分許書       | S詢報表結果輔出成 EXCEL 檔案的最低權限・∩                                     |               |    |    |   |
| ' |           | FRANK MWENTATING PROPERTIES AND AN INCOME                     |               |    |    |   |
|   |           | 完成設定                                                          | 2             | 結  | 束  |   |
|   | /## > > . |                                                               |               |    |    | _ |
|   | 痛註:       | 1. 請設正合使用者之等做(U-9,1-2), 2:為最高催限。                              | [[] · · · · · | Б. |    |   |
|   |           | <ol> <li>右府呆径八催蛎設為 ),到仕何宜琢使用者,右具使用作<br/>即每34年四号理书。</li> </ol> | 即艮小於          | с, |    |   |
|   |           | 则带;对伊用該種式。                                                    |               |    |    |   |
|   |           | 3. 頭以 設正宜球者密碼催限 切能來設正各宜球者的修                                   | き用催限          | 0  |    |   |
|   |           | 3. 請以 說正堂詠者密碼權限 切能來設定各堂詠者的修                                   | き用櫂服          | 0  |    |   |

- 等級區分配合使用者權限 0~9 級, A~Z 如不做設定全部為 0 級,表示不做權限 等級管制。所有登入的使用者都可使用全部的功能。
- 2. 設為0為一般權限,1 權限的使用者可使用包含0與1 的功能表單,是向下包含。以此類推,Z為最大權限,請依公司內部的需求先將所有的功能選項做設定。可設定成36種不同的等級。
- 3. 可單獨將消耗品基本資料的瀏覽、新增、修改、刪除設成不同的程式權碼。

# 6. 【將消耗品資料轉出 EXCEL 作業】

- a. 本功能可將資料庫內的消耗品資料轉出成 EXCEL 檔。
- b. 預設的目錄在桌面 "POTA 轉檔目錄"

| <b>a</b> | 將消耗品基本資料轉出 EXCEL                         |
|----------|------------------------------------------|
|          | 存放EXCEL檔目錄: C:\Users\明軒\Desktop\ES80轉檔目錄 |
|          | 存檔檔案名稱: [消耗品基本資料_轉出EXCEL_20141125        |
|          | 將轉出記錄筆數: 13 筆 確定存檔 離開                    |

# 7. 【由 EXCEL 檔轉入消耗品基本資料】

消耗品基本資料 Excel 檔請參考圖例的欄位格式建立,必需依序輸入。

| 8   | ş                                     |                                                                                                    |                                                                                                    | ⊞EXCEL                                                                                      | 檔轉入消耗                                                 | 铝基本資料                                                      | ţ                 |                                    |                                         |                                          |                                     |                    | ×                 |
|-----|---------------------------------------|----------------------------------------------------------------------------------------------------|----------------------------------------------------------------------------------------------------|---------------------------------------------------------------------------------------------|-------------------------------------------------------|------------------------------------------------------------|-------------------|------------------------------------|-----------------------------------------|------------------------------------------|-------------------------------------|--------------------|-------------------|
|     |                                       |                                                                                                    |                                                                                                    | *** 欲轉/                                                                                     | く EXCEL 権                                             | 當的格式 **                                                    | k                 |                                    |                                         |                                          |                                     |                    |                   |
|     |                                       | A                                                                                                    | В                                                                                                   | С                                                                                           | D                                                     | E                                                          | F                 | G                                  | н                                       | 1                                        | J                                   | K                  |                   |
|     | <mark>消耗</mark>                       | 品編號                                                                                                    | 消耗品名稱                                                                                               | 廠牌型號                                                                                        | 使用年限                                                  | 分類類別                                                       | 單位                | 平均成本                               | 領用限額                                    | 期初庫存量                                    | 安全存量                                | 庫存上限               |                   |
|     | 7010                                  | 00-0000000001                                                                                               | 自動原子筆藍色                                                                                             | UNIPOINT BR-305                                                                             | (                                                     | 70100                                                      | 支                 | 10.6                               | 2                                       | 20                                       | 20                                  | 100                |                   |
|     | 7010                                  | 00-0000000002                                                                                               | 橡皮擦                                                                                                 | 百點                                                                                          | (                                                     | 70100                                                      | 個                 | 14                                 | 1                                       | 5                                        | 1                                   | 20                 |                   |
|     | 7020                                  | 00-0000000001                                                                                               | A4紙                                                                                                 | DOUBLE A                                                                                    | (                                                     | 70200                                                      | 包                 | 126                                | 10                                      | 200                                      | 100                                 | 1000               |                   |
|     | 7020                                  | 00-0000000002                                                                                               | 12K 黃牛皮公文封                                                                                          | 100入/包                                                                                      | (                                                     | 0[70200                                                    | 個                 | 1.2                                | 100                                     | 500                                      | 0                                   | 10000              |                   |
| 訂建  | u明·1.<br>2.<br>3.<br>4.<br>5.<br>議:轉2 | 公轉へ的Excell     計可轉入11個欄     消耗品編號若為     入後仍為空白資     欲轉入的Excell     欲轉入的 消耗。     、新資料可能大量     、新資料可能大量     、 | 例和ina具科調等で<br>制位(A到K),請依序輸)<br>為空白資料,將不轉入<br>後再到<br>開入後再到<br>當內若內已有重複的)<br>品編號 若已存在於原<br>量改變原資料庫內資料 | 回戰約 欄位各34(派<br>人每個消耗品各項資<br>。其它欄位若為空自<br>"消耗品基本資料員<br>尚耗品編號(非唯一)<br>資料庫內,將無法朝<br>↓,正式轉入前建議5 | テ建立。<br>料<br>計資料,轉<br>調理"編修<br>,將無法轉<br>導入。<br>も作 "資料 | EXCEL版本訪<br>。<br><sup>1</sup> 入。<br>庫拷備留底                  | <u>'明</u><br>" 將原 | 少職・1.5<br>2.3<br>月<br>3.6<br>資料庫留底 | ℃ 選择紙報<br>選擇後,按<br>所有將轉入 <br>確認無誤後<br>。 | ≰入的Excela<br>"載入選定的E<br>的資料。<br>,按 "執行正∓ | <sup>余~。</sup><br>XCEL資料檔<br>式轉入作業" | "方格內將顯<br>就完成轉入。   | i示<br>。           |
| (i) | (轉入的)                                 | EXCEL檔: C:\US                                                                                               | ERS\明軒\DESKTOP\E                                                                                    | S80轉檔目錄\消耗品                                                                                 | 基本資料_                                                 | 轉出EXCEL_                                                   | 201411            | 25 選擇翁                             | 炊轉入的 E>                                 | ICEL 檔案                                  | 載入選定的                               | りEXCEL資料相          | 當                 |
| П   | 狀態                                    | 消耗品編號                                                                                                    | 消耗品名稱                                                                                               | 廠牌型號                                                                                        | 使用年限                                                  | 分類類別                                                       | 單位                | 平均成本                               | 領用限額                                    | 期初存量                                     | 安全存量                                | 庫存上限               |                   |
| i H |                                       |                                                                                                    |                                                                                                    |                                                                                             |                                                       |                                                            |                   |                                    |                                         |                                          |                                     |                    |                   |
|     |                                       |                                                                                                    |                                                                                                    |                                                                                             |                                                       |                                                            |                   |                                    |                                         |                                          |                                     |                    |                   |
|     |                                       |                                                                                                    |                                                                                                    |                                                                                             |                                                       |                                                            |                   |                                    |                                         |                                          |                                     |                    |                   |
| H   |                                       |                                                                                                    |                                                                                                    |                                                                                             |                                                       |                                                            |                   |                                    |                                         |                                          |                                     |                    |                   |
|     |                                       |                                                                                                    |                                                                                                    | 資料                                                                                          | 處理中                                                   | ,請稍復                                                       | Ê                 |                                    |                                         |                                          |                                     |                    | I I               |
|     |                                       |                                                                                                    |                                                                                                    | _                                                                                           |                                                       |                                                            |                   |                                    | I                                       | -                                        |                                     |                    | ↓                 |
| ЦЦ  |                                       |                                                                                                    |                                                                                                    |                                                                                             |                                                       |                                                            |                   |                                    |                                         |                                          |                                     |                    | +                 |
|     |                                       |                                                                                                    |                                                                                                    |                                                                                             |                                                       |                                                            |                   |                                    |                                         |                                          |                                     |                    | ↓                 |
| ЦЦ  |                                       |                                                                                                    |                                                                                                    |                                                                                             |                                                       |                                                            |                   |                                    |                                         |                                          |                                     |                    | ↓                 |
| Ш   |                                       |                                                                                                    |                                                                                                    |                                                                                             |                                                       |                                                            |                   |                                    |                                         |                                          |                                     |                    |                   |
|     |                                       |                                                                                                    |                                                                                                    |                                                                                             |                                                       |                                                            |                   |                                    |                                         |                                          |                                     |                    | -                 |
|     | C                                     |                                                                                                    | •                                                                                                   |                                                                                             |                                                       |                                                            |                   |                                    |                                         |                                          |                                     |                    | ▶                 |
|     | □:此底<br>前已載。<br>前可轉。                  | 色代表資料庫內<br>入欲轉入的消耗。<br>入正式資料庫的                                                                              | 已有相同消耗品編號<br>品記錄 共 計:<br>消耗品記錄為:                                                                    | <ul> <li>或 消耗品編號為空</li> <li>① 筆,其中有</li> <li>① 筆 □ 相同</li> </ul>                            | 白或重複                                                  | <ul> <li>・將無法轉</li> <li>0 筆無法轉</li> <li>・仍強道轉入(</li> </ul> | 入系統<br> 入<br> 原資料 | t<br>将被取代)                         | 執(<br>※ <b>欲轉的</b>                      | う正式轉入∱<br><mark>死xcel檔案</mark>           | <sup>作</sup> 業 <br>【<br>若使用中        | 結束<br><b>,請先關閉</b> | <b>j</b> <u>×</u> |

第一列的『欄位名稱』僅供參考,不會轉入。

說明:1. 轉入的消耗品資料請參考上圖欄位格式依順序建立。

- 2. 計可轉入 11 個欄位 (A 到 K)。
- 3. 消耗品编號若為空白或與資料庫內的號碼重複,無法轉入。
- 4. 其他B到K的欄位若為空白,請於轉入後再到"消耗品基本資料處理"編修。
- 5. 注意: 消耗品编號(A)、消耗品名稱(B)、分類類別(E)為必填欄位。

步驟:1. 先"選擇欲轉入的 EXCEL 檔案"。

2. 選擇後,按"載入選定的 EXCEL 資料檔"方格內將顯示所有將轉入的資料。

3. 確認無誤後,按"執行正式轉入作業"就完成轉入。

# 8. 【將領用人資料轉出 EXCEL 作業】

- c. 本功能可將資料庫內的領用人資料轉出成 EXCEL 檔。
- d. 預設的目錄在桌面 "POTA 轉檔目錄"

| 8 | 將領用人基本資料轉出 EXCEL     □ □ 2               |
|---|------------------------------------------|
|   | 存放EXCEL檔目錄: C:\Users\明軒\Desktop\ES80轉檔目錄 |
|   | 存檔檔案名稱: [領用人基本資料_轉出EXCEL_20141125        |
|   | 將轉出記錄筆數: 4 筆 確定存檔 離開                     |

# 9. 【由 EXCEL 轉入領用人基本資料】

領用人基本資料 Excel 檔請參考圖例的欄位格式建立,必需依序輸入。

| 3       | 由EXCEL檔轉入領用人基本資料 |                |                   |                                                                                                    |                   |                 |                   |                |                      |                 |              |                         |                                                                                                  |                |                                          |     |
|---------|------------------|----------------|-------------------|----------------------------------------------------------------------------------------------------|-------------------|-----------------|-------------------|----------------|----------------------|-----------------|--------------|-------------------------|--------------------------------------------------------------------------------------------------|----------------|------------------------------------------|-----|
|         |                  |                |                   |                                                                                                    |                   |                 | **                | * 欲轉入          | EXCEL 檔的             | 格式 *            | **           |                         |                                                                                                  |                |                                          |     |
| A       | B                |                | С                 | D                                                                                                    | E                 |                 | F G               | н              |                      | 1               |              |                         | J                                                                                                | К              | L                                        |     |
| 領用人     | 代號 姓名            | 身              | 份證字號              | 性別                                                                                                    | 生日                | 部               | 門代職務名             | 稱郵編            | 通訊地址                 |                 |              | 聯絡電                     | 話行                                                                                               | 動電話            | 電子郵件                                     |     |
| E00000  | 0001 李大          | 雄 Z1           | 23456789          | 男                                                                                                    | 1948/11/          | 15 00           | 01 總務主            | 任 30078        | 新竹市東區                | 力行一             | ·路1234號      | 03-123                  | 45678#1230                                                                                       | 920-123-555    | lee555@yahoo.com.t                       | w   |
| E00000  | 0002 王大          | 明 A1           | 23456789          | 男                                                                                                    | 1979/11           | 1/8 00          | 02 業務             | 20041          | 基隆市仁雪                | 區公園             | 街            | 02-222                  | 244444 0                                                                                         | 910-111345     | daming@yahoo.com.                        | tw  |
| E00000  | 0003 陳大          | 中 A1           | 23456789          | 男                                                                                                    | 1991/1/           | 12 00           | 03 社長             | 20742          | 台北縣萬里                | 鄉二坪             | 100-5        | 02-123                  | 4567890 0                                                                                        | 912-111-111    | abc@123.com                              | - 1 |
| E00000  | 10004 林小         | ≇ A'           | 123456789         | 女                                                                                                    | 1978/             | 1/6 00          | 04 專員             | 30069          | 新竹市東區                | 八德路             | 100號         | 03-123                  | 45678 0                                                                                          | 910-111222     | hwa@yahoo.com.tw                         | -   |
| 說明:     | 1. 欲轉入的          | JEXCI          | EL領用人i            | 資料論                                                                                                    | 清參考 上             | 面範的             | 列 欄位格式            | 旅序建立           | • EXCEL版             | 本說明             | 步驟:1         | . 先"選                   | ]擇欲轉入的                                                                                           | IEXCEL檔案'      | o<br>- Analai 196 a de Lie Ale de Meride |     |
|         | 2、計可聘/           | <12.7<br>69€55 | 闌忸(A刲]<br>5五元百运   | 」),請                                                                                                    | 11化序輸入<br>  悠ま輔へ  | 毎個そ             | 側用人谷坝]<br>→期府延至。  | 創料。<br>社白姿料し   | . <b>a</b> ø         |                 | 2            | · 選择<br>「<br>低右」        | 俊,按"載人<br>物調ス 65 223                                                                             | 、選定的EXCE       | 汕貨科福 "                                   | 坏   |
|         | 2、頭用八。<br>入後仍)   | 甸300亿<br>各2空户  | · 為王口貝<br>  咨料 。可 | 补酬                                                                                                    | 「おおりました」<br>「み後軍到 | * 兵 t           | 5個位右為3<br>11人其本咨別 | エロ貝科<br>弘處理" & | ╯₩₩<br>ÉKÉ o         |                 | 3            | 一 府 (月)<br>確認:          | (1)特人叫具(<br>毎:諸後,按)                                                                              | 94~<br>'動行正式轉  | 入作業 "就完成轉入。                              | 。   |
|         | 4. 欲轉入的          | JEXCI          | EL檔內若E            | れ己す                                                                                                    | 有重複的餐             | 貢用人             | 編號(非唯-            | →),將無          | 法轉入。                 |                 |              | · • • • • • • • • • • • | THE BY IDC JPA                                                                                   | 7717 112 24 44 | 2 X 1 P 278 4962 6784 467 X              |     |
|         | 5. 警告:後          | 次轉ス            | 的 領用。             | 人編署                                                                                                    | 虎 若已存             | 在,#             | <b>等取代原資</b> 類    | 4庫內資料          | 4.0                  |                 |              |                         |                                                                                                  |                |                                          |     |
| 建議:     | 傳入新資料            | 可能             | 大量改變加             | 「資料                                                                                                    | 4庫內資料             | ・正              | 式轉入前建             | 議先作 "          | 資料庫拷備                | 留底";            | 将原資料庫        | 留底。                     |                                                                                                  |                |                                          |     |
| ② 宇藤 スク | र्ध मण्डलमा 樟    | 0.1            | IIGEDG/ BH        | initation and a state of the state of the s | EGKTOP\E          | ペタの毒虫           | <b>費日</b> 線\額     | ヨ人其本語          | 空料: 藤川口での            | ידער<br>170 דער | 141125       | 避 辉 2017                | 主<br>主<br>前<br>二<br>二<br>二<br>二<br>二<br>二<br>二<br>二<br>二<br>二<br>二<br>二<br>二<br>二<br>二<br>二<br>二 | 71 燈安 畫        | 1、選定的 even 盗判;                           | 間一  |
| 0/49//1 | 11 PACETUE       | . je.          | UDERD (99         | #1 \L                                                                                                    | ESKIUP (E         | 80049           | 7曲 田 \$86 \ 7見 /  | 1八埜平5          | ₹ <b>^</b> ¥_¥#µµ ¤∧ | -20             | 141125.      | 2年1年1人:                 | ŧ\$∕(D) EVCI                                                                                     |                |                                          |     |
| 狀態      | 領用人(             | 代號             | 姓名                | 1                                                                                                    | 身分證號              | 性別              | 出生日期              | 部門             | 職務                   | 郵編              | 通訊地          | 地                       | 聯絡電話                                                                                             | 行動電話           | 電子郵件                                     | -   |
| ▶已存在    | E000000          | 01             | 李大雄               | Z                                                                                                    | 123456789         | 男               | 1948/11/15        | 0001           | 總務主任                 | 30078           | 新竹市東西        | 區力行-                    | 03-12345678#                                                                                     | 0920-123-55    | 5 læ555@yahoo.com.tw                     |     |
| 已存在     | E000000          | 02             | 王大明               | A                                                                                                    | 123456789         | 男               | 1979/11/8         | 0002           | 業務                   | 20041           | 基隆市仁語        | 愛區公園                    | 02-222244444                                                                                     | 0910-111345    | daming@yahoo.com.tw                      | 1   |
| 已存在     | E000000          | 03             | 陳大中               | A                                                                                                    | 123456789         | 男               | 1991/1/12         | 0003           | 社長                   | 20742           | 台北縣萬         | 里郷二圴                    | 02-123456789                                                                                     | 0912-111-11    | 1 abc@123.com                            | T   |
| 已存在     | E000000          | 04             | 林小華               | A                                                                                                    | 123456789         | 女               | 1978/1/6          | 0004           | 專員                   | 30069           | 新竹市東日        | 區八德路                    | 03-12345678                                                                                      | 0910-111222    | hwa@yahoo.com.tw                         | T I |
|         |                  |                |                   |                                                                                                    |                   |                 |                   |                |                      |                 |              |                         |                                                                                                  |                |                                          | t I |
|         |                  |                |                   |                                                                                                    |                   |                 |                   |                |                      |                 |              |                         |                                                                                                  |                |                                          | t I |
|         |                  |                |                   |                                                                                                    |                   |                 |                   |                |                      |                 |              |                         |                                                                                                  |                |                                          | t I |
|         |                  |                |                   |                                                                                                    |                   |                 |                   |                |                      |                 |              |                         |                                                                                                  |                |                                          | t I |
|         |                  |                |                   |                                                                                                    |                   |                 |                   |                |                      |                 |              |                         |                                                                                                  |                |                                          | †   |
|         |                  |                |                   |                                                                                                    |                   |                 |                   |                |                      |                 |              |                         |                                                                                                  |                |                                          | †   |
|         |                  | - 1            |                   | +                                                                                                    |                   |                 |                   |                |                      |                 |              |                         |                                                                                                  |                |                                          |     |
|         |                  |                |                   |                                                                                                    |                   |                 |                   |                | +                    |                 |              |                         |                                                                                                  | -              |                                          | +   |
|         | <b>広在出ま</b> :*   |                |                   | 66 94                                                                                                    | -<br>             | <del>نه</del> . | <b>有,收益</b> :+;   | im コーシックチョ     | 名約 庄 田 -             |                 |              |                         |                                                                                                  |                |                                          |     |
|         | 81日17衣貨          | 科庫             | 19 現用人            | 編號                                                                                                    | 局全日 5             | 84 里1           | 复, 將無法!           | 時八余統1          | 夏科庫内。                |                 |              |                         | 執行正式                                                                                             | 轉入作業           | 結束                                       |     |
| 目前已     | 載入欲轉入            | 的領,            | 用人記錄              | 共言                                                                                                    | it : j            |                 | 4 筆,其中            | 「有             | し筆無                  | 法轉入             | •            |                         | N. 4-#-41                                                                                        |                |                                          |     |
| 目前可     | 轉入正式資            | 料庫             | 的領用人言             | 記錄為                                                                                                    | ♣:                |                 | 4 筆 🗹 相           | 同領用人編          | 識,仍強迫朝               | 【〕(原習           | <b>群將被取代</b> | t) <b>%</b> 1           | 次轉的Exc                                                                                           | el福案若          | 使用中,請先關閉                                 | *   |

第一列的『欄位名稱』僅供參考,不會轉入。

說明:1.轉入的領用人資料請參考上圖欄位格式依順序建立。

- 2. 計可轉入 12 個欄位 (A 到 L)。
- 3. 領用人代號若為空白或與資料庫內的號碼重複,無法轉入。
- 4. 其他C到L的欄位若為空白,請於轉入後再到"領用人基本資料處理"編修。
- 5. 注意:領用人代號(A)、姓名(B)為必填欄位。
- 步驟:1. 先"選擇欲轉入的 EXCEL 檔案"。
  - 2. 選擇後,按"載入選定的 EXCEL 資料檔"方格內將顯示所有將轉入的資料。
  - 3. 確認無誤後,按"執行正式轉入作業"就完成轉入。

A. 【設定表尾項目】

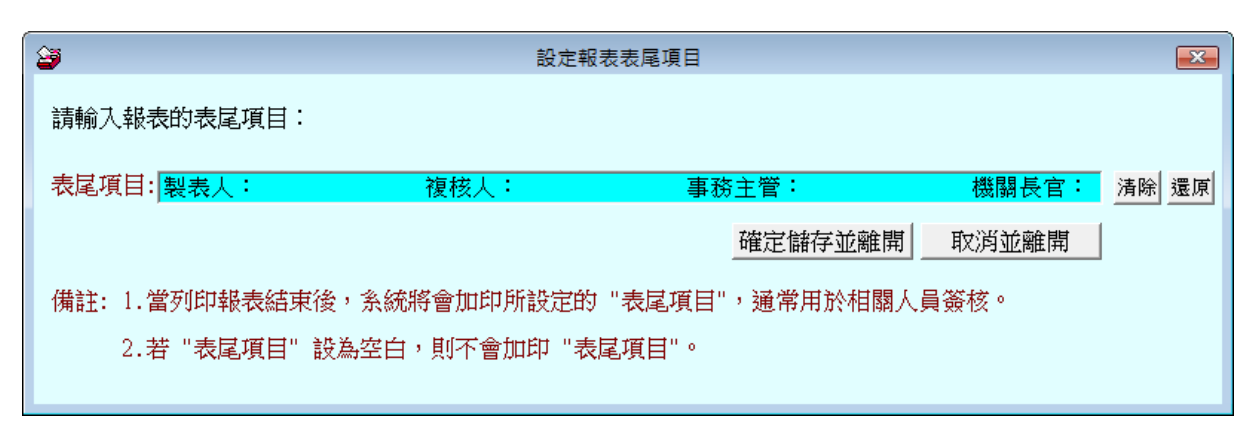

表尾項目可自行設定,所有報表的表尾都會以此表尾列印。(如下圖)

|            | <b>中華氏國 101 年 08 月</b> 編表日期: 0101.08.17 |     |     |     |     |     |      |      | 17 |  |
|------------|-----------------------------------------|-----|-----|-----|-----|-----|------|------|----|--|
| 數<br>物品    | 單位<br>名稱                                | 總務處 | 研發處 | 業務處 | 製造處 | 產品處 | 總管理處 |      |    |  |
| 自動原子筆藍色    | 支                                       | 0   | 0   | 0   | 1   | 0   | 0    |      |    |  |
| 橡皮擦        | 個                                       | 0   | 0   | 0   | 1   | 0   | 0    |      |    |  |
| A4紙        | 包                                       | 0   | 0   | 0   | 1   | 0   | 0    |      |    |  |
| 12K 黄牛皮公文封 | 個                                       | 0   | 0   | 0   | 1   | 0   | 0    |      |    |  |
| 資料本        | 本                                       | 0   | 0   | 0   | 1   | 0   | 0    |      |    |  |
| 抽取式衛生紙     | 包                                       | 0   | 0   | 0   | 1   | 0   | 0    |      |    |  |
| 廚房抹布洗淨皂    | 個                                       | 0   | 0   | 0   | 1   | 0   | 0    |      |    |  |
| 冰糖糖包       | 包                                       | 0   | 0   | 0   | 1   | 0   | 0    |      |    |  |
| 不鏽鋼隔熱杯     | 個                                       | 0   | 0   | 0   | 1   | 0   | 0    |      |    |  |
| 天然礦泉水      | 瓶                                       | 0   | 0   | 0   | 1   | 0   | 0    |      |    |  |
| 製表人:       | 複木                                      | 亥人: |     | 事   | 務主管 | :   |      | 機關長官 |    |  |

各單位領用消耗用品統計表 中華民國 101 年 08 月

# B. 【設定領物單表尾項目】

| 23      | 設定領物單表尾項目                                     | ×      |
|---------|-----------------------------------------------|--------|
| 請輸入領物   | 如單的表尾項目                                       |        |
| 表尾項目:   | 說明:1.本單為核發消耗用品之依據,領用人須填列本單申領,始得發給。            | 清除 還原  |
|         | 2.領用人於本單簽章後,應經單位主管審核蓋章,再送物品管理單位核發。            | *****  |
|         | 3.為利領用物品歸類統計,採人工紙本作業者,原則上以一物一單方式處理,但採電腦管理作業者, | 7月設111 |
|         | 得依電腦化系統設計功能處理。                                |        |
|         | 確定儲存並離開                                       |        |
| 備註: 1.當 | 初印報表結束後,系統將會加印所設定的 "表 <b>尾項目</b> "。           |        |
| 2.考     | 节"表尾項目" 設為空白,則不會加印 "表尾項目"。                    |        |

# C. 【設定系統各項資料小數位數】

可自行設定系統顯示的小數位數資料

1. 影響進貨的數量、單價、與總價的輸入與顯示。2. 領用的數量。3.金額相關的小計與總計報表。

| 設定系統各項資料小數位數                                        |  |  |  |  |  |  |  |  |  |
|-----------------------------------------------------|--|--|--|--|--|--|--|--|--|
| 備註: 1.此功能應於系統剛啟用時用來設定<br>維護零件數量及單價需求之小數位數.          |  |  |  |  |  |  |  |  |  |
| 2.若已有維護資料,原資料小數位數<br>將會被自動調整為新設定的小數位數,可<br>能產生些許誤差. |  |  |  |  |  |  |  |  |  |
| 數 量小 數 位 數: 0 位可設位數 (0-3)                           |  |  |  |  |  |  |  |  |  |
| 單價小數位數: 2 位可設位數 (0-3)                               |  |  |  |  |  |  |  |  |  |
| 總價小數位數: 0 位可設位數 (0-3)                               |  |  |  |  |  |  |  |  |  |
| 確定設定入檔(I) 結 束(E)                                    |  |  |  |  |  |  |  |  |  |

# D. 【網頁審核權限設定處理】

| 🦻 塞核權P<br>備註說明 | 很設定處理<br>:此表單用來設定E        | 申請消耗品之  | 乙網頁審核權限。 |     |      | 8        |
|----------------|---------------------------|---------|----------|-----|------|----------|
| No.            | 代號                        |         | 姓名       |     | 審核權限 | <u>^</u> |
| 1              | E000000004                | 林小華     |          | 審核; |      |          |
|                |                           |         |          |     |      |          |
|                |                           |         |          |     |      |          |
|                |                           |         |          |     |      |          |
|                |                           |         |          |     |      |          |
|                |                           |         |          |     |      |          |
|                |                           |         |          |     |      |          |
| 審核人緣           | 編號: <mark>E0000000</mark> | 104 및 姓 | 名: 林小華   |     | ▼ 審核 |          |
|                |                           |         |          |     |      |          |
|                |                           |         |          |     |      |          |
|                | _                         |         | -        |     |      |          |
|                |                           | 新增      | 刪除       | 存檔  |      | 結束       |

1. 由畫面左下角滑鼠右鍵選入領用人基本資料的編號當作審核人編號後存檔。

# E. 【設定轉出 EXCEL 版本與格式】

|                                                                      | 設定轉出EXCEL版本與格式                                                                                                    |
|----------------------------------------------------------------------|----------------------------------------------------------------------------------------------------|
| 說明: 1. Exc<br>有;<br>2. 本<br>自<br>3. 某<br>₩11<br>(此<br>4. 建<br>证<br>以 | cel 目前版本繁多,轉出的格式可能不一樣,常會<br>相容問題,導致轉出時無法順利存檔。<br>軟體設計預設為自動偵測電腦已安裝的 Excel 版本,<br>動選擇適當參數存檔,大部份狀況應可成功存檔。<br>些狀況(常發生於該電腦曾安裝多種版本的 Excel),<br>NDOWS作業系統回報的版本與實際作業版本並不相同<br>t為EXCEL相容問題),導致轉出時存檔失敗。<br>議使用預設自動偵測即可,若無法成功轉出 Excel<br>통檔,請嘗試選擇下列適當 Excel 其他格式設定<br>供順利轉出 Excel 並存檔。 |
|                                                                      | • 由電腦自動偵測參數(預設)                                                                                                    |
|                                                                      | ○ 以相容第壹種格式存檔(一)                                                                                                    |
|                                                                      | ○ 以舊版第貳種格式存檔(二)                                                                                                    |
|                                                                      | 確定並離開 放棄並離開                                                                                                    |

- 2. 因為現有的 Office 版本不同,轉出 Excel 版本常會有因為格式不相容的問題, 會產生失敗的現象。
- 3. 若由報表轉出 Excel 檔案失敗,可由此處設定 Excel 版本的參數。選擇完畢後可 再重新轉出。
- 4. 不一定需要電腦重新開機。但少數狀態下有可能需要重新開啟電腦。

# F. 【設定日期輸入與顯示方式】

系統可自行設定操作的日期顯示介面為西元年或民國年。

| 🏨 設定日期輸入與顯示方式民國(台灣)或 西元 🛛 🛛             |  |  |  |  |
|-----------------------------------------|--|--|--|--|
| 備註: 1.此功能讓使用者設定日期輸入與顯示方式,               |  |  |  |  |
| 如 民國(台灣): 0103.12.31<br>西元 : 2014.12.31 |  |  |  |  |
| 目前設定日期輸入與顯示方式為: 民國(台灣)                  |  |  |  |  |
| 選擇日期輸入與顯示方式:                            |  |  |  |  |
| 日期輸入與顯示方式: • 民國(台灣) • 西元                |  |  |  |  |
| 確定設定入檔(II) 結 束(E)                       |  |  |  |  |
| 建議: 1.改變日期輸入與顯示方式,最好於系統開始輸入<br>資料前設定。   |  |  |  |  |

### G. 【設定系統功能主標題名稱】

系統的名稱可自行更換為常用或習慣名稱如:備品、物品、庫存等,最長可輸入三個中 文字。

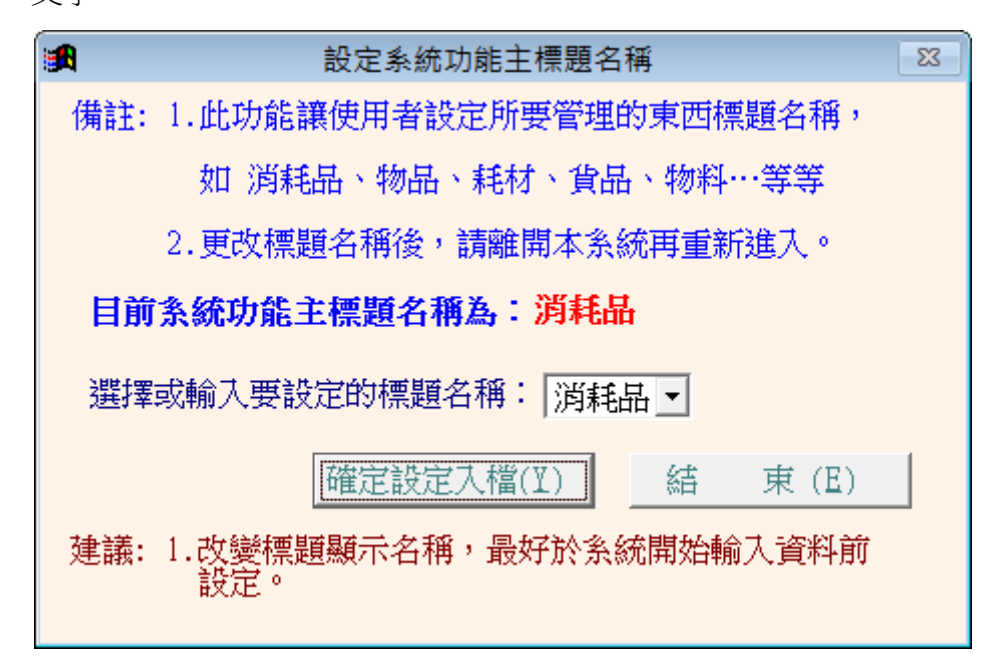

# H. 【設定廠商標題名稱】

進貨廠商的名稱可更換為常用或習慣名稱如:供應商、捐贈單位,最常可輸入四個中文 字。

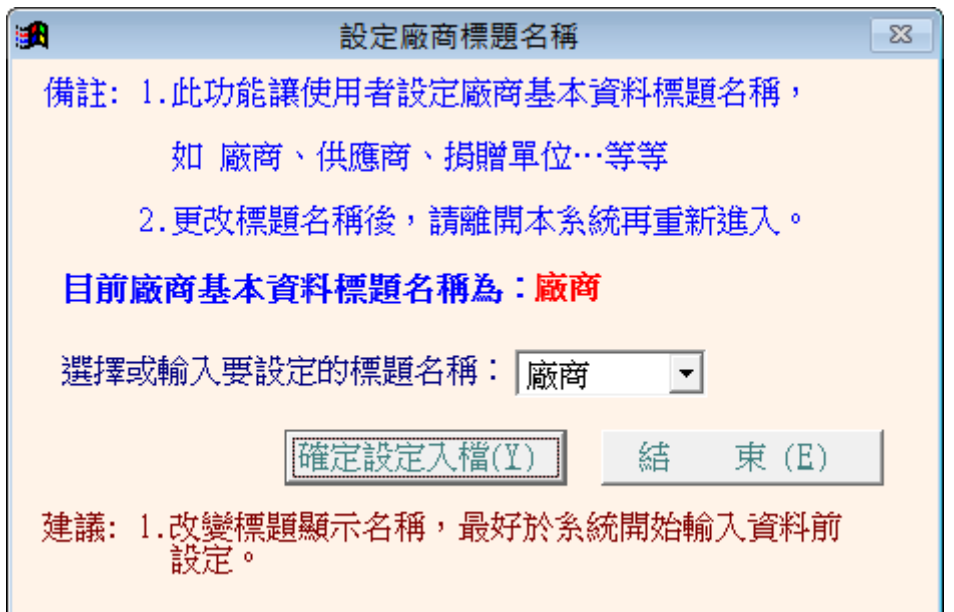

# 1. 【更改消耗品編號處理】

消耗品編號為唯一不可以修改的欄位,若因管理需要,必需要調整,請由此處選入原編 號後修改。

| 3 | 更改消耗品編號處理                  |
|---|----------------------------|
|   | 原來消耗品編號: 70300-000000001 J |
|   | 消耗品名稱: 抽取式衛生紙              |
|   | 新的消耗品編號:                   |
|   | 確定更改 結束作業                  |

更換消耗品編號同是會將已經領用或進貨的資料一同變更到新代號。

# J. 【更改領用人代號處理】

已經建檔的領用人代號可由本處理更換。

| 3 | 更改領用人代號處理 🗖 💷 💌             |
|---|-----------------------------|
|   | 原來領用人代號: E00000004 및 預設到新代號 |
|   | 姓 名: 林小華                    |
|   | 新的領用從代號:                    |
|   | 確定更改 結束作業                   |

更改領用人代號會將已經領用資料一同變更到更改後的新領用人代號。

# K. 【更改廠商代號處理】

已經建檔的廠商代號可由本處理更換。

| 3     | 更改廠商代號處理 📃 💷 🗾       |
|-------|----------------------|
| 原來廠商代 | 號: ▲0001    _ 預設到新代號 |
| 廠商名   | 稱: 普大軟體公司            |
| 新的廠商代 | 號:                   |
|       | 確定更改                 |

更換廠商代號會連同已經進貨的資料一併移轉到新代號。

### L. 【設定列印報表是否臨時選擇印表機】

- 若使用預設印表每次列印不需再選擇印表機,請設定為、直接採用系統預設印表 機"。
- 列印前由使用者臨時選擇列表機系統預設列印報表前,會彈跳出列印的列表機選擇 視窗,可選擇印表機後再列印報表。

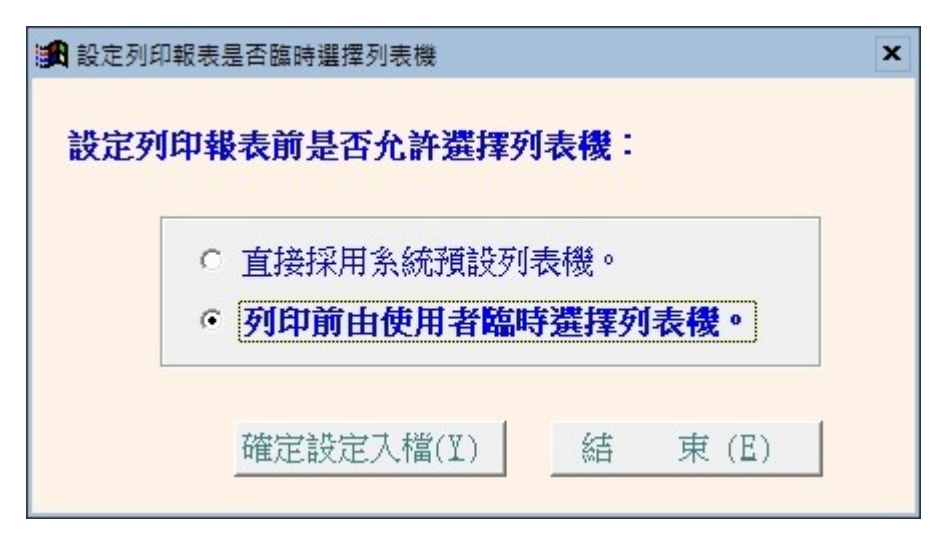

# 玖、 拾壹、 【關於本軟體與更新】

# 1. 【關於本軟體與線上更新】

| tware                                                                                                    | 241 新元中三単画7F等路39番34號<br>TEL:02-25560671 FAX:02-25553361<br>406 台中市北屯區瀋陽路三段166號1樓<br>TEL:04-22411596 FAX:04-22453400 | ß    |
|----------------------------------------------------------------------------------------------------|----------------------------------------------------------------------------------------------------|------|
| 本軟體使用                                                                                                    | 自八兩品. <u>wooport@mail.pota.com.tw</u><br>與我們聯絡: <u>support@mail.pota.com.tw</u><br> 權授與:                            |      |
| provide the second second seco | 並十利は右阻八司                                                                                                    | 授權說明 |

購買本軟體有一年免費線上更新的權利,按檢查是否有更新版,系統可檢查 是否需要更新,可依建議更新系統。

|   | 確認執行                                                   |
|---|--------------------------------------------------------|
| 8 | 線上更新到期日: (2015.09.03)                                  |
|   | 目前於普大軟體更新網站找到可更新的執行檔!                                  |
|   | 目前使用執行欄: <檔案大小> 4114391Bytes建立日期 2014.11.24<br>8:18:40 |
|   | 可更新的執行檔: <檔案大小> 4114391Bytes建立日期 2014.11.24<br>9:38:42 |
|   | 確定要進行下載作業以更新執行檔嗎?                                      |
|   | 建議: 立即更新! (目前使用的版本為較舊版本)                               |
|   | 確定取消                                                   |

更新完畢後須關閉本管理系統,重新開啟即可使用自動更新後的系統。

### 2. 【下載本軟體操作手冊】

- ◆ 直接按鈕可連結網路,下載 PDF 檔的操作手冊。
- 軟體操作手冊會隨軟體隨時更新,可下載最新的版本。

# 3. 【更换背景圖片】

- a. 自選背景圖片
- 可選擇自己喜好的背景圖片,設定為系統背景。

b. 還原為預設背景圖片

# 壹拾、 拾貳、 【網頁套件程式】

# 1. 【消耗品種類與數量查詢】

網頁不需登入,就可查詢現有的消耗品與庫存量。 查詢可選擇類別、消耗品編號、消耗品名稱等。

| 消           | 消耗品領用申請<br>查詢系統 普大科技有限公司 |                          |                |        |       |      |                                      |                      |    |       |          |
|-------------|--------------------------|--------------------------|----------------|--------|-------|------|--------------------------------------|----------------------|----|-------|----------|
| 目前消         | 耗品庫存量查詢列表                | : 登入                     |                |        |       |      |                                      |                      |    |       |          |
| »)目前        | 前消耗品庫存量查詢列               | 刘表                       |                |        |       |      |                                      |                      |    |       |          |
|             | 消耗品編號:                   |                          |                |        |       |      | 消耗品名稱:                               |                      |    |       |          |
|             | 消耗品分類:                   | 請選擇                      | -              | ]      |       |      |                                      |                      |    |       |          |
|             |                          | 請選擇<br>事務用<br>紙張用        | 뷺뷺             |        | {\$   | 查詢資料 | 清除重填                                 |                      |    |       |          |
| 共計 1.<br>序號 | 3 筆<br>消耗品代號             | 衛生用<br>炊事用<br>餐飲用<br>餐飲用 | 出品品            |        | 消耗品名稱 |      | 規格                                   | 明細                   | 單位 | 目前庫存量 | 詳細<br>資料 |
| 1           | 70100-0000000001         | 防護用                      | <sup>1</sup> 日 | 原子筆藍色  |       |      |                                      |                      | 支  | 8     | 查看       |
| 2           | 70100-0000000002         | <u> 陳設用</u>              | 前<br>1家.区      | 擦      |       |      | 中橡皮ZEH10                             |                      | 個  | 4     | 查看       |
| 3           | 70200-0000000001         |                          | A4約            | £      |       |      |                                      |                      | 包  | 208   | 查看       |
| 4           | 70200-0000000002         |                          | 12K            | 黄牛皮公文封 |       |      |                                      |                      | 個  | 600   | 查看       |
| 5           | 70200-0000000003         |                          | 資料             | 本      |       |      | 資料簿內含60個資料袋共<br>寸:310*240*38m/m P.P塑 | 120面,可放A4紙張 尺<br>膠材質 | 本  | 71    | 查看       |

若不確定是否為所需求的消耗品,可查看詳細資料。顯示如下圖和消耗品的規格明細與圖片檔。

| 目前消耗品庫存量查詢列 | 表 登入            |          |           |
|-------------|-----------------|----------|-----------|
| » 消耗品詳細資料   |                 |          |           |
| 消耗品編號:      | 70100-000000001 |          |           |
| 消耗品名稱:      | 自動原子筆藍色         | 廠牌型號:    | 自動原子筆藍色   |
| 規格明細:       | I               | <b>▲</b> |           |
| 分類類別:       | 70100 事務用品      | 放置地點:    | 0001 一號庫房 |
| 使用年限:       | 0               |          |           |
| 單 位:        | 支               |          |           |
| 領用限額:       | 2               |          |           |
| 目前庫存:       | 8               |          |           |
|             |                 |          |           |

# 2. 【消耗品申請程序】

領用人進入申請程序,請先利用帳號與密碼登入。 登入後進入消耗品申請>>消耗品申請建立>>選擇類別>>消耗品並填上數量 再送出申請即可。

|                |                                                                                                    | 1       |
|----------------|----------------------------------------------------------------------------------------------------|---------|
| 消耗品領           | 用申請 並上科社女 [                                                                                                    | 限八三     |
|                | 查詢系統 百八千枚月                                                                                                    | K公·可    |
| 目前消耗品庫存量查詢列    | 」表 <u>消耗品申請</u> 更改密碼 李大雄-總務處(登出)                                                                                                    |         |
| »> 物資申請 - 填寫申請 | 資料消耗品申請建立                                                                                                    |         |
|                | 消耗品申請查詢                                                                                                    | 有*號為必填  |
| 申請人            | 李大雄 申請                                                                                                    | 單位: 總務處 |
| * 選擇消耗品        | <ul> <li>✓ 事務用品</li> <li>○ 自動原子筆藍色.</li> <li>□ 單位:支 數量: 10</li> <li>□ 橡皮漆</li> <li>□ 紙波用品</li> <li>□ 衛生用品</li> <li>□ ☆飲用品</li> <li>□ 餐飲用品</li> <li>□ 陳設用品</li> <li>□ 陳設用品</li> <li>□ 陳設用品</li> <li>□ 陳設用品</li> <li>□ 陳設用品</li> </ul> |         |
|                |                                                                                                    |         |
|                | Copyright@ 2013 POTA All Rights Reserved                                                                                                    | 普大科技    |

申請送出後,可查詢、修改數量或內容、或刪除整張申請單。

#### 普大軟體

#### 

新增申請消耗品

消耗品領用管理系統

| 共計 2 3 | 蘣          |              |      |     |      |    |    |          |
|--------|------------|--------------|------|-----|------|----|----|----------|
| 序號     | 申請日期       | 申請單號         | 申請單位 | 申請人 | 審核狀況 | 編輯 | 刪除 | 詳細<br>資料 |
| 1      | 0102.04.09 | 20130409-001 | 總務處  | 李大雄 | 未審核  | 編輯 | 刪除 | 查看       |
| 2      | 0102.03.24 | 20130324-002 | 總務處  | 李大雄 | 未審核  | 編輯 | 刪除 | 查看       |
|        |            |              |      |     |      |    |    |          |

Copyright@ 2013 POTA All Rights Reserved 普大科技

### 領用人可自行修改登入的密碼。

| 這些意志的最佳的意思   |              |        |                                               |
|--------------|--------------|--------|-----------------------------------------------|
| 消耗品領別        | 即申請          |        | 並上到廿古四八三                                      |
| đ            | <b>主</b> 詢系統 | 5<br>4 | 百八杆权有限公司                                      |
| 目前消耗品庫存量查詢列表 | 桟 消耗品申請      | 更改密碼   | 李大雄"總務處(登出)                                   |
| » 修改密碼       |              |        |                                               |
| 請領人:         | 李大雄          |        |                                               |
| 單位名稱:        | 總務處          |        |                                               |
| 新密碼:         |              | ]      | N                                             |
|              |              |        | 儲存資料     清除重填                                 |
|              |              |        | Copyright@ 2013 POTA All Rights Reserved 普大科技 |